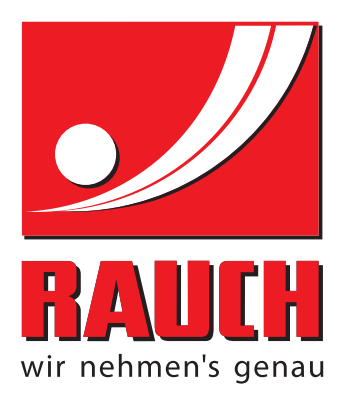

# BETRIEBSANLEITUNG

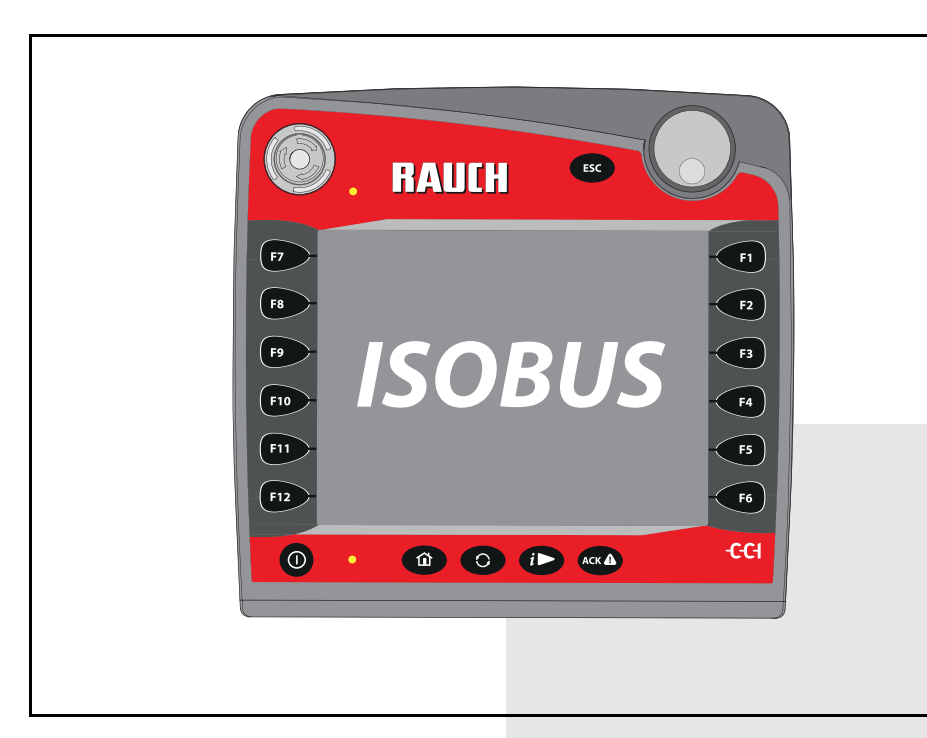

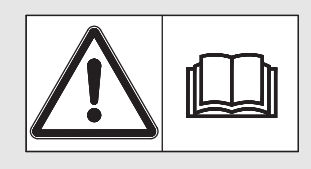

# Vor Inbetriebnahme sorgfältig lesen!

# Für künftige Verwendung aufbewahren

Diese Betriebs-, Montageanleitung ist ein Teil der Maschine. Lieferanten von Neu- und Gebrauchtmaschinen sind gehalten, schriftlich zu dokumentieren dass die Betriebs-, Montageanleitung mit der Maschine ausgeliefert und dem Kunden übergeben wurde. ersion 3.20.00

Originalbetriebsanleitung 5901001-d-de-0818

# Vorwort

Sehr geehrter Kunde,

durch den Kauf der **Maschinensteuerung AXIS ISOBUS** für den Wurf-Mineraldüngerstreuer AXIS-M haben Sie Vertrauen in unser Produkt gezeigt. Vielen Dank! Dieses Vertrauen wollen wir rechtfertigen. Sie haben eine leistungsfähige und zuverlässige **Maschinensteuerung** erstanden. Sollten wider Erwarten Probleme auftreten: Unser Kundendienst ist immer für Sie da.

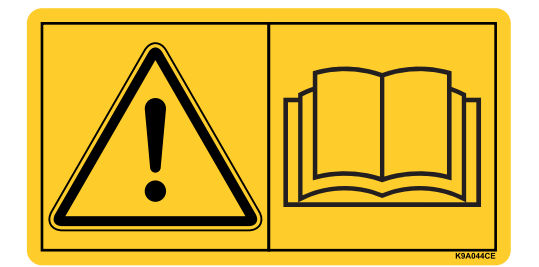

Wir bitten Sie, diese Betriebsanleitung und die Betriebsanleitung der Maschine vor der Inbetriebnahme sorgfältig zu lesen und die Hinweise zu beachten.

In dieser Anleitung können auch Ausrüstungen beschrieben sein, die nicht zur Ausstattung Ihrer **Maschinensteuerung** gehören.

Sie wissen, für Schäden, die aus Bedienungsfehlern oder unsachgemäßem Einsatz entstehen, können Garantie-Ersatzansprüche nicht anerkannt werden.

# HINWEIS

# Seriennummer der Maschinensteuerung und der Maschine beachten

Die Maschinensteuerung AXIS ISOBUS ist werkseitig auf den Wurf-Mineraldüngerstreuer kalibriert, mit dem diese ausgeliefert wurde. Diese kann ohne zusätzliche Neukalibrierung nicht an eine andere Maschine angeschlossen werden.

Tragen Sie hier bitte die Seriennummer der Maschinensteuerung und der Maschine ein. Beim Anschluss der Maschinensteuerung an die Maschine müssen Sie diese Nummern überprüfen.

Seriennummer AXIS ISOBUS

Seriennummer AXIS-M

Baujahr AXIS-M

# Technische Verbesserungen

Wir sind bestrebt, unsere Produkte ständig zu verbessern. Deshalb behalten wir uns das Recht vor, ohne Vorankündigung alle Verbesserungen und Änderungen, die wir an unseren Geräten für nötig erachten, vorzunehmen, jedoch ohne uns dazu zu verpflichten, diese Verbesserungen oder Änderungen auf bereits verkaufte Maschinen zu übertragen.

Gerne beantworten wir Ihnen weitergehende Fragen.

Mit freundlichen Grüßen

RAUCH Landmaschinenfabrik GmbH

# Vorwort

| 1 | Bei        | Benutzerhinweise                                                                                                    |  |  |
|---|------------|----------------------------------------------------------------------------------------------------|--|--|
|   | 1.1<br>1.2 | Zu dieser Betriebsanleitung.1Hinweise zur Darstellung.11.2.1Bedeutung der Warnhinweise11.2.2Anleitungen und Anweisungen.31.2.3Aufzählungen31.2.4Verweise31.2.5Menühierarchie, Tasten und Navigation3 |  |  |
| 2 | Au         | fbau und Funktion 5                                                                                                    |  |  |
|   | 2.1        | Übersicht der unterstützen AXIS-Düngerstreuer                                                                                                    |  |  |
|   | 2.2        | Display                                                                                                    |  |  |
|   |            | 2.2.1 Beschreibung des Betriebsbildes                                                                                                    |  |  |
|   |            | 2.2.2 Anzeigefelder                                                                                                    |  |  |
|   |            | 2.2.3 Anzeige der Dosierschiederzustande                                                                                                    |  |  |
|   | 23         | Bibliothek der verwendeten Symbole 10                                                                                                    |  |  |
|   | 2.0        | 2.3.1 Navigation                                                                                                    |  |  |
|   |            | 2.3.2 Menüs                                                                                                    |  |  |
|   |            | 2.3.3 Symbole Betriebsbild                                                                                                    |  |  |
|   | 0.4        | 2.3.4 Andere Symbole                                                                                                    |  |  |
|   | 2.4        |                                                                                                    |  |  |
| 3 | An         | bau und Installation 17                                                                                                    |  |  |
|   | 3.1        | Anforderungen an den Traktor                                                                                                    |  |  |
|   | 3.2        | Anschlüsse, Steckdosen                                                                                                    |  |  |
|   |            | 3.2.1 Stromversorgung                                                                                                    |  |  |
|   |            | 3.2.2 ISOBUS-Terminal anschließen                                                                                                    |  |  |
|   | 2.2        | Verboroitung Designabiohor                                                                                                    |  |  |
|   | 3.3        |                                                                                                    |  |  |

| 4 | Bed  | edienung AXIS ISOBUS                                                                                                    |                                                          |  |
|---|------|----------------------------------------------------------------------------------------------------|----------------------------------------------------------|--|
|   | 4.1  | Maschinensteuerung einschalten                                                                                                    | 21                                                       |  |
|   | 4.2  | Navigation innerhalb der Menüs.                                                                                                    | 22                                                       |  |
|   | 4.3  | Hauptmenü                                                                                                    | 23                                                       |  |
|   | 4.4  | Dünger-Einstellungen4.4.1Ausbringmenge4.4.2Arbeitsbreite4.4.3Fließfaktor4.4.4Aufgabepunkt4.4.5Abdrehprobe4.4.6TELIMAT Menge4.4.7OptiPoint berechnen4.4.8GPS Control Info4.4.9Streutabelle | 24<br>26<br>27<br>28<br>30<br>31<br>34<br>34<br>36<br>37 |  |
|   | 4.5  | Maschinen-Einstellungen4.5.1AUTO/MAN Betrieb4.5.2+/- Menge4.5.3Wiege kg-Zähler                                                                                                    | 40<br>42<br>46<br>47                                     |  |
|   | 4.6  | Einstellungen für M EMC Maschinen4.6.1Dünger-Einstellungen mit der Funktion M EMC4.6.2Maschinen-Einstellungen mit der Funktion M EMC                                                      | 48<br>48<br>52                                           |  |
|   | 4.7  | Schnellentleerung                                                                                                    | 53                                                       |  |
|   | 4.8  | System / Test4.8.1Gesamtdatenzähler4.8.2Test/Diagnose4.8.3Service                                                                                                    | 55<br>56<br>56<br>59                                     |  |
|   | 4.9  | Info                                                                                                    | 59                                                       |  |
|   | 4.10 | Wiegen-Tripzähler                                                                                                    | 60<br>62<br>64<br>65<br>67                               |  |
|   | 4.11 | Arbeitsscheinwerfer (SpreadLight)                                                                                                    | 68                                                       |  |
|   | 4.12 | Abdeckplane                                                                                                    | 69                                                       |  |
|   | 4.13 | Sonderfunktion: Joystick verwenden                                                                                                    | 71                                                       |  |

| 5 | Str  | eubetrieb mit der Maschinensteuerung AXIS ISOBUS                   | 73   |  |  |  |
|---|------|--------------------------------------------------------------------|------|--|--|--|
|   | 5.1  | Abfrage der Restmenge während der Streuarbeit (nur Wiegestreuer)   | 73   |  |  |  |
|   | 5.2  | TELIMAT                                                            | 74   |  |  |  |
|   | 5.3  | Arbeiten mit Teilbreiten                                           | 76   |  |  |  |
|   |      | 5.3.1 Streuart im Betriebsbild anzeigen                            | 76   |  |  |  |
|   |      | 5.3.2 Mit reduzierten Teilbreiten streuen.                         | 76   |  |  |  |
|   | 51   | Streuen mit automatischer Betriebsart AUTO km/h + AUTO kg          | 80 s |  |  |  |
|   | 5.4  | 5.4.1 Automatischer Betrieb mit automatischem Wiegen               | 80   |  |  |  |
|   |      | 5.4.2 Massenstromregelung mit der Funktion M EMC                   | 82   |  |  |  |
|   | 5.5  | Automatischer Betrieb mit statischem Wiegen (AUTO km/h + Stat. kg) | 85   |  |  |  |
|   | 5.6  | Streuen mit Betriebsart AUTO km/h                                  |      |  |  |  |
|   | 5.7  | 7 Streuen mit Betriebsart MAN km/h87                               |      |  |  |  |
|   | 5.8  | Streuen mit Betriebsart MAN Skala                                  | 88   |  |  |  |
|   | 5.9  | GPS Control.                                                       | 89   |  |  |  |
| 6 | Ala  | rmmeldungen und mögliche Ursachen                                  | 93   |  |  |  |
|   | 6.1  | Bedeutung der Alarmmeldungen.                                      | 93   |  |  |  |
|   | 6.2  | Alarmmeldung quittieren                                            | 97   |  |  |  |
| 7 | Sor  | nderausstattung                                                    | 99   |  |  |  |
|   | Stic | chwortverzeichnis                                                  | Α    |  |  |  |
|   | Gai  | rantie und Gewährleistung                                          |      |  |  |  |

# 1 Benutzerhinweise

# 1.1 Zu dieser Betriebsanleitung

Diese Betriebsanleitung ist Bestandteil der Maschinensteuerung.

Die Betriebsanleitung enthält wichtige Hinweise für eine **sichere**, **sachgerechte** und **wirtschaftliche Nutzung** und **Wartung** der Maschinensteuerung. Ihre Beachtung hilft **Gefahren** zu **vermeiden**, Reparaturkosten und Ausfallzeiten zu vermindern und die Zuverlässigkeit und Lebensdauer der Maschine zu erhöhen.

Die Betriebsanleitung ist Teil der Maschine. Die gesamte Dokumentation ist griffbereit am Einsatzort der Maschinensteuerung (z. B. im Traktor) aufzubewahren.

Die Betriebsanleitung ersetzt nicht Ihre **Eigenverantwortung** als Betreiber und Bediener der Maschinensteuerung.

# 1.2 Hinweise zur Darstellung

## 1.2.1 Bedeutung der Warnhinweise

In dieser Betriebsanleitung sind die Warnhinweise entsprechend der Schwere der Gefahr und der Wahrscheinlichkeit ihres Auftretens systematisiert.

Die Gefahrenzeichen machen auf konstruktiv nicht zu vermeidende Restgefahren im Umgang mit der Maschine aufmerksam. Die verwendeten Warnhinweise sind hierbei wie folgt aufgebaut:

|          | Signalwort                                                                                      |
|----------|-------------------------------------------------------------------------------------------------|
| Symbol   | Erläuterung                                                                                     |
| Beispiel |                                                                                                 |
|          | ▲ GEFAHR                                                                                        |
|          | Lebensgefahr bei Nichtbeachtung von Warnhinweisen                                               |
|          | Beschreibung der Gefahr und mögliche Folgen.                                                    |
|          | Die Missachtung dieser Warnhinweise führt zu schwersten Verlet-<br>zungen, auch mit Todesfolge. |
|          | Maßnahmen zur Vermeidung der Gefahr.                                                            |

#### Gefahrenstufen der Warnhinweise

Die Gefahrenstufe wird durch das Signalwort gekennzeichnet. Die Gefahrenstufen sind wie folgt klassifiziert:

## ▲ GEFAHR

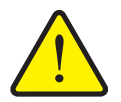

Dieser Warnhinweis warnt vor einer unmittelbar drohenden Gefahr für die Gesundheit und das Leben von Personen.

Die Missachtung dieser Warnhinweise führt zu schwersten Verletzungen, auch mit Todesfolge.

Die beschriebenen Ma
ßnahmen zur Vermeidung dieser Gefahr unbedingt beachten.

#### **A** WARNUNG

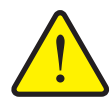

Art und Quelle der Gefahr

Art und Quelle der Gefahr

Dieser Warnhinweis warnt vor einer möglicherweise gefährlichen Situation für die Gesundheit von Personen.

Die Missachtung dieser Warnhinweise führt zu schweren Verletzungen.

Die beschriebenen Ma
ßnahmen zur Vermeidung dieser Gefahr unbedingt beachten.

# ▲ VORSICHT

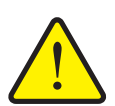

#### Art und Quelle der Gefahr

Dieser Warnhinweis warnt vor einer möglicherweise gefährlichen Situation für die Gesundheit von Personen oder vor Sach- und Umweltschäden.

Die Missachtung dieser Warnhinweise führt zu Verletzungen oder Schäden am Produkt sowie in der Umgebung.

Die beschriebenen Ma
ßnahmen zur Vermeidung dieser Gefahr unbedingt beachten.

# HINWEIS

Allgemeine Hinweise enthalten Anwendungstipps und besonders nützliche Informationen, jedoch keine Warnungen vor Gefährdungen.

# 1.2.2 Anleitungen und Anweisungen

Vom Bedienungspersonal auszuführende Handlungsschritte sind als nummerierte Liste dargestellt.

- 1. Handlungsanweisung Schritt 1
- 2. Handlungsanweisung Schritt 2

Anleitungen, die nur einen einzigen Schritt umfassen, werden nicht nummeriert. Gleiches gilt für Handlungsschritte, bei denen die Reihenfolge ihrer Durchführung nicht zwingend vorgeschrieben ist.

Diesen Anleitungen ist ein Punkt vorangestellt:

Handlungsanweisung

#### 1.2.3 Aufzählungen

Aufzählungen ohne zwingende Reihenfolge sind als Liste mit Aufzählungspunkten (Ebene 1) und Spiegelstrichen (Ebene 2) dargestellt:

- Eigenschaft A
  - Punkt A
  - Punkt B
- Eigenschaft B

#### 1.2.4 Verweise

Verweise auf andere Textstellen im Dokument sind mit Absatznummer, Überschriftentext und Seitenangabe dargestellt:

Beispiel: Beachten Sie auch Kapitel <u>3: Sicherheit, Seite 5</u>.

Verweise auf weitere Dokumente sind als Hinweis oder Anweisung ohne genaue Kapitel- oder Seitenangaben dargestellt:

• **Beispiel**: Hinweise in der Betriebsanleitung des Gelenkwellenherstellers beachten.

#### 1.2.5 Menühierarchie, Tasten und Navigation

Die Menüs sind die Einträge, die im Fenster Hauptmenü ausgelistet sind.

In den Menüs sind **Untermenüs bzw. Menüeinträge** aufgelistet, in denen Sie Einstellungen vornehmen (Auswahllisten, Text- oder Zahleneingabe, Funktion starten).

Die unterschiedlichen Menüs und Schaltflächen der Maschinensteuerung sind **fett** dargestellt:

Die Hierarchie und der Pfad zum gewünschten Menüeintrag sind mit einem > (Pfeil) zwischen dem Menü, dem Menüeintrag bzw. den Menüeinträgen gekennzeichnet:

- System / Test > Test/Diagnose > Spannung bedeutet, dass Sie den Menüeintrag Spannung über das Menü System / Test und den Menüeintrag Test/Diagnose erreichen.
  - Der Pfeil > entspricht der Betätigung des **Scrollrads** bzw. der Schaltfläche am Bildschirm (Touchscreen).

# 2 Aufbau und Funktion

### HINWEIS

Bedingt durch die Vielzahl unterschiedlicher ISOBUS-fähiger Terminals beschränkt sich dieses Kapitel mit den Funktionen der elektronischen Maschinensteuerung ohne Angabe eines bestimmten ISOBUS-Terminals.

• Beachten Sie die Anweisungen zur Bedienung Ihres ISOBUS-Terminals in der entsprechenden Betriebsanleitung.

# 2.1 Übersicht der unterstützen AXIS-Düngerstreuer

| Typ Düngerstreuer                                                     | AXIS M 30.2 EMC<br>AXIS M 40.2 EMC | AXIS M 30.2 EMC + W<br>AXIS M 40.2 EMC + W | AXIS M 30.1/40.1 W | AXIS M 30.2/40.2 W | AXIS M 50.1/50.2 W |
|-----------------------------------------------------------------------|------------------------------------|--------------------------------------------|--------------------|--------------------|--------------------|
| Wiegezellen                                                           |                                    | •                                          | •                  | •                  | •                  |
| Elektrische Aufgabepunktverstellung                                   | •                                  | •                                          |                    | •                  | •                  |
| Massenstromregelung durch Messung des<br>Drehmoments der Wurfscheiben | •                                  | •                                          |                    |                    |                    |
| Massenstromregelung durch Messung der Ge-<br>wichtsabnahme            |                                    |                                            | •                  | •                  | •                  |

# 2.2 Display

Das Display zeigt die aktuellen Statusinformationen, Auswahl- und Eingabemöglichkeiten der Maschinensteuerung an.

Die wesentlichen Informationen zum Betrieb des Wurf-Mineraldüngerstreuers werden im **Betriebsbild** angezeigt.

#### 2.2.1 Beschreibung des Betriebsbildes

**HINWEIS** 

Die genaue Darstellung des Betriebsbildes hängt von den aktuell angewählten Einstellungen ab.

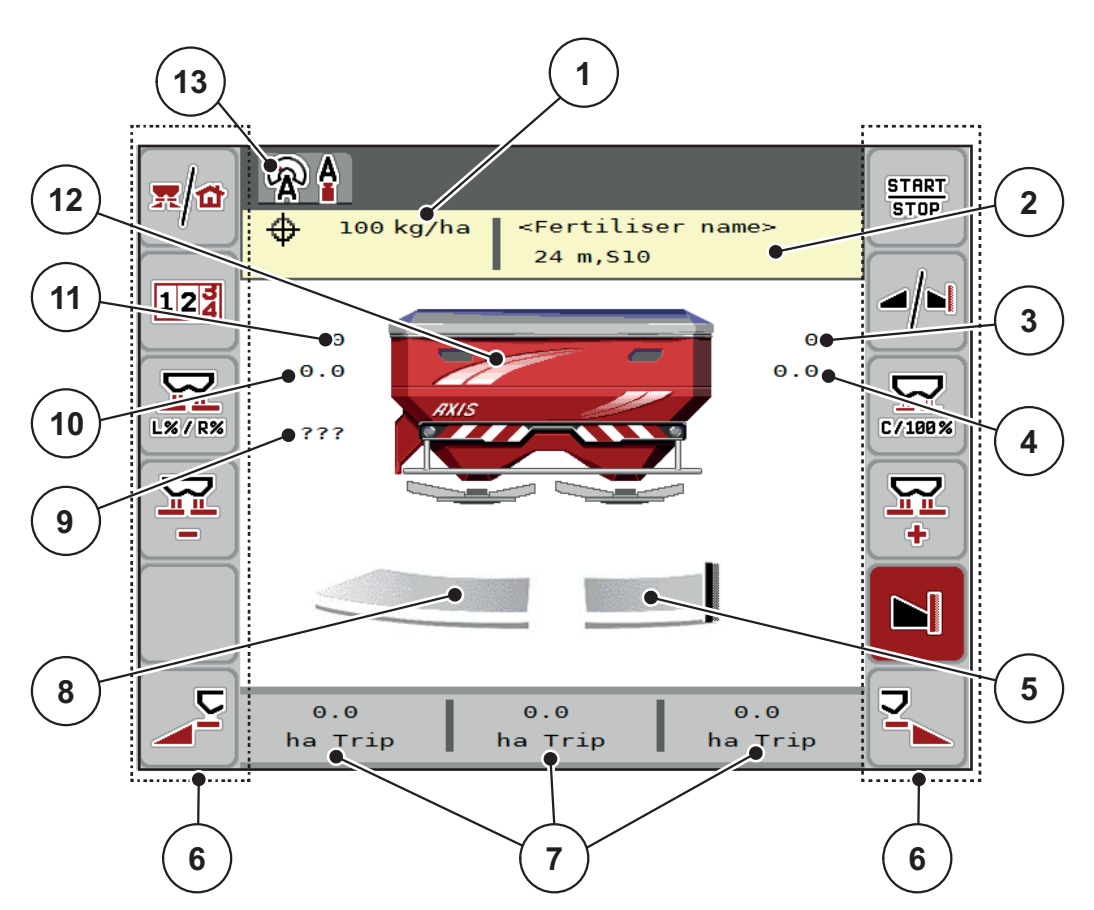

Bild 2.1: Display der Maschinensteuerung

- [1] Aktuelle Ausbringmenge aus den Düngereinstellungen oder dem Taskcontroller Schaltfläche: direkte Eingabe der Ausbringmenge
- [2] Anzeige Info Düngemittel (Name Düngemittel, Arbeitsbreite und Wurfscheibentyp) Schaltfläche: Anpassung in der Streutabelle
- [3] Position Dosierschieber rechts
- [4] Position des Aufgabepunkts rechts M EMC
- [5] Öffnungsstatus Dosierschieber rechts
- [6] Funktionstasten
- [7] Frei definierbare Anzeigefelder
- [8] Öffnungsstatus Dosierschieber links
- [9] Zapfwellendrehzahl
- [10] Position des Aufgabepunkts links- M EMC
- [11] Position Dosierschieber links
- [12] Anzeige Wurf-Mineraldüngerstreuer
- [13] Angewählte Betriebsart

# 2.2.2 Anzeigefelder

Sie können die drei Anzeigefelder im Betriebsbild (<u>Bild 2.1</u>, Position [7]) individuell anpassen und wahlweise mit folgenden Werten belegen:

- Fahrgeschwindigkeit
- Fließfaktor (FF)
- ha Trip
- kg Trip
- m Trip
- kg Rest
- m Rest
- ha Rest
- Leerlaufzeit (Zeit bis zur nächsten Leerlaufmessung; Nur Funktion M EMC)

# Anzeige auswählen

1. Auf das jeweilige Anzeigefeld im Touchscreen drücken.

Alternative: Anzeigefeld mit Scrollrad markieren und Scrollrad drücken.

- ▷ Das Display listet die möglichen Anzeigen auf.
- 2. Den neuen Wert markieren, mit dem das Anzeigefeld belegt werden soll.
- 3. Schaltfläche OK oder Scrollrad drücken.
  - Das Display zeigt das Betriebsbild. Im jeweiligen Anzeigefeld finden Sie jetzt den neuen Wert eingetragen.

#### 2.2.3 Anzeige der Dosierschieberzustände

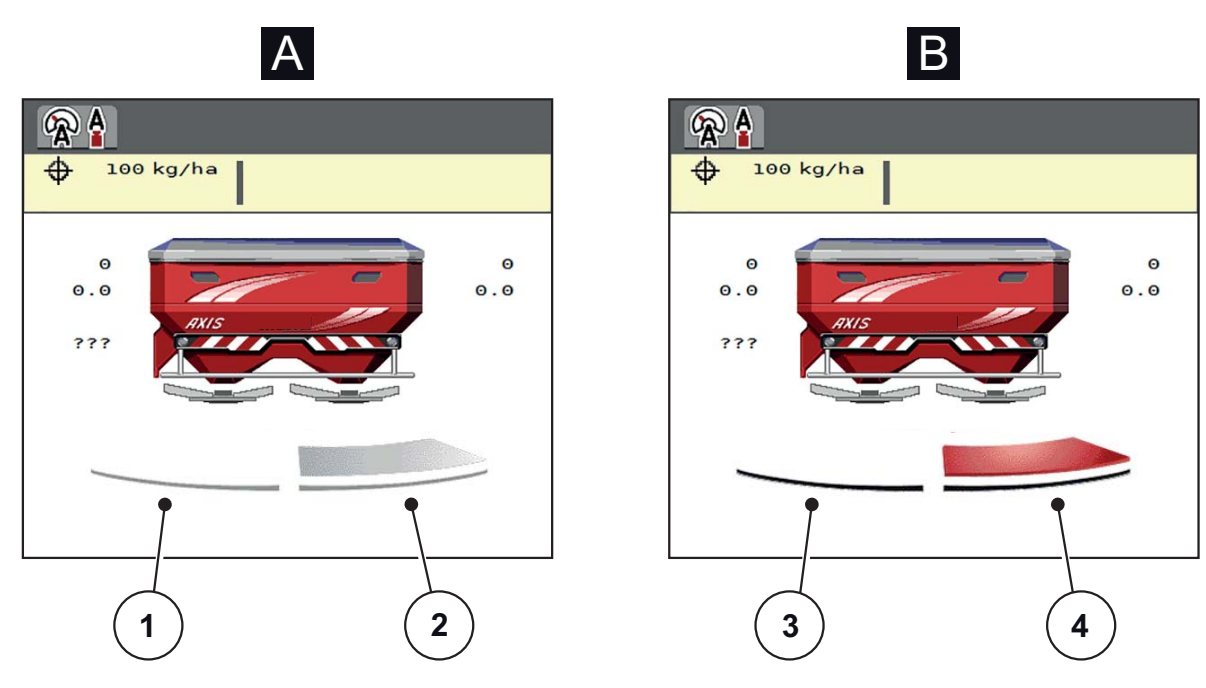

Bild 2.2: Anzeige der Dosierschieberzustände

- [A] Streubetrieb inaktiv (STOP)

- Streuseite deaktiviert
   Streuseite aktiviert
   **B** Maschine in Streubetrieb (START)
- [3] Streuseite deaktiviert
- [4] Streuseite aktiviert

# 2.2.4 Anzeige der Teilbreiten

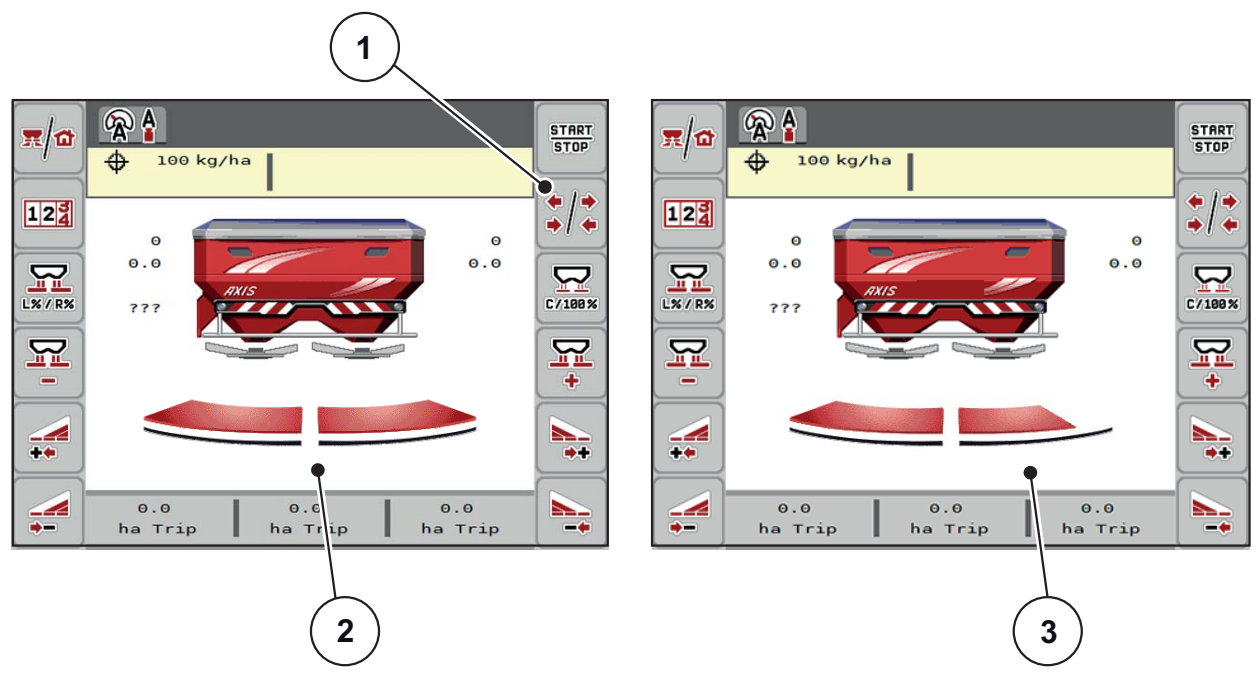

Bild 2.3: Anzeige der Teilbreitenzustände

- [1] Wechseltaste Teilbreiten/Grenzstreuen
- [2] Aktivierte Teilbreiten mit 4 möglichen Teilbreitenstufen
- [3] Rechte Streuseite ist um 2 Teilbreitenstufen reduziert

Weitere Anzeige- und Einstellmöglichkeiten sind im Kapitel <u>5.3: Arbeiten mit Teil-</u> breiten, Seite <u>76</u> erläutert.

# 2.3 Bibliothek der verwendeten Symbole

Die Maschinensteuerung AXIS ISOBUS zeigt Symbole für die Menüs und die Funktionen am Bildschirm.

# 2.3.1 Navigation

| Symbol      | Bedeutung                                      |  |  |  |
|-------------|------------------------------------------------|--|--|--|
|             | nach links; vorherige Seite                    |  |  |  |
|             | nach rechts; nächste Seite                     |  |  |  |
| <b>~</b>    | Zurück zum vorherigen Menü                     |  |  |  |
|             | Zurück zum Hauptmenü                           |  |  |  |
| <b>x/</b> 1 | Wechseln zwischen Betriebsbild und Menüfenster |  |  |  |
| ACK         | Bestätigen von Warnmeldungen                   |  |  |  |
| ESC         | Abbruch, Dialogfenster schließen               |  |  |  |

# 2.3.2 Menüs

| Symbol      | Bedeutung                                           |  |  |  |
|-------------|-----------------------------------------------------|--|--|--|
|             | Aus einem Menüfenster direkt ins Hauptmenü wechseln |  |  |  |
| <b>∏∕₫</b>  | Wechseln zwischen Betriebsbild und Menüfenster      |  |  |  |
| DÍ Y        | Düngereinstellungen                                 |  |  |  |
| Błł         | Maschineneinstellungen                              |  |  |  |
|             | Schnellentleerung                                   |  |  |  |
| SYS<br>TEST | System/Test                                         |  |  |  |
| i           | Information                                         |  |  |  |
| 122         | Wiegen-Tripzähler                                   |  |  |  |

# 2.3.3 Symbole Betriebsbild

| Symbol         | Bedeutung                                                                                   |
|----------------|---------------------------------------------------------------------------------------------|
| START          | Regelung der Ausbringmenge starten/stoppen                                                  |
| START<br>STOP  | Der Streubetrieb ist gestartet; Regelung der Ausbringmenge<br>stoppen                       |
| C/100%         | Rücksetzen der Mengenänderung auf die voreingestellte Aus-<br>bringmenge                    |
| <b>x/</b>      | Wechseln zwischen Betriebsbild und Menüfenster                                              |
|                | Auswahl der Mehr-/Mindermenge auf die linke, die rechte oder beide Streuseiten (%)          |
| <u>~ 1</u> ~   | Wechseltaste Teilbreiten/Grenzstreuen                                                       |
| ÷/÷            | Teilbreiten auf beiden Streuseiten                                                          |
| */ <b>&gt;</b> | Teilbreiten auf der linken Streuseite, Grenzstreuen auf der rech-<br>ten Streuseite möglich |
|                | Normalstreuen auf der linken Streuseite, Teilbreiten auf der rech-<br>ten Streuseite        |
|                | Normalstreuen auf der linken Streuseite, Grenzstreuen auf der rechten Streuseite möglich    |
|                | Streuseite links aktiv                                                                      |
|                | Streuseite links inaktiv                                                                    |
|                | Streuseite rechts aktiv                                                                     |

| Symbol   | Bedeutung                                |
|----------|------------------------------------------|
|          | Streuseite rechts inaktiv                |
| <b>1</b> | Mengenänderung + (Plus)                  |
|          | Mengenänderung - (Minus)                 |
| MAN<br>+ | Dosierschieberöffnung vergrößern (Plus)  |
| MAN      | Dosierschieberöffnung reduzieren (Minus) |
|          | Teilbreite rechts reduzieren (Minus)     |
| *        | Teilbreite rechts erhöhen (Plus)         |
|          | TELIMAT Funktion                         |
| 122      | Wechseln zum Menü Wiegen-Tripzähler      |

# 2.3.4 Andere Symbole

| Symbol    | Bedeutung                                                       |
|-----------|-----------------------------------------------------------------|
|           | Leerlaufmessung starten, im Hauptmenü                           |
| ` 🕿 🛔     | Betriebsart AUTO km/h + AUTO kg                                 |
| <b>A</b>  | Betriebsart AUTO km/h                                           |
| R         | Betriebsart MAN km/h                                            |
|           | Betriebsart MAN Skala                                           |
|           | Verlust des GPS                                                 |
| <b>@!</b> | Störung des M EMC Systems,<br>Massenstromregelung nicht möglich |

# 2.4 Strukturelle Menüübersicht

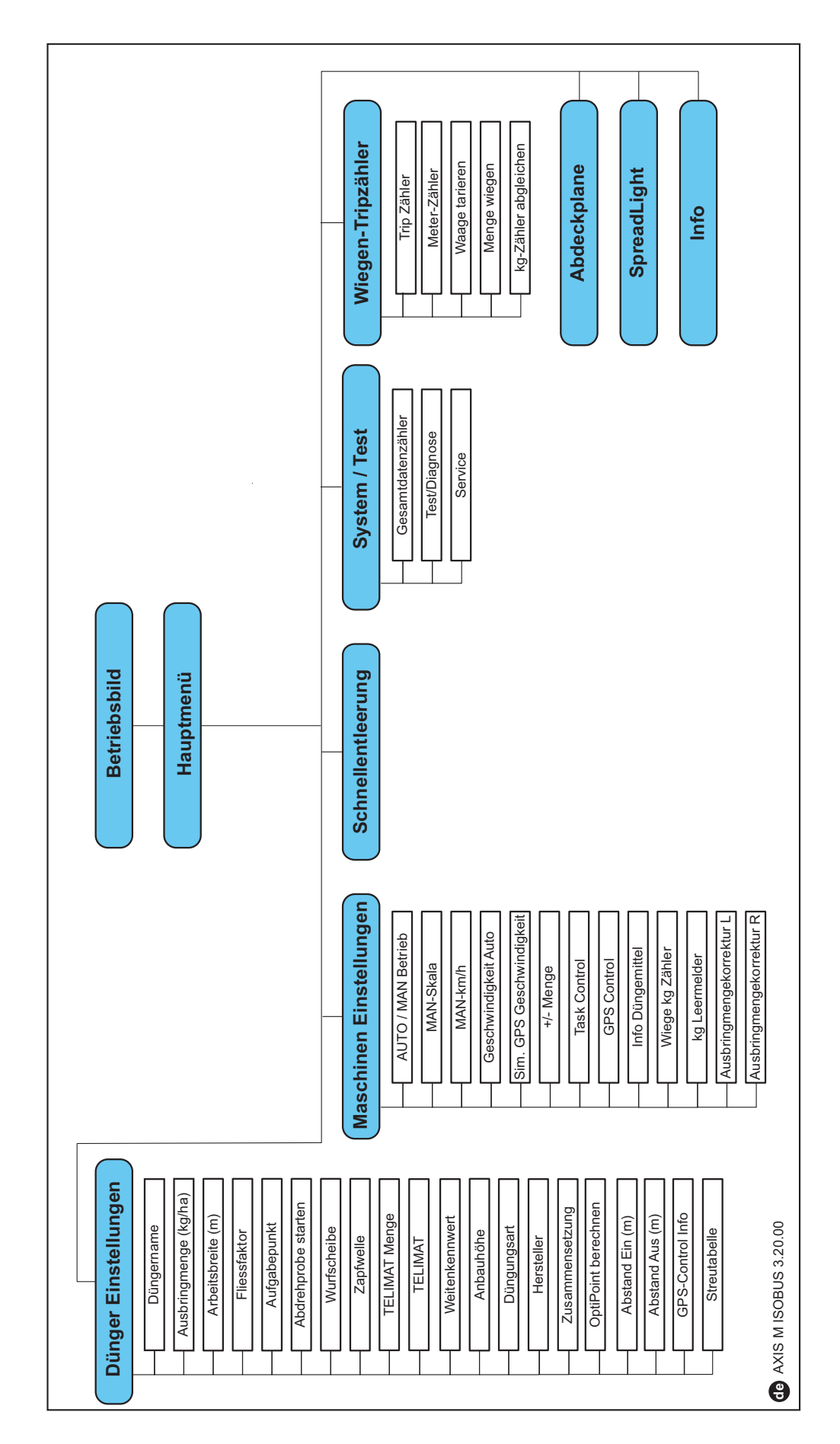

# 3 Anbau und Installation

# 3.1 Anforderungen an den Traktor

Überprüfen Sie vor Anbau der elektronischen Maschinensteuerung, ob Ihr Traktor folgende Anforderungen erfüllt:

- Mindestspannung **11 V** muss **immer** gewährleistet sein, auch wenn mehrere Verbraucher gleichzeitig angeschlossen sind (z. B. Klimaanlage, Licht).
- Die Zapfwellendrehzahl ist auf **750 U/min** einstellbar und muss eingehalten werden (Grundvoraussetzung für eine korrekte Arbeitsbreite).

# HINWEIS

Bei Traktoren ohne lastschaltbare Getriebe muss die Fahrgeschwindigkeit durch eine richtige Getriebeabstufung so gewählt werden, dass sie einer Zapfwellendrehzahl von **750 U/min** entspricht.

- 9-polige Steckdose (ISO 11783) am Traktorheck zur Verbindung der Maschinensteuerung mit dem ISOBUS.
- 9-poliger Terminal-Stecker (ISO 11783) zur Verbindung eines ISOBUS-Terminals mit dem ISOBUS.

# HINWEIS

Wenn der Traktor keine 9-polige Steckdose am Heck besitzt, kann ein Traktoreinbausatz mit 9-poliger Steckdose für den Traktor (ISO 11783) und ein Fahrgeschwindigkeitssensor als Sonderausstattung zugekauft werden.

# 3.2 Anschlüsse, Steckdosen

# HINWEIS

Wenn Sie das Terminal an eine bereits vorhandene ISOBUS-Grundausrüstung anschließen wollen, prüfen Sie vorher deren Kompatibilität nach **internationa-Ier Norm ISO 11783** "Tractors and machinery for agriculture and forestry - Serial control and communications data network".

# HINWEIS

Einzelheiten zum Anschluss Ihres Terminals entnehmen Sie der Betriebsanleitung des Terminal-Herstellers.

# 3.2.1 Stromversorgung

Die Stromversorgung der elektronischen Maschinensteuerung erfolgt über die 9polige Steckdose am Traktorheck.

## 3.2.2 ISOBUS-Terminal anschließen

Je nach Ausstattung können Sie das ISOBUS-Terminal unterschiedlich an den Wurf-Mineraldüngerstreuer anschließen.

# HINWEIS

Beachten Sie die mitgelieferte Betriebsanleitung Ihres Terminals.

Führen Sie die Arbeitsschritte in folgender Reihenfolge durch.

- Eine geeignete Stelle in der Traktorkabine (im **Blickfeld des Fahrers**) auswählen, an der Sie das ISOBUS-Terminal befestigen.
- Das ISOBUS-Terminal mit der **Gerätehalterung** in der Traktorkabine befestigen.

# 3.2.3 Schematische Anschlussübersicht

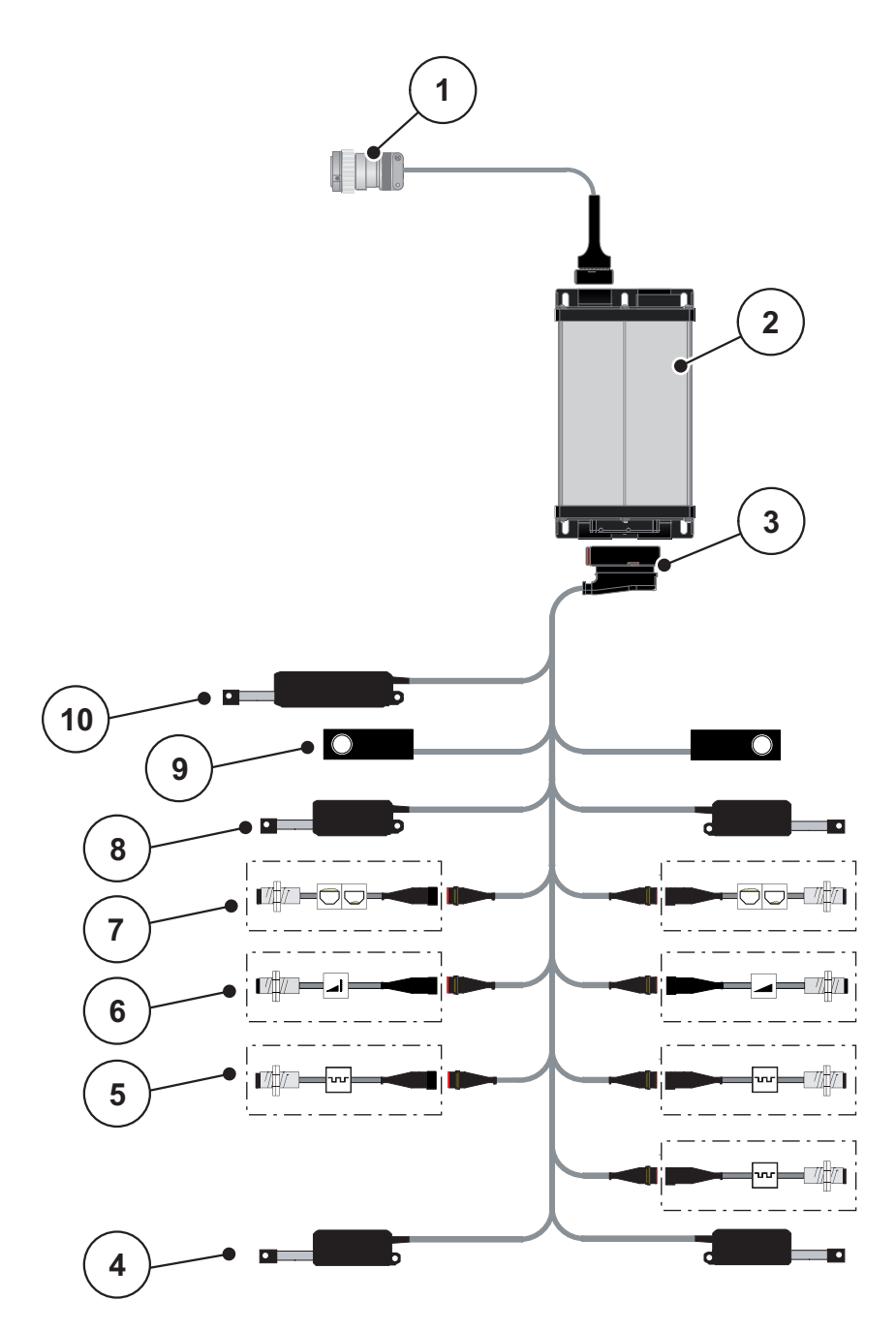

Bild 3.1: Schematische Anschlussübersicht

- [1] ISOBUS-Gerätestecker
- [2] Maschinensteuerung
- [3] Maschinenstecker
- [4] Aktuator Aufgabepunkt (2 Aktuatoren für AXIS.2 und M EMC Maschinen)
- [5] M EMC Sensoren (links, rechts, mitte)
- [6] TELIMAT Sensor oben/unten
- [7] Leermeldesensor links/rechts
- [8] Aktuator Dosierschieber links/rechts
- [9] Wiegezelle links/rechts
- [10] Aktuator TELIMAT

# 3.3 Vorbereitung Dosierschieber

Die Wurf-Mineraldüngerstreuer der Baureihe AXIS-M W verfügen über eine elektronische Schieberbetätigung zur Einstellung der Streumenge.

# ▲ VORSICHT

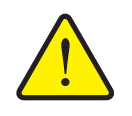

Sachschäden durch falsche Position der Dosierschieber

Das Betätigen der Aktuatoren durch die AXIS ISOBUS kann die Dosierschieber beschädigen, wenn die Anschlaghebel falsch positioniert sind.

Anschlaghebel immer bei maximaler Skalenposition festklemmen.

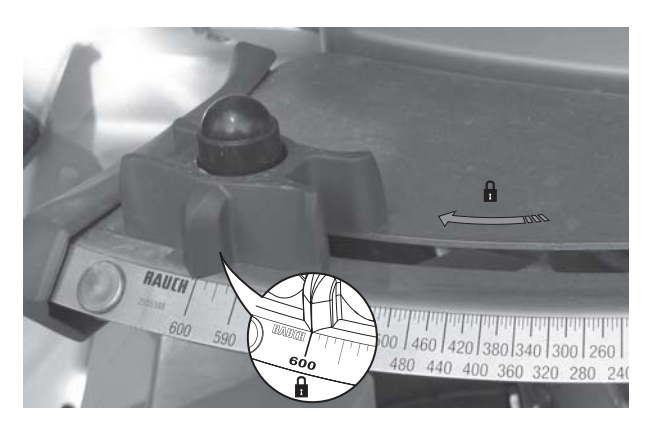

Bild 3.2: Vorbereitung des Dosierschiebers (Beispiel)

HINWEIS

Beachten Sie die Betriebsanleitung des Düngerstreuers.

# 4 Bedienung AXIS ISOBUS

# ▲ VORSICHT

Verletzungsgefahr durch austretendes Düngemittel

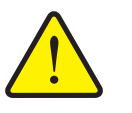

Bei einer Störung können sich die Dosierschieber während der Fahrt zum Streuort unerwartet öffnen. Es besteht Rutsch- und Verletzungsgefahr für Personen durch austretendes Düngemittel.

► Vor der Fahrt zum Streuort die elektronische Maschinensteuerung AXIS ISOBUS unbedingt ausschalten.

# HINWEIS

Die Betriebsanleitung beschreibt die Funktionen der Maschinensteuerung AXIS ISOBUS **ab der Software-Version 3.20.00**.

# HINWEIS

Die Einstellungen in den einzelnen Menüs sind sehr wichtig für die optimale, automatische Massenstromregelung (Funktion M EMC).

Beachten Sie insbesondere die Besonderheiten der Funktion M EMC für folgende Menüeinträge:

- Im Menü Dünger Einstellungen
  - Wurfscheibe. Siehe Seite 51.
  - Zapfwellendrehzahl. Siehe <u>Seite 51</u>.
- Im Menü Masch. Einstellungen
  - AUTO/MAN Betrieb. Siehe Seite 52 und Kapitel [5].

# 4.1 Maschinensteuerung einschalten

#### Voraussetzungen:

- Die Maschinensteuerung ist korrekt an den Wurf-Mineraldüngerstreuer und an den Traktor angeschlossen (Beispiel siehe Kapitel <u>3.2.2: ISOBUS-Termi-</u> nal anschließen, Seite 18).
- Die Mindestspannung von **11 V** ist gewährleistet.
- 1. Maschinensteuerung starten.
  - Nach wenigen Sekunden erscheint die Startoberfläche der Maschinensteuerung.
  - Kurz darauf zeigt die Maschinensteuerung f
    ür wenige Sekunden das Aktivierungsmen
    ü.
- 2. Entertaste drücken.
- > Anschließend erscheint das Betriebsbild.

# 4.2 Navigation innerhalb der Menüs

# HINWEIS

Sie finden wichtige Hinweise zur Darstellung und Navigation zwischen den Menüs im Kapitel <u>1.2.5: Menühierarchie, Tasten und Navigation, Seite 3</u>.

Im Folgenden beschreiben wir den Aufruf der Menüs bzw. Menüeinträge **durch** Berühren des Touchscreens oder Drücken der Funktionstasten.

• Beachten Sie die Betriebsanleitung des verwendenten Terminals.

# Hauptmenü aufrufen

| <b>π/</b> ₪ |  |
|-------------|--|
|             |  |

- Die Funktiontaste Betriebsbild/Hauptmenü drücken. Siehe <u>2.3.2: Menüs,</u> <u>Seite 11</u>.
  - ▷ Im Display erscheint das Hauptmenü.

#### Untermenü durch das Touchscreen aufrufen:

1. Schaltfläche des gewünschten Untermenüs drücken.

Fenster erscheinen, die zu unterschiedlichen Aktionen auffordern.

- Texteingabe
- Werteingabe
- Einstellungen über weitere Untermenüs

# HINWEIS

Nicht alle Parameter werden gleichzeitig in einem Menüfenster dargestellt. Sie können mit dem **Pfeil nach links/rechts** zum angrenzenden Fenster springen.

#### Menü verlassen

- Einstellungen durch Drücken der Taste **Zurück** bestätigen.
  - ▷ Sie kehren auf das vorhergehende Menü zurück.
- Taste Betriebsbild/Hauptmenü drücken.
  - ▷ Sie kehren auf das **Betriebsbild** zurück.
- **ESC**-Taste drücken.
  - > Die vorherigen Einstellungen bleiben erhalten.
  - ▷ Sie kehren auf das vorhergehende Menü zurück.

ESC

# 4.3 Hauptmenü

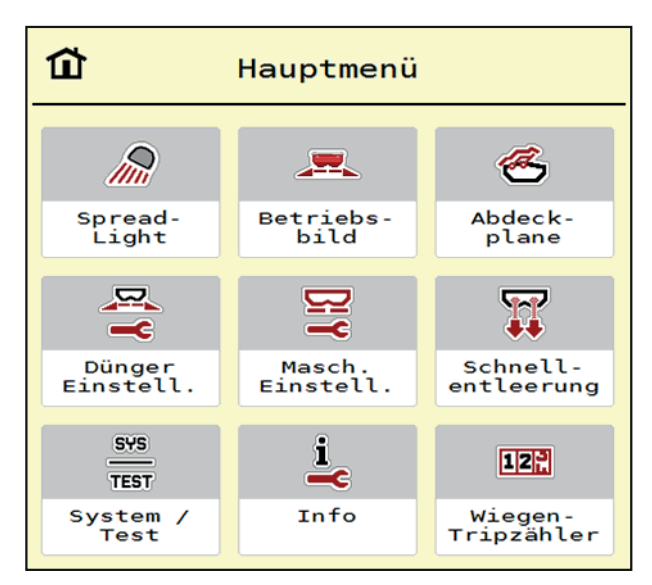

Bild 4.1: Hauptmenü AXIS ISOBUS

Das Hauptmenü zeigt Ihnen die möglichen Untermenüs an.

| Untermenü                    | Bedeutung                                                                                 | Beschreibung    |
|------------------------------|-------------------------------------------------------------------------------------------|-----------------|
| SpreadLight                  | Ein-/Ausschalten der Arbeitsscheinwer-<br>fer                                             | Seite 68        |
| Betriebsbild                 | Wechselt auf das Betriebsbild                                                             |                 |
| Abdeckplane                  | Öffnen/Schließen der Abdeckplane                                                          | Seite 69        |
| Dünger Einstellun-<br>gen    | Einstellungen zu Düngemittel und Streubetrieb.                                            | Seite 24        |
| Maschinen Einstel-<br>lungen | Einstellungen zu Traktor und Wurf-Mine-<br>raldüngerstreuer.                              | <u>Seite 40</u> |
| Schnellentleerung            | Direkter Aufruf des Menüs zur Schnel-<br>lentleerung des Wurf-Mineraldünger-<br>streuers. | <u>Seite 53</u> |
| System / Test                | Einstellungen und Diagnose der Maschi-<br>nensteuerung.                                   | <u>Seite 55</u> |
| Info                         | Anzeige der Maschinenkonfiguration.                                                       | Seite 59        |
| Wiegen-Tripzähler            | Werte zur geleisteten Streuarbeit und Funktionen für den Wiegebetrieb.                    | <u>Seite 60</u> |

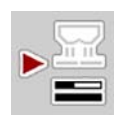

Zusätzlich zu den Untermenüs können Sie im **Hauptmenü** die Funktionstaste **Leerlaufmessung** anwählen.

Die Funktionstaste ermöglicht den manuellen Start der Leerlaufmessung. Siehe 5.4.2: Massenstromregelung mit der Funktion M EMC, Seite 82

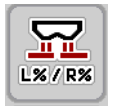

Bei Terminals mit 2x5 Funktionstasten erscheint die Mindermenge-Taste unter dem Hauptmenü.

# 4.4 Dünger-Einstellungen

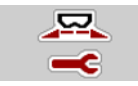

In diesem Menü nehmen Sie die Einstellungen zum Düngemittel und zum Streubetrieb vor.

• Menü Hauptmenü > Dünger Einstellungen aufrufen.

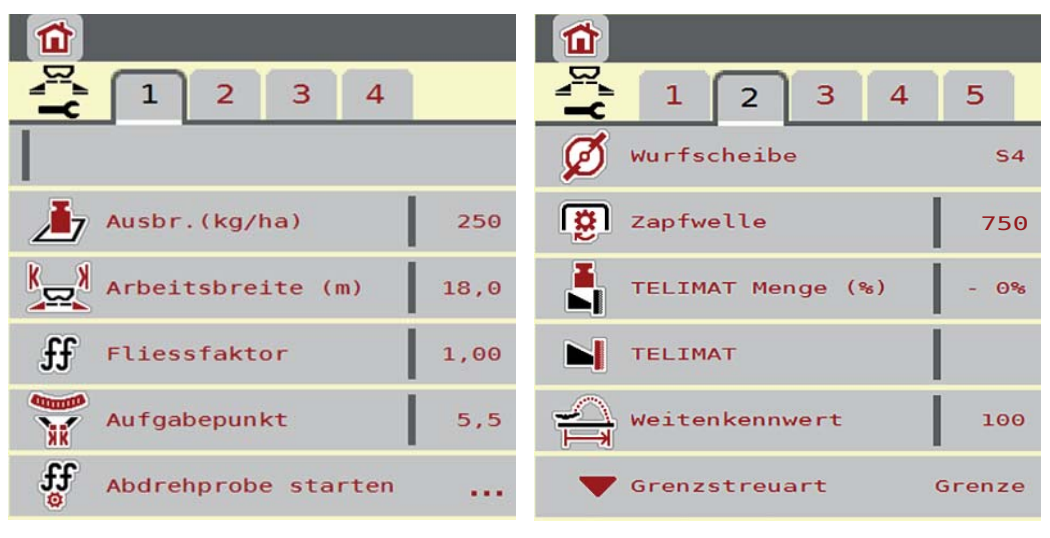

Bild 4.2: Menü Dünger Einstellungen, Reiter 1 und 2

| <b>1</b> 2 3 4 | <b>1</b> 2 3 4       |
|----------------|----------------------|
| Anbauhöhe 0/6  | OptiPoint berechnen  |
| Vormal         | Abstand ein (m) 29,6 |
|                | Abstand aus (m) 16,1 |
|                | GPS-Control Info     |
|                | Streutabelle         |
|                |                      |

Bild 4.3: Menü Dünger Einstellungen, Reiter 3 und 4

# HINWEIS

Nicht alle Parameter werden gleichzeitig am Bildschirm dargestellt. Sie können mit dem **Pfeil nach links/rechts** zum angrenzenden Menüfenster (Reiter) springen.

| Untermenü           | Bedeutung/Mögliche Werte                                                                           | Beschreibung                                                    |
|---------------------|----------------------------------------------------------------------------------------------------|-----------------------------------------------------------------|
| Düngername          | Angewähltes Düngemittel aus der Streutabelle.                                                      | Seite 37                                                        |
| Ausbr. (kg/ha)      | Eingabe Sollwert der Ausbringmenge<br>in kg/ha.                                                    | Seite 26                                                        |
| Arbeitsbreite (m)   | Festlegung der zu streuenden Arbeits-<br>breite.                                                   | Seite 28                                                        |
| Fliessfaktor        | Eingabe Fließfaktor des verwendeten<br>Düngemittels.                                               | Seite 30<br>Funktion<br>M EMC: <u>Seite</u><br>49               |
| Aufgabepunkt        | Eingabe des Aufgabepunkts. Die An-<br>zeige dient nur der Information.                             | Beachten Sie<br>dazu die Be-<br>triebsanleitung<br>der Maschine |
|                     | <b>Für AXIS 50.1 W und AXIS.2</b> : elektrische Einstellung des Aufgabepunkts.                     |                                                                 |
|                     |                                                                                                    |                                                                 |
| Abdrehprobe starten | Aufruf Untermenü zur Durchführung der Abdrehprobe.                                                 | Seite 31                                                        |
| Wurfscheibe         | Auswahlliste:                                                                                      | Auswahl mit                                                     |
|                     | • S2                                                                                               | Pfeiltasten.                                                    |
|                     | • S4                                                                                               | durch Drücken                                                   |
|                     | • S6                                                                                               | der Entertaste.                                                 |
|                     | • S8                                                                                               |                                                                 |
|                     | • S10                                                                                              |                                                                 |
|                     | • S12                                                                                              |                                                                 |
|                     | Wirkt sich auf die EMC-Massenstrom-<br>regelung aus. Siehe <u>Seite 51</u>                         |                                                                 |
| Zapfwelle           | Werkseitige Einstellung: 540 U/min                                                                 |                                                                 |
|                     | Wirkt sich auf die EMC-Massenstrom-<br>regelung aus. Siehe <u>Seite 51</u>                         |                                                                 |
| TELIMAT Menge       | Voreinstellung der Mengenreduzierung beim Grenzstreuen.                                            | Seite 34                                                        |
| TELIMAT             | Abspeichern der TELIMAT-Einstellun-<br>gen für Grenzstreuen.                                       | Nur für Maschi-<br>ne mit<br>TELIMAT.                           |
| Weitenkennwert      | Eingabe des Weitenkennwerts aus der<br>Streutabelle. Erfoderlich zur Bere-<br>chung von OptiPoint. | Seite 34                                                        |

| Untermenü           | Bedeutung/Mögliche Werte                                                | Beschreibung                                                                                   |
|---------------------|-------------------------------------------------------------------------|------------------------------------------------------------------------------------------------|
| Grenzstreuart       | Auswahlliste:<br><ul> <li>Rand</li> <li>Grenze</li> </ul>               | Auswahl mit<br><b>Pfeiltasten</b> Be-<br>stätigung mit<br><b>Entertaste</b>                    |
| Anbauhöhe           | Angabe in cm<br>Auswahlliste: 0/6, 40/40, 50/50, 60/60,<br>70/70, 70/76 |                                                                                                |
| Düngungsart         | Auswahlliste:<br>• Normal<br>• Spät                                     | Auswahl mit<br><b>Pfeiltasten</b> .<br>Bestätigung<br>durch Drücken<br>der <b>Entertaste</b> . |
| Hersteller          | Eingabe des Düngemittelherstellers.                                     |                                                                                                |
| Zusammensetzung     | Prozentualer Anteil der chemischen<br>Zusammensetzung.                  |                                                                                                |
| OptiPoint berechnen | Eingabe der GPS Control Parameter                                       | <u>Seite 34</u>                                                                                |
| Abstand ein (m)     | Anzeige Einschaltabstand.                                               | <u>Seite 91</u>                                                                                |
| Abstand aus (m)     | Anzeige Ausschaltabstand.                                               | Seite 92                                                                                       |
| GPS Control Info    | Anzeige Information der GPS Control<br>Parameter.                       | <u>Seite 36</u>                                                                                |
| Streutabelle        | Verwaltung von Streutabellen.                                           | Seite 37                                                                                       |

# 4.4.1 Ausbringmenge

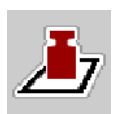

In diesem Menü können Sie den Sollwert der gewünschten Ausbringmenge eingeben.

# Ausbringmenge eingeben:

- 1. Menü Dünger Einstellungen > Ausbr. (kg/ha) aufrufen.
  - ▷ Im Display erscheint die **momentan gültige** Ausbringmenge.
- 2. Den neuen Wert in das Eingabefeld eintragen.
- 3. OK drücken.
- ▷ Der neue Wert ist in der Maschinensteuerung gespeichert.

Sie können ebenfalls die Ausbringmenge direkt über das Betriebsbild eingeben bzw. anpassen.

- 1. Im Touchscreen Schaltfläche Ausbringmenge [1] drücken.
  - ▷ Das Zahleingabefenster öffnet.

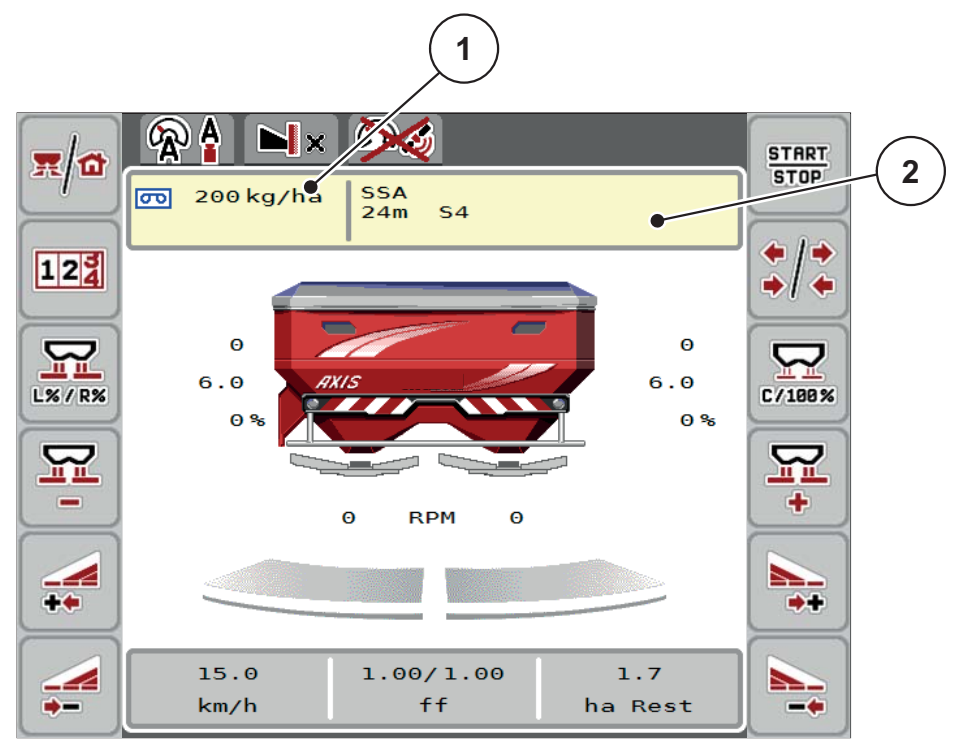

Bild 4.4: Ausbringmenge im Touchscreen eingeben

- [1] Schaltfläche Ausbringmenge
- [2] Schaltfläche Streutabelle
- 2. Den neuen Wert in das Eingabefeld eintragen.
- 3. OK drücken.
- ▷ Der neue Wert ist in der Maschinensteuerung gespeichert.

# 4.4.2 Arbeitsbreite

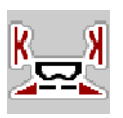

In diesem Menü können Sie die Arbeitsbreite (in Metern) festlegen.

- Menü Dünger Einstellungen > Arbeitsbreite (m) aufrufen.
   Im Display erscheint die momentan eingestellte Arbeitsbreite.
- **2.** Den neuen Wert in das Eingabefeld eintragen.
- 3. OK drücken.
- **Der neue Wert ist in der Maschinensteuerung gespeichert.**

#### 4.4.3 Fließfaktor

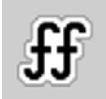

Der Fließfaktor liegt im Bereich zwischen **0,2** bis **1,9**. Bei gleichen Grundeinstellungen (km/h, Arbeitsbreite, kg/ha) gilt:

- Bei Erhöhung des Fließfaktors reduziert sich die Dosiermenge.
- Bei Verringerung des Fließfaktors erhöht sich die Dosiermenge.

Ist Ihnen der Fließfaktor aus früheren Abdrehproben oder aus der Streutabelle bekannt, können Sie ihn in diesem Menü **manuell** eingeben.

# HINWEIS

Über das Menü **Abdrehprobe starten** kann der Fließfaktor mithilfe der Maschinensteuerung ermittelt und eingetragen werden. Siehe Kapitel <u>4.4.5: Abdreh-</u> <u>probe, Seite 31</u>.

Beim Wiegestreuer AXIS-M 30/40 W und AXIS-M 50 W erfolgt die Ermittlung des Fließfaktors durch dynamisches Wiegen. Jedoch ist eine manuelle Eingabe möglich.

#### **HINWEIS**

Die Fließfaktor-Berechnung hängt von der verwendeten Betriebsart. Weitere Information über den Fließfaktor finden Sie im Kapitel <u>4.5.1: AUTO/MAN Betrieb,</u> <u>Seite 42</u>.

Eine Fehlermeldung erscheint, sobald der Fließfaktor außerhalb des vorgegebenen Bereichs liegt. Siehe <u>6: Alarmmeldungen und mögliche Ursachen, Seite 93</u>. Wenn Sie Bio-Düngemittel oder Reis streuen, müssen Sie den **Mindestfaktor** auf 0.2 reduzieren. Damit vermeiden Sie das ständige Erscheinen der Fehlermeldung.

#### Fließfaktor eingeben:

- 1. Menü Dünger Einstellungen > Fliessfaktor aufrufen.
  - Im Display erscheint der momentan eingestellte Fließfaktor.
- 2. Wert aus der Streutabelle in das Eingabefeld eintragen.

#### HINWEIS

Sollte Ihr Düngemittel nicht in der Streutabelle aufgeführt sein, dann geben Sie den Fließfaktor **1,00** ein.

In den **Betriebsarten AUTO km/h** und **MAN km/h** empfehlen wir dringend, eine **Abdrehprobe** durchzuführen, um den Fließfaktor für dieses Düngemittel exakt zu ermitteln.

- 3. OK drücken.
- ▷ Der neue Wert ist in der Maschinensteuerung gespeichert.

# HINWEIS

Wir empfehlen, bei AXIS W (**AUTO km/h + AUTO kg**) die Anzeige des Fließfaktors im Betriebsbild. Auf diese Weise können Sie die Fließfaktorregelung während der Streuarbeit beobachten. Siehe Kapitel <u>2.2.2: Anzeigefelder, Seite 7</u> und Kapitel <u>4.5.1: AUTO/MAN Betrieb, Seite 42</u>.

## Mindestfaktor

Gemäß des eingegebenen Werts des Fließfaktors stellt die Maschinensteuerung den Mindestfaktor automatisch auf einen der folgenden Werte:

- Mindestfaktor ist 0,2 wenn der Eingabewert kleiner als 0,5 ist.
- Mindestfaktor ist auf 0,4 zur
  ückgesetzt, sobald Sie einen Wert 
  über 0,5 eingeben.

#### 4.4.4 Aufgabepunkt

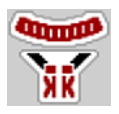

Die Einstellung des Aufgabepunkts erfolgt beim Wurf-Mineraldüngerstreuer **AXIS 50.1 W und AXIS-M EMC** nur mit elektrischer Aufgabepunktverstellung.

# HINWEIS

Für die Maschinen **AXIS 30.1/40.1 W** und **AXIS.2**: Die Eingabe des Aufgabepunkts dient nur der Information und hat keine Auswirkung auf die Einstellungen an dem Wurf-Mineraldüngerstreuer.

- 1. Menü Dünger Einstellungen > Aufgabepunkt aufrufen.
- 2. Position für den Aufgabepunkt aus der Streutabelle ermitteln.

#### ▲ VORSICHT

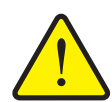

Verletzungsgefahr durch automatische Verstellung des Aufgabepunkts!

Nur bei Maschinen mit elektrischer Aufgabepunktverstellung Nach der Eingabe des Werts fährt der Aufgabepunkt automatisch mittels elektrischer Stellzylinder auf den voreingestellten Wert. Dies kann Verletzungen und Sachschäden verursachen.

- ► Vor Betätigung der **OK**-Taste sicherstellen, dass sich keine Personen im Gefahrenbereich der Maschine aufhalten.
- 3. Den ermittelten Wert in das Eingabefeld eingeben.
- 4. OK drücken.
- Das Fenster Dünger Einstellungen erscheint mit dem neuen Aufgabepunkt im Display.

Bei einer Blockade des Aufgabepunkts erscheint der Alarm 17; Siehe Kapitel <u>6:</u> <u>Alarmmeldungen und mögliche Ursachen. Seite 93</u>.

## HINWEIS

Die Notbetätigung darf beim **AXIS 50.1 W** nicht die Verstellung des Aufgabepunkts arretieren. Ansonsten kann die Verstelleinheit des Aufgabepunkts beschädigt werden.
# 4.4.5 Abdrehprobe

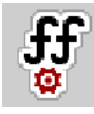

# HINWEIS

Das Menü **Abdrehprobe starten** ist in der Betriebsart **AUTO km/h + AUTO kg** gesperrt. Dieser Menüpunkt ist inaktiv.

In diesem Menü ermitteln Sie den Fließfaktor auf Basis einer Abdrehprobe und speichern ihn in der Maschinensteuerung.

Führen Sie die Abdrehprobe durch:

- Vor der ersten Streuarbeit.
- Wenn sich die Düngemittelqualität stark verändert hat (Feuchtigkeit, hoher Staubanteil, Kornbruch).
- Wenn eine neue Düngemittelsorte verwendet wird.

Die Abdrehprobe muss bei laufender Zapfwelle im Stand oder während einer Fahrt auf einer Teststrecke durchgeführt werden.

- Beide Wurfscheiben abnehmen.
- Aufgabepunkt auf Abdrehprobenposition (Wert 0) bringen.

# ▲ VORSICHT

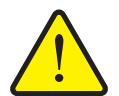

# Verletzungsgefahr durch automatische Verstellung des Aufgabepunkts!

Nur bei Maschinen mit elektrischer Aufgabepunktverstellung Nach der Eingabe des Werts fährt der Aufgabepunkt automatisch mittels elektrischer Stellzylinder auf den voreingestellten Wert. Dies kann Verletzungen und Sachschäden verursachen.

► Vor Betätigung der **OK**-Taste sicherstellen, dass sich keine Personen im Gefahrenbereich der Maschine aufhalten.

#### Arbeitsgeschwindigkeit eingeben:

- 1. Menü Dünger Einstellungen > Abdrehprobe starten aufrufen.
- 2. Mittlere Arbeitsgeschwindigkeit eingeben.

Dieser Wert wird für die Berechnung der Schieberstellung bei der Abdrehprobe benötigt.

- 3. Schaltfläche Weiter drücken.
  - ▷ Der neue Wert wird in der Maschinensteuerung gespeichert.
  - ▷ Im Display erscheint die zweite Seite der Abdrehprobe.

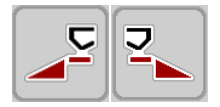

#### Streuseite auswählen:

- 4. Streuseite bestimmen, an der die Abdrehprobe durchgeführt werden soll.
  - Funktionstaste der Streuseite links drücken oder
  - Funktionstaste der Streuseite rechts drücken.
- ▷ Das Symbol der ausgewählten Streuseite ist rot hinterlegt.

#### Abdrehprobe durchführen:

#### **A** WARNUNG

# Verletzungsgefahr während der Abdrehprobe

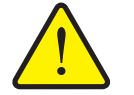

Drehende Maschinenteile und austretende Düngemittel können zu Verletzungen führen.

- Vor dem Start der Abdrehprobe sicherstellen, dass alle Voraussetzungen erfüllt sind.
- Kapitel Abdrehprobe in der Betriebsanleitung der Maschine beachten.
- 5. Start/Stop drücken.
  - Der Dosierschieber der zuvor ausgewählten Streuseite öffnet sich, die Abdrehprobe startet.

# HINWEIS

Sie können die Abdrehprobe jederzeit durch Betätigung der **ESC**-Taste abbrechen. Der Dosierschieber schließt sich und das Display zeigt das Menü **Dünger Einstellungen**.

# HINWEIS

Für die Genauigkeit des Ergebnisses spielt die Abdrehprobenzeit keine Rolle. Es sollten aber **mindestens 20 kg** abgedreht werden.

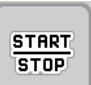

START

STOP

- 6. Start/Stop erneut drücken.
  - ▷ Die Abdrehprobe ist beendet.
  - ▷ Der Dosierschieber schließt.
  - ▷ Das Display zeigt die dritte Seite der Abdrehprobe.

#### Fließfaktor neu berechnen

#### **A** WARNUNG

# Verletzungsgefahr durch rotierende Maschinenteile

Das Berühren von rotierende Maschinenteilen (Gelenkwelle, Naben) kann zu Prellungen, Schürfungen und Quetschungen führen. Körperteile oder Gegenstände können erfasst oder eingezogen werden.

- Motor des Traktors abstellen.
- Zapfwelle ausschalten und diese gegen unbefugtes Einschalten sichern.
- **7.** Abgedrehte Menge wiegen (Leergewicht des Auffangbehälters berücksichtigen).

- 8. Gewicht unter dem Menüeintrag Abgedrehte Menge eingeben.
- 9. OK drücken.
  - ▷ Der neue Wert ist in der Maschinensteuerung gespeichert.
  - > Das Display zeigt das Menü Fließfaktor Berechnung.

**HINWEIS** 

Der Fließfaktor muss zwischen 0,4 und 1,9 liegen.

10. Fließfaktor festlegen.

Zur Übernahme des **neu berechneten** Fließfaktors, Schaltfläche **Fließfaktor bestätigen** drücken.

Zur Bestätigung des bisher gespeicherten Fließfaktors ESC drücken.

- ▷ Der Fließfaktor ist gespeichert.
- ▷ Im Display erscheint der Alarm Aufgabepunkt anfahren angezeigt.

# ▲ VORSICHT

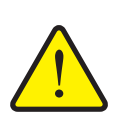

Verletzungsgefahr bei der automatischen Verstellung des Aufgabepunkts

Bei Maschinen mit elektrischer Aufgabepunktverstellung Nach Bestätigung des neuen Fließfaktorwerts fährt der Aufgabepunkt automatisch mittels elektrischer Stellzylinder auf den voreingestellten Wert. Dies kann Verletzungen und Sachschäden verursachen.

Vergewissern Sie sich vor der Betätigung von Start/Stop, dass sich keine Personen im Gefahrenbereich der Maschine aufhalten.

#### 4.4.6 **TELIMAT Menge**

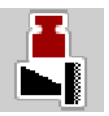

In diesem Menü können Sie die TELIMAT-Mengenreduzierung (in Prozent) festlegen. Diese Einstellung wird bei Aktivieren der Grenzstreufunktion über den TELIMAT-Sensor oder die Funktionstaste **TELIMAT** verwendet.

# HINWEIS

Wir empfehlen eine Mengenreduzierung auf der Grenzstreuseite um 20 %.

#### **TELIMAT Menge eingeben:**

- 1. Menü Dünger Einstellungen > TELIMAT Menge aufrufen.
- 2. Wert in das Eingabefeld eingeben und bestätigen.
- Das Fenster Dünger Einstellungen erscheint mit der neuen TELIMAT Menge im Display.

#### 4.4.7 OptiPoint berechnen

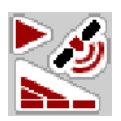

Im Menü **OptiPoint berechnen** geben Sie die Parameter zur Berechnung der optimalen Einschalt- bzw. Ausschaltabstände **im Vorgewende** ein.

Für eine genaue Berechnung ist die Eingabe des Weitenkennwerts des verwendeten Düngemittels sehr wichtig.

# HINWEIS

Den Weitenkennwert für das von Ihnen eingesetzte Düngemittel entnehmen Sie der Streutabelle Ihrer Maschine.

- 1. Im Menü Dünger Einstellungen > Weitenkennwert den vorgegebenen Wert eingeben.
- 2. Menü Dünger Einstellungen > OptiPoint berechnen aufrufen.
  - Die erste Seite des Menüs **OptiPoint berechnen** erscheint.

#### HINWEIS

Die angegebene Fahrgeschwindigkeit bezieht sich auf die Fahrgeschwindigkeit im Bereich der Schaltpositionen! Siehe Kapitel <u>5.9: GPS Control, Seite 89</u>.

- 3. Mittlere Fahrgeschwindigkeit im Bereich der Schaltpositionen eingeben.
  - ▷ Das Display zeigt die zweite Seite des Menüs.

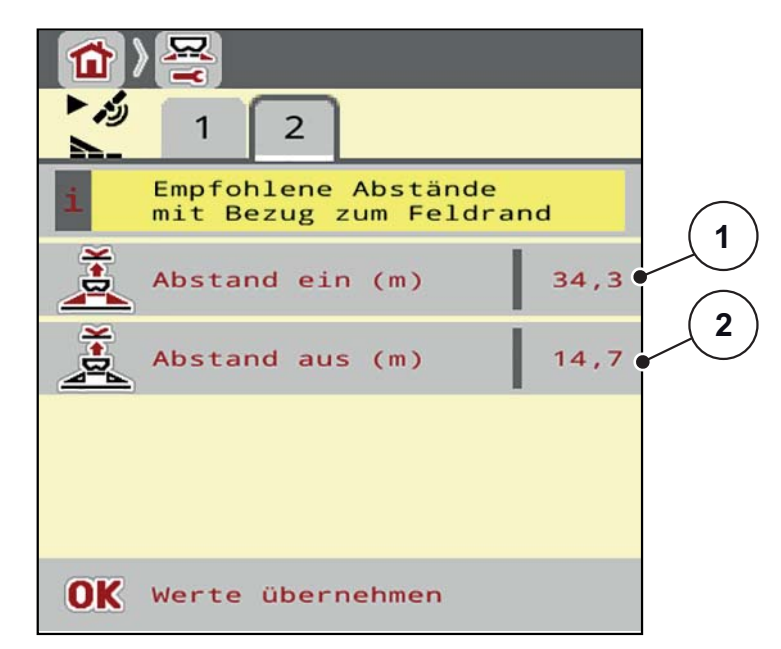

Bild 4.5: OptiPoint berechnen, Seite 2

| Nummer | Bedeutung                                                                                  | Beschreibung    |
|--------|--------------------------------------------------------------------------------------------|-----------------|
| 1      | Abstand (in Meter) in Bezug auf die Feldgrenze, ab welchem die Dosierschieber öffnen       | <u>Seite 91</u> |
| 2      | Abstand (in Meter) in Bezug auf die Feldgrenze, ab<br>welchem die Dosierschieber schließen | <u>Seite 92</u> |

#### HINWEIS

Auf dieser Seite können Sie die Parameterwerte manuell anpassen. Siehe Kapitel <u>5.9: GPS Control, Seite 89</u>.

#### Änderung der Werte

- 4. Fenster des gewünschten Eintrags aufrufen.
- 5. Die neuen Werte eingeben.
- 6. OK drücken.
- 7. Schaltfläche Werte übernehmen drücken.
- ▷ Die Berechnung des OptiPoint ist erfolgt.
- ▷ Die Maschinensteuerung wechselt auf das Fenster GPS Control Info.

### 4.4.8 GPS Control Info

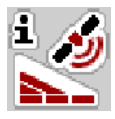

Im Menü **GPS Control Info** werden Sie über die berechneten Einstellungswerte im Menü **OptiPoint berechnen** informiert.

Je nach eingesetztem Terminal werden 2 Abstände (CCI, Müller Elektronik) bzw. 1 Abstand und 2 Zeitwerte (John Deere, ...) angezeigt.

 Die hier angezeigten Werte manuell in das entsprechende Einstellmenü auf dem GPS Terminal übernehmen.

#### HINWEIS

Dieses Menü dient lediglich der Information.

- Beachten Sie die Betriebsanleitung Ihres GPS Terminals.
- 1. Menü Düngereinstellungen > GPS Control Info aufrufen.

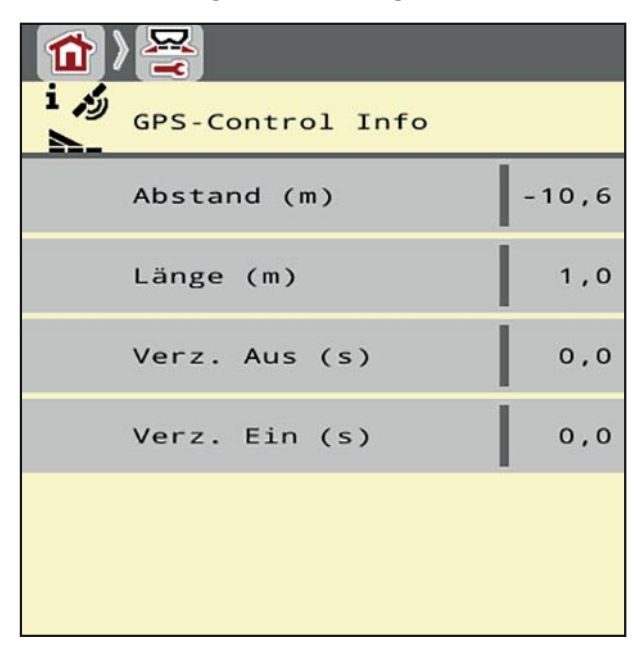

Bild 4.6: Menü GPS Control Info

#### 4.4.9 Streutabelle

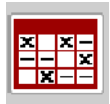

In diesen Menüs können Sie sich Streutabellen anlegen und verwalten.

HINWEIS

Die Auswahl einer Streutabelle hat Auswirkungen auf die Dünger Einstellungen, an der Maschinensteuerung und dem Wurf-Mineraldüngerstreuer. Die eingestellte Ausbringmenge wird mit dem gespeicherten Wert aus der Streutabelle überschrieben.

#### HINWEIS

Sie können automatisch Streutabellen verwalten und von Ihrem ISOBUS Terminal übertragen.

• **FertChartApp**: Setzen Sie sich mit Ihrem Händler in Verbindung, um die FertChart App auf Ihr ISOBUS Terminal zu installieren.

#### Neuen Tabelleneintrag anlegen

Sie können bis zu **30** Einträge in der Maschinensteuerung anlegen.

1. Menü Dünger Einstellungen > Streutabelle aufrufen.

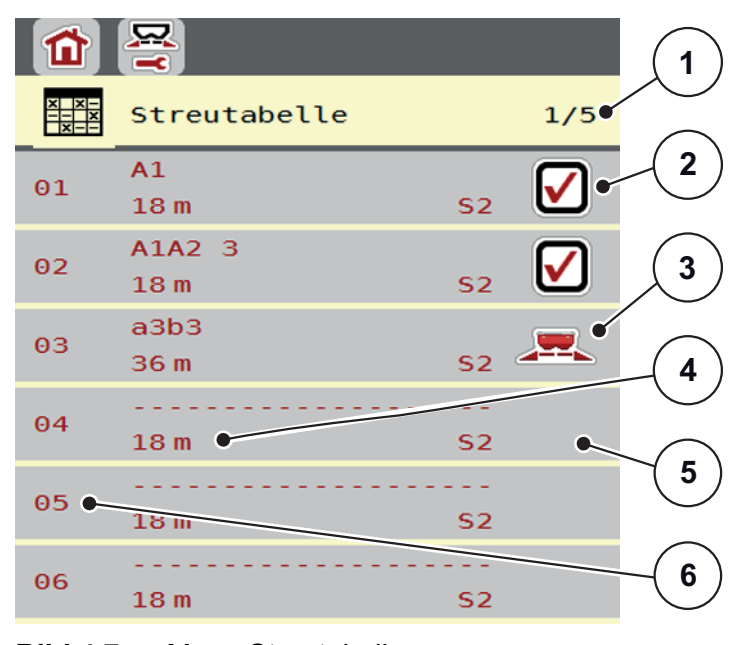

#### Bild 4.7: Menü Streutabelle

- [1] Seitennummer, Gesamtseitenanzahl
- [2] Anzeige für eine mit Werten befüllte Streutabelle
- [3] Anzeige für eine aktive Streutabelle
- [4] Namensfeld der Streutabelle
- [5] Leere Streutabelle
- [6] Tabellennummer
- 2. Einen leeren Eintrag auswählen.

Das **Namensfeld** setzt sich zusammen aus Düngemittelname, Arbeitsbreite und Wurfscheibentyp.

▷ Das Display zeigt das Auswahlfenster.

- 3. Option Öffnen und zurück... drücken.
  - Das Display zeigt das Menü Dünger Einstellungen und das ausgewählte Element wird als aktive Streutabelle in den Dünger Einstellungen geladen.
- 4. Menüeintrag Düngername aufrufen.
- 5. Namen für die Streutabelle eingeben.

#### HINWEIS

Wir empfehlen, die Streutabelle mit dem Namen des Düngemittels zu benennen. So können Sie der Streutabelle ein Düngemittel besser zuordnen.

6. Parameter der Streutabelle bearbeiten.

Siehe Kapitel 4.4: Dünger-Einstellungen, Seite 24.

#### Eine Streutabelle auswählen:

- 1. Menü Dünger Einstellungen > Streutabelle aufrufen.
- 2. Gewünschte Streutabelle auswählen.
  - ▷ Das Display zeigt das Auswahlfenster.
- 3. Option Öffnen und zurück... auswählen.
- Das Display zeigt das Menü Dünger Einstellungen und das ausgewählte Element wird als aktive Streutabelle in den Dünger-Einstellungen geladen.

#### Vorhandene Streutabelle kopieren

- 1. Gewünschte Streutabelle auswählen.
  - ▷ Das Display zeigt das Auswahlfenster.
- 2. Option Element kopieren auswählen.
- Eine Kopie der Streutabelle steht jetzt auf den ersten freien Platz der Liste.

#### Vorhandene Streutabelle löschen

- 1. Gewünschte Streutabelle auswählen.
  - ▷ Das Display zeigt das Auswahlfenster.
- 2. Option Element löschen auswählen.
- ▷ Die Einstellungen sind mit Standardwerten überschrieben.
- ▷ Die Streutabelle ist von der Liste gelöscht.

#### Ausgewählte Streutabelle über das Betriebsbild verwalten

Sie können ebenfalls die Streutabelle direkt über das Betriebsbild verwalten.

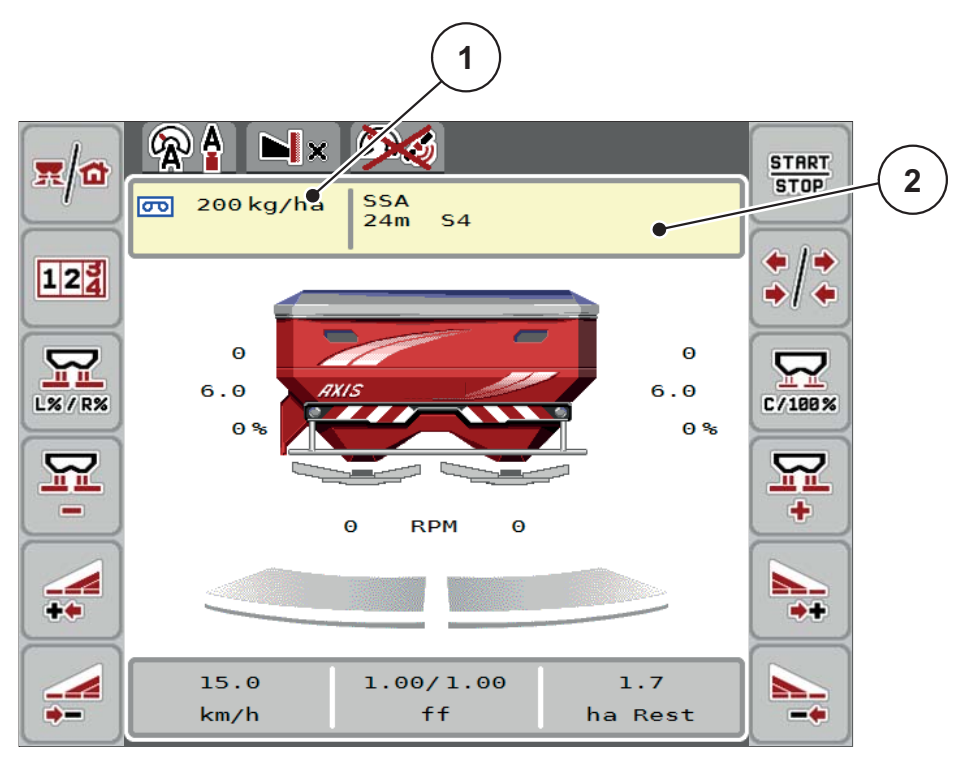

Bild 4.8: Streutabelle über Touchscreen verwalten

- [1] Schaltfläche Ausbringmenge
- [2] Schaltfläche Streutabelle
- 1. Im Touchscreen Schaltfläche Streutabelle [2] drücken.
  - ▷ Die aktive Streutabelle öffnet.
- 2. Den neuen Wert in das Eingabefeld eintragen.
- 3. OK drücken.
- ▷ Der neue Wert ist in der Maschinensteuerung gespeichert.

# 4.5 Maschinen-Einstellungen

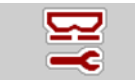

In diesem Menü nehmen Sie die Einstellungen zum Traktor und zur Maschine vor.

• Menü Masch. Einstellungen aufrufen.

| <b>F</b> 1 2        | ₩ 1 2             |
|---------------------|-------------------|
| AUTO km/h + AUTO kg | Task Control      |
| MAN Skala 0         | GPS Control       |
| MAN km/h 0          | Info Düngemittel  |
| Geschw. AUTO        | Wiege kg-Zähler   |
| Sim GPS Geschw. 10  | kg Leermelder 200 |
| ₩ +/- Menge (%) 0   |                   |

Bild 4.9: Menü Maschinen-Einstellungen, Seite 1 und 2

# HINWEIS

Nicht alle Parameter werden gleichzeitig am Bildschirm dargestellt. Sie können mit dem **Pfeil nach links/rechts** zum angrenzenden Menüfenster (Reiter) springen.

# **HINWEIS**

Die Anzeige **Wiege kg-Zähler**, erscheint im Display nur in den Betriebsarten **AUTO km/h + Stat. kg** und **AUTO km/h + AUTO kg**,und kann hier aktiviert werden! Siehe Kapitel <u>4.5.1: AUTO/MAN Betrieb, Seite 42</u>.

| Untermenü   | Bedeutung                                                                                    | Beschreibung                                   |
|-------------|----------------------------------------------------------------------------------------------|------------------------------------------------|
| Betriebsart | Festlegung der Betriebsart Automatik oder Manuell.                                           | <u>Seite 42</u>                                |
| MAN Skala   | Einstellung des manuellen Skalenwerts.<br>(Einfluss nur bei jeweiliger Betriebsart)          | Eingabe in se-<br>paratem Einga-<br>befenster. |
| MAN km/h    | Einstellung der manuellen Geschwindig-<br>keit.<br>(Einfluss nur bei jeweiliger Betriebsart) | Eingabe in se-<br>paratem Einga-<br>befenster. |

| Untermenü                          | Bedeutung                                                                                                    | Beschreibung                                                                     |
|------------------------------------|----------------------------------------------------------------------------------------------------|----------------------------------------------------------------------------------|
| Geschwindigkeits-/<br>Signalquelle | Auswahl/Einschränkung des Geschwin-<br>digkeitssignals                                                            |                                                                                  |
|                                    | Geschwindigkeit Auto (automatische<br>Auswahl von Getriebe oder Ra-<br>dar/GPS)                                   |                                                                                  |
|                                    | Getriebe                                                                                                    |                                                                                  |
|                                    | • GPS J1939 <sup>1</sup>                                                                                          |                                                                                  |
| Sim GSP Ge-                        | Nur für GPS J1939: Angabe der Fahrge-                                                                             | HINWEIS!                                                                         |
| schwindigkeit                      | schwindigkeit beim Verlust des GPS-Sig-<br>nals                                                                   | Die eingegebe-<br>ne Fahrge-<br>schwindigkeit<br>unbedingt kons-<br>tant halten. |
| +/- Menge                          | Voreinstellung der Mengenveränderung für die unterschiedlichen Streuarten.                                        | Seite 46                                                                         |
| Task Control                       | Aktivierung der ISOBUS Task Controller<br>Funktionen zur Dokumentation und zum<br>Streuen von Applikationskarten. |                                                                                  |
|                                    | Auswahlliste:                                                                                                    |                                                                                  |
|                                    | Task Control On (mit Haken)                                                                                       |                                                                                  |
|                                    | Task Control Off                                                                                                  |                                                                                  |
| GPS Control                        | Aktivierung der Funktion, um über ein GPS Steuergerät die Teilbreiten der Maschine anzusteuern.                   |                                                                                  |
|                                    | Auswahlliste:                                                                                                    |                                                                                  |
|                                    | GPS Control Auto (mit Haken)                                                                                      |                                                                                  |
|                                    | GPS Control Off                                                                                                   |                                                                                  |
| Info Düngemittel                   | Aktivierung der Anzeige zur Düngerinfo<br>(Düngemittelname, Wurfscheibentyp, Ar-<br>beitsbreite) im Betriebsbild. | Auswahlhaken<br>in separatem<br>Fenster setzen.                                  |
| Wiege kg-Zähler                    | Aktivierung der Funktion kg-Zähler ab-<br>gleichen.                                                               | Seite 47                                                                         |
| kg-Leermelder                      | Eingabe der Restmenge, die über die<br>Wiegezellen eine Alarmmeldung auslöst.                                     |                                                                                  |
| Ausbringmenge<br>Korrektur L/R (%) | Korrektur der Abweichungen zwischen<br>eingegebener Ausbringmenge und tat-<br>sächlicher Ausbringmenge.           |                                                                                  |
|                                    | • Korrektur in Prozent wahlweise auf der rechten bzw. linken Seite                                                |                                                                                  |

1. Der Hersteller ist bei Verlust des GPS-Signals nicht verantwortlich.

#### 4.5.1 AUTO/MAN Betrieb

#### HINWEIS

Die Einstellungen in den einzelnen Menüs sind sehr wichtig für die optimale, automatische Massenstromregelung (Funktion M EMC).

Beachten Sie insbesondere die Besonderheiten der Funktion M EMC für folgende Menüeinträge:

- Im Menü Dünger Einstellungen
  - Wurfscheibe. Siehe Seite 51.
  - Zapfwellendrehzahl. Siehe Seite 51.
- Im Menü Masch. Einstellungen
  - AUTO/MAN Betrieb. Siehe Seite 52 und Kapitel [5].

Die Maschinensteuerung regelt auf Basis des Geschwindigkeitssignals automatisch die Dosiermenge. Hierbei werden die Ausbringmenge, die Arbeitsbreite und der Fließfaktor berücksichtigt.

Standardmäßig arbeiten Sie im automatischen Betrieb.

Im manuellen Betrieb arbeiten Sie nur:

- wenn kein Geschwindigkeitssignal vorhanden ist (Radar oder Radsensor nicht vorhanden oder defekt),
- bei Ausbringung von Schneckenkorn oder Saatgut (Feinsämereien).

#### **HINWEIS**

Für eine gleichmäßige Ausbringung des Streugutes müssen Sie im manuellen Betrieb unbedingt mit einer **konstanten Fahrgeschwindigkeit** arbeiten.

#### HINWEIS

Die Streuarbeit mit der unterschiedlichen Betriebsarten ist unter dem Kapitel <u>5:</u> <u>Streubetrieb mit der Maschinensteuerung AXIS ISOBUS, Seite 73</u> beschrieben.

| Menü                 | Bedeutung                                                                                       | Beschreibung      |
|----------------------|-------------------------------------------------------------------------------------------------|-------------------|
| AUTO km/h + AUTO kg  | <ul> <li>Auswahl automatischer Betrieb<br/>mit automatischem Wiegen</li> </ul>                  | • <u>Seite 43</u> |
|                      | <ul> <li>Massenstromregelung f ür<br/>M EMC Maschinen</li> </ul>                                | • <u>Seite 52</u> |
| AUTO km/h + Stat. kg | Auswahl automatischer Betrieb mit<br>statischem Wiegen (nicht bei<br>AXIS-M 30.2 EMC verfügbar) | Seite 44          |
| AUTO km/h            | Auswahl automatischer Betrieb                                                                   | Seite 45          |
| MAN Skala            | Dosierschiebereinstellung für den<br>manuellen Betrieb                                          | Seite 45          |
| MAN km/h             | Einstellung Fahrgeschwindigkeit für<br>den manuellen Betrieb                                    | Seite 45          |

# Betriebsart auswählen

- 1. Maschinensteuerung AXIS ISOBUS einschalten.
- 2. Menü Maschinen-Einstellungen > AUTO/MAN Betrieb aufrufen.
- 3. Gewünschten Menüeintrag in der Liste auswählen.
- 4. OK drücken.
- 5. Anweisungen am Bildschirm folgen.

# HINWEIS

Wir empfehlen die Anzeige des Fließfaktors im Betriebsbild. Auf diese Weise können Sie die Massenstromregelung, während der Streuarbeit, beobachten. Siehe Kapitel <u>2.2.2</u>: Anzeigefelder, Seite 7 und Kapitel <u>4.5.1</u>: AUTO/MAN Betrieb, Seite 42.

 Sie finden wichtige Informationen über die Verwendung der Betriebsarten beim Streubetrieb im Kapitel <u>5: Streubetrieb mit der Maschinensteuerung</u> <u>AXIS ISOBUS, Seite 73</u>.

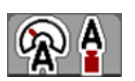

# Automatischer Betrieb mit automatischem Wiegen (AUTO km/h + AUTO kg)

- 1. Betriebsart AUTO km/h + AUTO kg auswählen.
- 2. OK drücken.
  - Das Fenster Menge Wiegen erscheint.
- 3. Fall a: Wiederbefüllung
  - ▷ Die Einstellung des Fließfaktors bleibt erhalten.
  - ▷ Die Düngemittelrestmenge wird um die Wiederbefüllungsmenge erhöht.

#### Fall b: neuer Dünger

- Der Fließfaktor wird auf 1 zurückgesetzt. Bei Bedarf können Sie den gewünschten Fließfaktor-Wert nachträglich eingeben. Siehe Kapitel <u>4.4.3:</u> <u>Fließfaktor, Seite 28</u>.
- 4. Gewünschte Art der Befüllung auswählen.
- **Die Maschinensteuerung wechselt zum Betriebsbild.**

#### ▲ VORSICHT

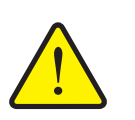

# Falsche Dosierung durch Abbrechen der Wiegenfunktion

Die Schaltfläche **ESC** darf nicht betätigt werden. Es kann ansonsten zu gravierenden Fehlern bei der Ausbringmenge/Dosierung führen.

 Zur Bestätigung der Wiegenfunktion immer die Art der Befüllung auswählen.

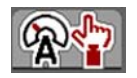

# Automatischer Betrieb mit statischem Wiegen (AUTO km/h + Stat. kg)

Die Betriebsart **AUTO km/h + Stat. kg** wird für den Streubetrieb bei unebenem, hügligem Gelände und/oder für kleine Ausbringmengen empfohlen. Es erfolgt keine automatische Fließfaktorregelung während des Streubetriebs. Jedoch können Sie durch die Funktion **Restmenge Wiegen** den Fließfaktor neu berechnen.

# HINWEIS

Das Menü **AUTO km/h + Stat. kg** erscheint nur dann auf dem Display, wenn der Wurf-Mineraldüngerstreuer **AXIS W** werkseitig konfiguriert wurde.

- 1. Maschinensteuerung AXIS ISOBUS einschalten.
- 2. Behälter mit Düngemittel auffüllen.
- 3. Menü Maschinen-Einstellungen > AUTO/MAN Betrieb aufrufen.
- **4.** Auswahlfenster aufrufen.
- 5. Betriebsart AUTO km/h + Stat. kg auswählen.
- 6. OK drücken.
  - Das Fenster **Menge Wiegen** erscheint.
- 7. Durch drücken der Entertaste Menüeintrag neuer Dünger bestätigen.
  - ▷ Der Fließfaktor ist auf 1,0 zurückgesetzt.
- ▷ Die Maschinensteuerung wechselt zum Betriebsbild.

# HINWEIS

Wenn Sie eine Änderung der Düngemitteleinstellungen durchführen, rufen Sie vor dem Streubeginn das Menü **Wiegen-Tripzähler > Menge wiegen** im Stand auf.

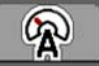

# Automatischer Betrieb (AUTO km/h)

- 1. Maschinensteuerung AXIS ISOBUS einschalten.
- 2. Behälter mit Düngemittel auffüllen.
- 3. Menü Maschinen-Einstellungen > AUTO/MAN Betrieb aufrufen.
- 4. Betriebsart AUTO km/h auswählen.
- 5. OK drücken.
- ▷ Die Einstellung der Betriebsart ist gespeichert.

# **(**

# Manueller Betrieb (MAN km/h)

- 1. Maschinensteuerung AXIS ISOBUS einschalten.
- 2. Menü Maschinen-Einstellungen > AUTO/MAN Betrieb aufrufen.
- 3. Betriebsart MAN km/h auswählen.
- 4. OK drücken.
- 5. Menü Maschinen-Einstellungen > MAN km/h aufrufen.
- 6. Wert für die Fahrgeschwindigkeit während des Streuens eintragen.
- 7. OK drücken.
- ▷ Die Einstellung der Betriebsart ist gespeichert.

# HINWEIS

Um ein optimales Streuergebnis zu erzielen, sollte vor beginn der Streuarbeit eine Abdrehprobe durchgeführt werden.

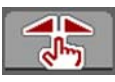

#### Manueller Betrieb Skala (MAN Skala)

- 1. Menü Maschinen-Einstellungen > AUTO/MAN Betrieb aufrufen.
- 2. Menüeintrag MAN Skala auswählen.
- 3. OK drücken.
- 4. Menü Maschinen-Einstellungen > MAN Skala aufrufen.
- 5. Skalenwert für die Dosierschieberöffnung eintragen.
- 6. Durch Drücken der Entertaste bestätigen.
- ▷ Die Einstellung der Betriebsart ist gespeichert.

#### 4.5.2 +/- Menge

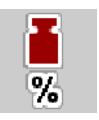

In diesem Menü können Sie für die normale Streuart eine prozentuale **Mengen**änderung festlegen.

Die Basis (100 %) ist der voreingestellte Wert der Dosierschieberöffnung.

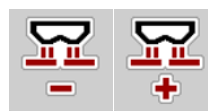

HINWEIS

Während des Betriebs können Sie mit den Funktionstasten **Menge +/Menge -** jederzeit die Streumenge um den Faktor der **+/- Menge** verändern.

Mit der C 100 %-Taste stellen Sie die Voreinstellungen wieder her.

#### Mengenreduzierung festlegen:

- 1. Menü Maschinen-Einstellungen > +/- Menge (%) aufrufen.
- 2. Den prozentualen Wert eintragen, um den Sie die Streumenge verändern möchten.
- 3. OK drücken.

#### 4.5.3 Wiege kg-Zähler

Hier können Sie die Anzeige der Funktion **kg-Zähler abgleichen** im Menü **Wiegen-Tripzähler** aktivieren.

#### HINWEIS

Die Anzeige **Wiege kg-Zähler**, erscheint im Display nur in den Betriebsarten **AUTO km/h + Stat. kg** und **AUTO km/h + AUTO kg**. Siehe Kapitel <u>4.5.1: AU-TO/MAN Betrieb, Seite 42</u> und kann hier im Menü **Maschinen-Einstellungen** aktiviert werden!

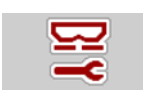

1. Menü Maschinen-Einstellungen aufrufen.

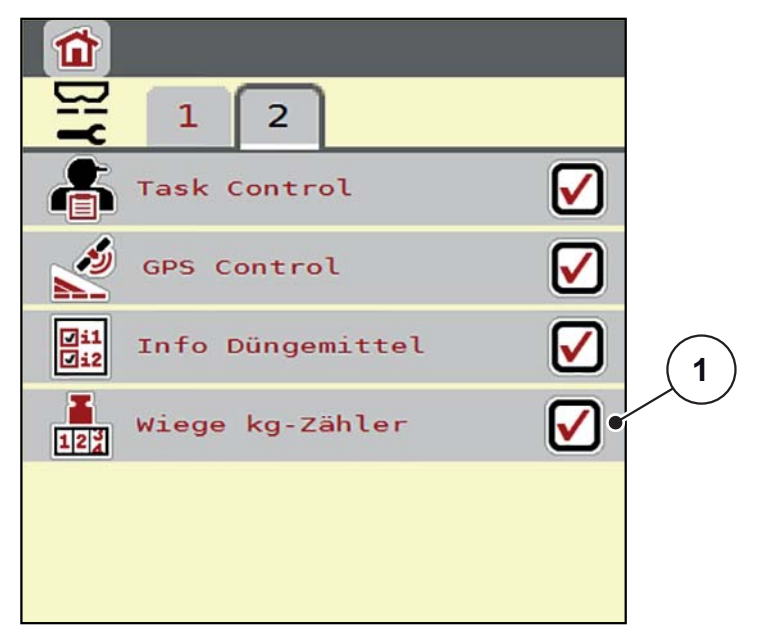

Bild 4.10: Wiege kg-Zähler aktivieren/deaktivieren

- 2. Menüeintrag Wiege kg-Zähler [1] markieren.
- 3. Haken setzen.
  - Im Menü Wiegen-Tripzähler erscheint das Untermenü kg-Zähler abgleichen. Siehe <u>4.10.2: Ausgebrachte Düngemittelmenge ermitteln.</u> <u>Seite 64</u>.

# 4.6 Einstellungen für M EMC Maschinen

HINWEIS

Die Einstellungen in den einzelnen Menüs sind sehr wichtig für die optimale, automatische Massenstromregelung (Funktion M EMC).

Beachten Sie insbesondere die folgenden Menüeinträge:

- Im Menü Dünger Einstellungen
  - Wurfscheibe. Siehe <u>Seite 51</u>.
  - Zapfwellendrehzahl. Siehe Seite 51.
- Im Menü Masch. Einstellungen
  - AUTO/MAN Betrieb. Siehe Seite 52 und Kapitel [5].

#### 4.6.1 Dünger-Einstellungen mit der Funktion M EMC

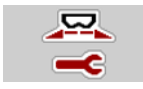

• Menü Hauptmenü > Dünger Einstellungen aufrufen.

|                        | <b>1</b> 2 3 4 5       |
|------------------------|------------------------|
|                        | 💋 Wurfscheibe S4       |
| Ausbr.(kg/ha) 250      | Zapfwelle 750          |
| Arbeitsbreite (m) 18,0 | TELIMAT Menge (%) - 0% |
| ff Fliessfaktor 1,00   | TELIMAT                |
| Aufgabepunkt 5,5       | Weitenkennwert 100     |
| Abdrehprobe starten    | Grenzstreuart Grenze   |

Bild 4.11: Menü Dünger-Einstellungen, Reiter 1 und 2

HINWEIS

Nicht alle Parameter werden gleichzeitig am Bildschirm dargestellt. Sie können mit dem **Pfeil nach links/rechts** zum angrenzenden Menüfenster (Reiter) springen.

| Untermenü    | Bedeutung/Mögliche Werte                             | Beschreibung    |
|--------------|------------------------------------------------------|-----------------|
| Fliessfaktor | Eingabe Fließfaktor des verwendeten<br>Düngemittels. | <u>Seite 30</u> |
| Wurfscheibe  | Liste der unterstützten Wurfscheiben:                | •               |
|              | • S1                                                 |                 |
|              | • S2                                                 |                 |
|              | • S4                                                 |                 |
|              | • S6                                                 |                 |
|              | • S8                                                 |                 |
| Zapfwelle    | Einstellung anhand der Angaben in der Streutabelle   |                 |

#### Fließfaktor

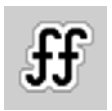

Die **Funktion M EMC** ermittelt den Fließfaktor spezifisch für jede Streuseite. Daher ist eine manuelle Eingabe überflüssig.

#### **HINWEIS**

Wir empfehlen die Anzeige des Fließfaktors im Betriebsbild. Auf diese Weise können Sie die Massenstromregelung, während der Streuarbeit, beobachten. Siehe Kapitel <u>2.2.2: Anzeigefelder, Seite 7</u> und Kapitel <u>4.5.1: AUTO/MAN Betrieb, Seite 42</u>.

#### Anzeige des Fließfaktors mit der Funktion M EMC

Im Untermenü **Fliessfaktor** geben Sie standardmäßig einen Wert für den Fließfaktor ein. Die Maschinensteuerung regelt jedoch während der Streuarbeit und bei aktivierter **Funktion M EMC** die linke und rechte Dosierschieberöffnungen getrennt. Beide Werte sind im Betriebsbild angezeigt.

Beim Drücken der **Start/Stop**-Taste aktualisiert das Display die Anzeige des Fließfaktors mit einer geringen Zeitverzögerung. Danach erfolgt die Aktualisierung der Anzeige in regelmäßigen Abständen.

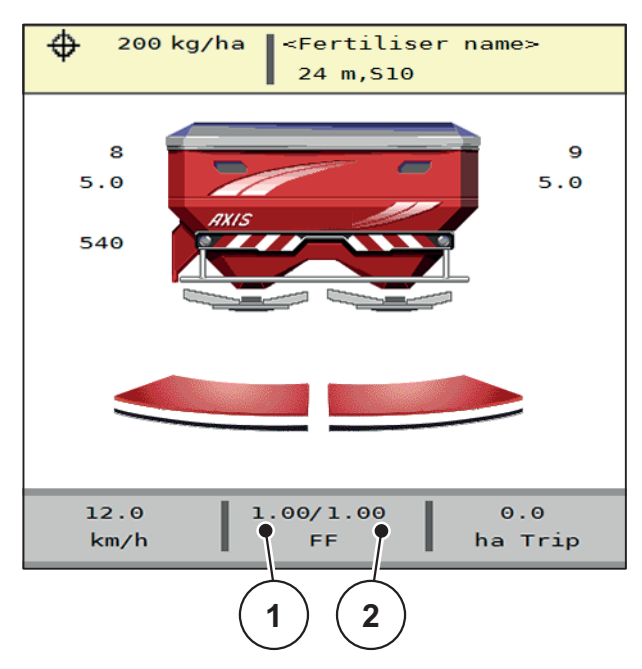

- **Bild 4.12:** Getrennte Regelung des linken und rechten Fließfaktors (aktivierte Funktion M EMC)
- [1] Fließfaktor für die linke Dosierschieberöffnung
- [2] Fließfaktor für die rechte Dosierschieberöffnung

#### Abdrehprobe

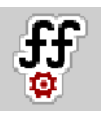

HINWEIS

Das Menü **Abdrehprobe starten** ist für die Funktion M MEMC und in der Betriebsart **AUTO km/h + AUTO kg** gesperrt. Dieser Menüpunkt ist inaktiv.

In diesem Menü ermitteln Sie den Fließfaktor auf Basis einer Abdrehprobe und speichern ihn in der Maschinensteuerung.

#### Wurfscheibentyp

#### HINWEIS

Für eine **optimale Leerlaufmessung** prüfen Sie die korrekten Eingaben im Menü **Dünger Einstellungen**.

• Die Eingaben in den Menüeinträgen **Wurfscheibe** und **Zapfwelle** müssen mit den tatsächlichen Einstellungen Ihrer Maschine übereinstimmen.

Der montierte Wurfscheibentyp ist in der Bedieneinheit werkseitig vorprogrammiert. Falls Sie andere Wurfscheiben auf Ihrer Maschine montiert haben, geben Sie den richtigen Typ in die Bedieneinheit ein.

- 1. Menü Dünger Einstellungen > Wurfscheibe aufrufen.
- 2. Wurfscheibentyp in der Auswahlliste aktivieren.
- Das Display zeigt das Fenster Dünger Einstellungen mit dem neuen Wurscheibentyp.

#### Zapfwelle

#### **HINWEIS**

Für eine **optimale Leerlaufmessung** prüfen Sie die korrekten Eingaben im Menü **Dünger Einstellungen**.

• Die Eingaben in den Menüeinträgen **Wurfscheibe** und **Zapfwelle** müssen mit den tatsächlichen Einstellungen Ihrer Maschine übereinstimmen.

Die eingestellte Zapfwellendrehzahl ist in der Bedieneinheit werkseitig auf 540 U/min vorprogrammiert. Falls Sie eine andere Zapfwellendrehzahl einstellen möchten, ändern Sie den gespeicherten Wert in der Bedieneinheit.

- 1. Menü Dünger Einstellungen > Zapfwelle aufrufen.
- 2. Drehzahl eingeben.
- Das Display zeigt das Fenster Dünger Einstellungen mit der neuen Zapfwellendrehzahl.

# HINWEIS

Beachten Sie das Kapitel <u>5.4.2: Massenstromregelung mit der Funktion M EMC.</u> <u>Seite 82</u>.

# 4.6.2 Maschinen-Einstellungen mit der Funktion M EMC

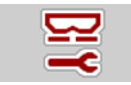

Menü Masch. Einstellungen aufrufen.

| <b>F</b> 1 2          | ₩ 1 2             |
|-----------------------|-------------------|
| 💙 AUTO km/h + AUTO kg | Task Control      |
| MAN Skala 0           | GPS Control       |
| MAN km/h 0            | Info Düngemittel  |
| Geschw. AUTO          | Wiege kg-Zähler   |
| Sim GPS Geschw. 10    | kg Leermelder 200 |
| * +/- Menge (%) 0     |                   |

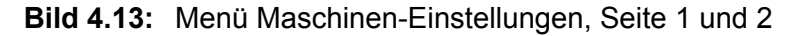

#### **AUTO/MAN Betrieb**

Die Maschinensteuerung regelt auf Basis des Geschwindigkeitssignals automatisch die Dosiermenge. Hierbei werden die Ausbringmenge, die Arbeitsbreite und der Fließfaktor berücksichtigt.

Standardmäßig arbeiten Sie im automatischen Betrieb.

#### HINWEIS

Die Streuarbeit mit der unterschiedlichen Betriebsarten ist unter dem Kapitel <u>5:</u> <u>Streubetrieb mit der Maschinensteuerung AXIS ISOBUS, Seite 73</u> beschrieben.

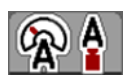

#### Automatischer Betrieb mit automatischem Massenstromregelung (AUTO km/h + AUTO kg)

Die Betriebsart **AUTO km/h + AUTO kg** regelt kontinuierlich während des Streubetriebs die Düngemittelmenge entsprechend der Geschwindigkeit und des Fließverhaltens des Düngemittels. Damit erreichen Sie eine optimale Dosierung des Düngemittels.

# 4.7 Schnellentleerung

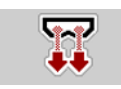

Um die Maschine nach der Streuarbeit zu reinigen oder die Restmenge schnell zu entleeren, können Sie das Menü **Schnellentleerung** anwählen.

Dazu empfehlen wir, vor dem Einlagern der Maschine, Dosierschieber über die Schnellentleerung **komplett zu öffnen** und in diesem Zustand die AXIS ISOBUS auszuschalten. So verhindern Sie Feuchtigkeitsansammlungen im Behälter.

#### HINWEIS

Stellen Sie **vor Beginn** der Schnellentleerung sicher, dass alle Voraussetzungen erfüllt sind. Beachten Sie dazu die Betriebsanleitung der Maschine (Restmengenentleerung).

#### Schnellentleerung durchführen:

1. Menü Hauptmenü > Schnellentleerung aufrufen.

#### A VORSICHT

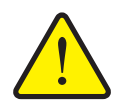

Verletzungsgefahr durch automatische Verstellung des Aufgabepunkts!

Bei Maschinen mit elektrischer Aufgabepunktverstellung Nach Betätigung der Start/Stop-Taste, fährt der Aufgabepunkt automatisch mittels elektrischer Stellzylinder auf den voreingestellten Wert an. Dies kann Verletzungen und Sachschäden verursachen.

Vor der Betätigung der Start/Stop-Taste sicherstellen, dass sich keine Personen im Gefahrenbereich der Maschine aufhalten.

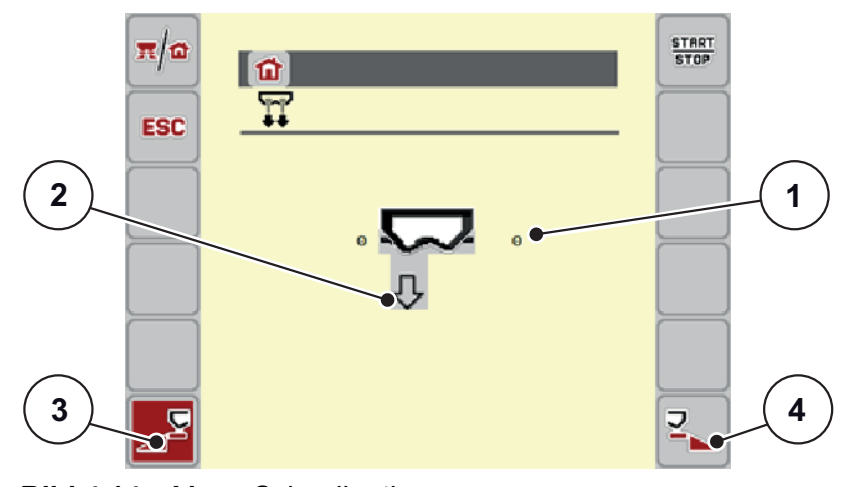

Bild 4.14: Menü Schnellentleerung

- [1] Anzeige Dosierschieberöffnung
- [2] Symbol für die Schnellentleerung (hier linke Seite angewählt, nicht gestartet)
- [3] Schnellentleerung linke Streuseite (ausgewählt)
- [4] Schnellentleerung rechte Streuseite (nicht ausgewählt)

- 2. Mit der Funktionstaste die Streuseite auswählen, an der die Schnellentleerung durchgeführt werden soll.
  - Das Display zeigt die gewählte Streuseite als Symbol (<u>Bild 4.14</u>, Position [2]).
- 3. Start/Stop drücken.
  - ▷ Die Schnellentleerung startet.
- 4. Start/Stop drücken, wenn der Behälter leer ist.
  - ▷ Die Schnellentleerung ist beendet.
- 5. ESC zur Rückkehr in das Hauptmenü drücken.

# ▲ VORSICHT

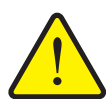

Verletzungsgefahr durch automatische Verstellung des Aufgabepunkts

**Bei Maschinen mit elektrischer Aufgabepunktverstellung** Nach Betätigung der **Start/Stop**-Taste, fährt der Aufgabepunkt automatisch mittels elektrischer Stellzylinder auf den voreingestellten Wert an. Dies kann Verletzungen und Sachschäden verursachen.

Vor der Betätigung der Start/Stop-Taste sicherstellen, dass sich keine Personen im Gefahrenbereich der Maschine aufhalten.

# 4.8 System / Test

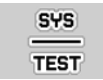

In diesem Menü nehmen Sie die System- und Testeinstellungen zur Maschinensteuerung vor.

• Menü Hauptmenü > System / Test aufrufen.

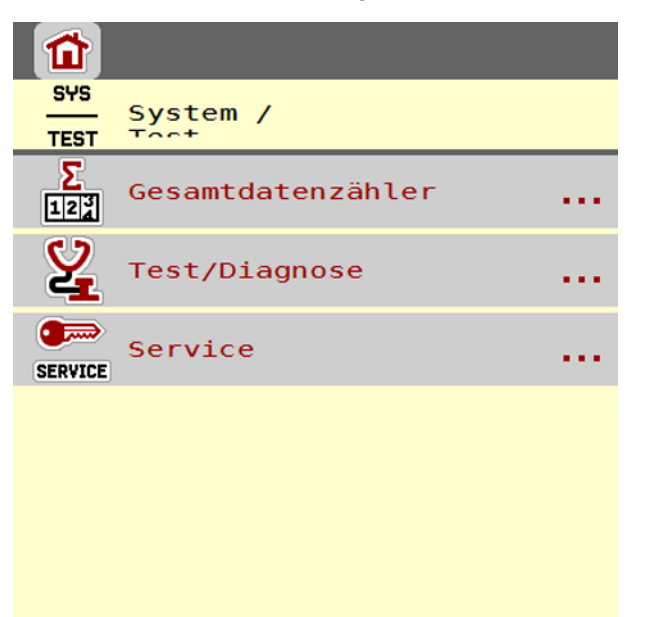

Bild 4.15: Menü System / Test

| Untermenü              | Bedeutung                                                                                                    | Beschreibung                                                   |
|------------------------|----------------------------------------------------------------------------------------------------|----------------------------------------------------------------|
| Gesamtdaten-<br>zähler | <ul> <li>Anzeige der gesamten</li> <li>gestreuten Menge in kg</li> <li>gestreuten Fläche in ha</li> <li>Streuzeit in h</li> <li>gefahrenen Strecke in km</li> </ul> |                                                                |
| Test/Diagnose          | Überprüfung von Aktuatoren und Sensoren.                                                                                                    | <u>Seite 56</u>                                                |
| Service                | Serviceeinstellungen                                                                                                    | Passwortgeschützt; nur für<br>Service-Personal zugäng-<br>lich |

# 4.8.1 Gesamtdatenzähler

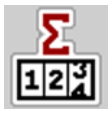

In diesem Menü werden alle Zählerstände des Streuers angezeigt.

- gestreuten Menge in kg
- gestreuten Fläche in ha
- Streuzeit in h
- gefahrenen Strecke in km

#### HINWEIS

Dieses Menü dient lediglich der Information.

#### 4.8.2 Test/Diagnose

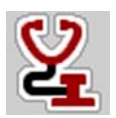

Im Menü **Test/Diagnose** können Sie die Funktion einiger Sensoren/Aktuatoren überwachen und prüfen.

HINWEIS

Dieses Menü dient lediglich der Information.

Die Liste der Sensoren hängt von der Ausrüstung der Maschine ab.

| Untermenü               | Bedeutung                                                              | Beschreibung                    |
|-------------------------|------------------------------------------------------------------------|---------------------------------|
| Testpunkte Schieber     | Test zum Anfahren der verschiede-<br>nen Positionspunkte der Schieber. | Überprüfung der<br>Kalibrierung |
| Aktuator Dosierschieber | Manuelles Verfahren der Dosier-<br>schieber Links und Rechts           | Seite 57                        |
| Spannung                | Überprüfung der Betriebsspan-<br>nung.                                 |                                 |
| Leermelder              | Überprüfung des Leermeldesen-<br>sors.                                 |                                 |
| Wiegezellen             | Überprüfung der Wiegezellen.                                           |                                 |
| LIN Bus                 | Überprüfung des Aktuatoren.                                            |                                 |
| Testpunkte AGP          | Test zum Anfahren der verschiede-<br>nen Positionspunkte des AGP.      | Überprüfung der<br>Kalibrierung |
| Aktuator AGP            | Anfahren des Aufgabepunkts.                                            |                                 |
| TELIMAT Sensor          | Überprüfung von TELIMAT-Senso-<br>ren                                  |                                 |
| M EMC                   | Überprüfung des Sensoren für die Funktion M EMC.                       |                                 |
| Abdeckplane             | Überprüfung der Aktuatoren.                                            |                                 |
| SpreadLight             | Überprüfung der Arbeitsscheinwer-<br>fer.                              |                                 |

# **Beispiel Test/Diagnose Schieber**

#### ▲ VORSICHT

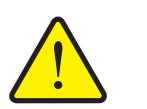

Verletzungsgefahr durch sich bewegende Maschinenteile

Während der Tests können sich Maschinenteile automatisch bewegen.

- Vor den Tests sicherstellen, dass sich keine Personen im Bereich der Maschine befinden.
- 1. Menü System/Test > Test/Diagnose aufrufen.
- 2. Mit den Pfeilen nach links/rechts bis auf Seite Aktuator Dosierschieber blättern.

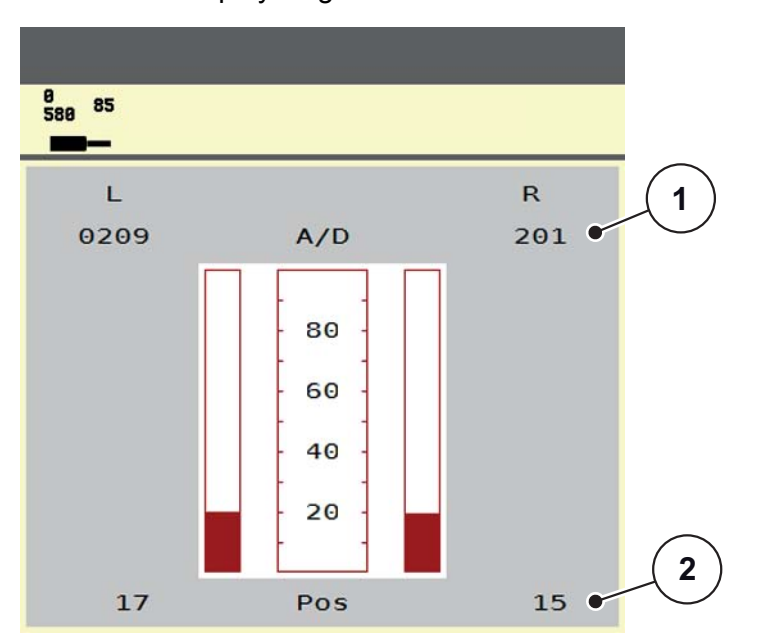

▷ Das Display zeigt der Status der Aktuatoren/Sensoren.

Bild 4.16: Test/Diagnose; Beispiel: Aktuator Dosierschieber

- [1] Anzeige Signal
- [2] Anzeige Position

Die Anzeige **Signal** zeigt den Zustand des elektrischen Signals für die linke und rechte Seite getrennt.

Die Aktuatoren können Sie über die Pfeilen nach oben/nach unten ein- und ausfahren.

#### **Beispiel LIN-Bus**

#### **▲** VORSICHT

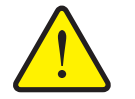

Verletzungsgefahr durch sich bewegende Maschinenteile.

Während der Tests können sich Maschinenteile automatisch bewegen.

- Vor den Tests sicherstellen, dass sich keine Personen im Bereich der Maschine befinden.
- 1. Menü System/Test > Test/Diagnose aufrufen.
- 2. Menüeintrag LIN-Bus aufrufen.
  - ▷ Das Display zeigt der Status der Aktuatoren/Sensoren.

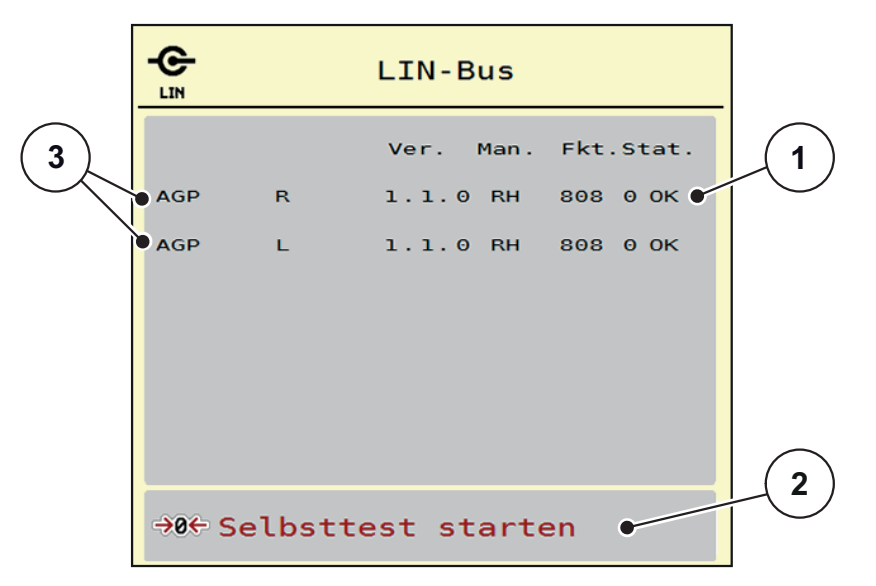

Bild 4.17: Test/Diagnose; Beispiel: LIN-Bus

- [1] Anzeige Status
- [2] Selbsttest starten
- [3] Angeschlossene Aktuatoren

#### Statusmeldung LIN-Bus Teilnehmer

Die Aktuatoren weisen unterschiedliche Zustände auf:

- 0 = OK; kein Fehler am Aktuator
- 2 = Blockade
- 4 = Überlast

# 4.8.3 Service

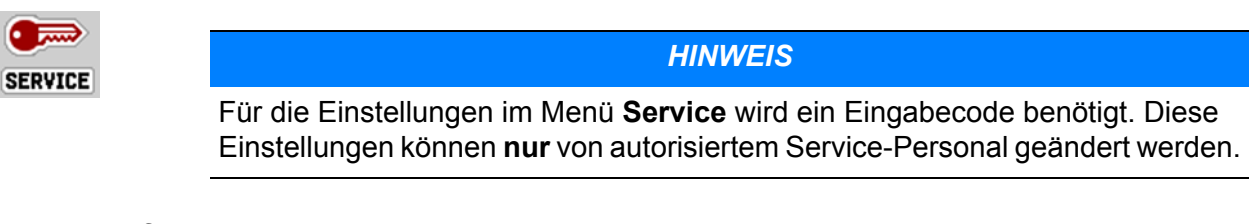

# 4.9 Info

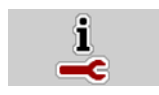

Im Menü Info können Sie Informationen zur Gerätesteuerung entnehmen.

HINWEIS

Dieses Menü dient der Information über die Konfiguration der Maschine. Die Liste der Informationen hängt von der Ausrüstung der Maschine ab.

# 4.10 Wiegen-Tripzähler

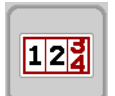

In diesem Menü finden Sie Werte zur geleisteten Streuarbeit und Funktionen für den Wiegebetrieb.

- Menü Hauptmenü > Wiegen-Tripzähler aufrufen.
  - Das Menü **Wiegen-Tripzähler** erscheint.

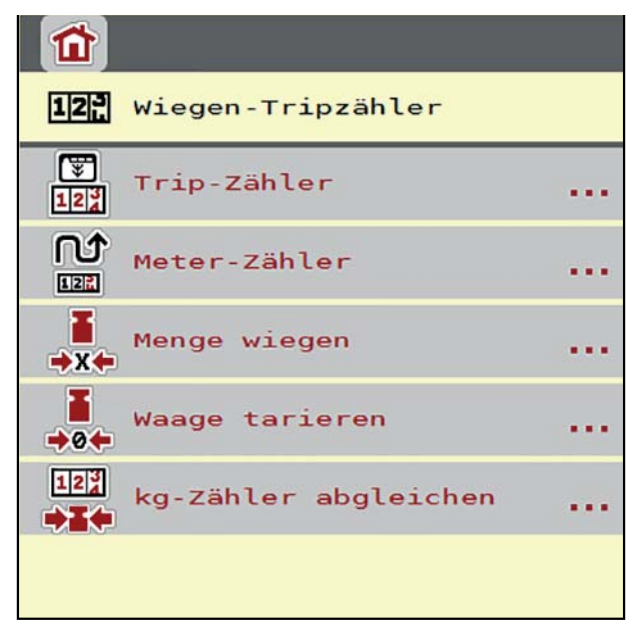

Bild 4.18: Menü Wiegen-Tripzähler

HINWEIS

Die Anzeige **kg-Zähler abgleichen**, erscheint im Display nur in den Betriebsarten AUTO km/h + Stat. kg und AUTO km/h + AUTO kg, wenn im Menü Maschinen-Einstellungen die Option aktiviert ist (<u>Seite 47</u>).

| Untermenü                 | Bedeutung                                                                                   | Beschreibung                                          |
|---------------------------|---------------------------------------------------------------------------------------------|-------------------------------------------------------|
| Trip-Zähler               | • Anzeige der geleisteten Streumenge, gestreuten Fläche und gestreuten Strecke.             | Seite 62                                              |
|                           | Anzeige der Restmenge.                                                                      |                                                       |
|                           | <ul> <li>Anzeige der verbleibenden Fläche<br/>und Strecke.</li> </ul>                       |                                                       |
| Meter-Zähler              | Anzeige der gefahrenen Strecke seit dem<br>letzten Rücksetzen des Meterzählers.             | Rücksetzen<br>(Nullen) durch<br>die C 100 %-<br>Taste |
| Menge wiegen              | Nur Streuer mit Wiegezellen: Fenster <b>Menge wiegen</b> erscheint im Display.              | <u>Seite 65</u>                                       |
| Waage tarieren            | Nur Wiegestreuer: Wiegewert bei leerer<br>Waage wird auf "0 kg" gesetzt.                    | <u>Seite 67</u>                                       |
| kg-Zähler abglei-<br>chen | Nur Wiegestreuer: Anzeige und abglei-<br>chen des laut Waage ausgebrachten<br>Düngemittels. | Seite 64                                              |

#### 4.10.1 Trip-Zähler

In diesem Menü lesen Sie die folgenden Werte ab:

- gestreute Menge (kg)
- gestreute Fläche (ha)
- Restmenge (kg)
- gestreute Strecke (m)
- mögliche Fläche (ha) mit der kalkulierten Restmenge
- mögliche Strecke (m) mit der kalkulierten Restmenge

| Trip-Zähler                    |                  |          |
|--------------------------------|------------------|----------|
| gestreut kg                    | 50976            |          |
| gestreut ha                    | 82,6             |          |
| gestreut m                     | 35180            | (2)      |
| kg Rest                        | 909              | $\sim$   |
| Ausbr.(kg/ha)                  | 250 <sup>●</sup> | 3        |
| Arbeitsbreite (m)              | 18,00 <b>°</b>   | $\sim$   |
| mögliche ha                    | 3,6•             | <b>4</b> |
| mögliche m                     | 2020             |          |
|                                |                  | (5)      |
| 12∰<br>▼0€ Trip-Zähler löschen | ٠                |          |

Bild 4.19: Menü Trip-Zähler

- [1] Anzeigefelder gestreute Menge, Fläche und Strecke
- [2] Angabe Restmenge
- [3] Aktuelle Ausbringmenge und Arbeitsbreite aus dem Menü Dünger Einstellungen
- [4] Anzeigefelder möglichen Fläche und Strecke, die mit der Restmenge gestreut werden kann
- [5] Tripzähler löschen

Die Werte für **Ausbringmenge** und **Arbeitsbreite** können in diesem Menü nicht geändert werden. Sie dienen hier lediglich der Information.

#### HINWEIS

Das aktuelle Beladegewicht kann nur im **Wiegestreuer** durch Wiegen ermittelt werden.

#### Für Wurf-Mineraldüngerstreuer ohne Wiegezellen

- Sie geben die Füllmenge manuell ein (siehe unten).
- Die Restmenge wird aus den Dünger- und Maschineneinstellungen sowie dem Fahrsignal berechnet.

# Eingabe der Restmenge bei Neubefüllung (nicht für Wiegestreuer):

- 1. Menü Wiegen-Tripzähler > Trip-Zähler aufrufen.
  - Im Display erscheint die vom letzten Streuvorgang verbliebene Restmenge.
- 2. Behälter befüllen.
- **3.** Das neue Gesamtgewicht des im Behälter befindlichen Düngemittels eingeben.
- 4. OK drücken.
  - Das Gerät berechnet die Werte f
    ür die m
    ögliche zu streuende Fl
    äche und die m
    ögliche zu streuende Strecke.

# HINWEIS

Sie können die Werte für Ausbringmenge und Arbeitsbreite in diesem Menü nicht ändern. Diese Werten dienen hier lediglich der Information.

# Trip-Zähler löschen:

- 1. Untermenü Wiegen-Tripzähler > Trip-Zähler aufrufen.
  - ▷ Im Display erscheinen die **seit dem letzten Löschen** ermittelten Werte für die Streumenge, die gestreute Fläche und die gestreute Strecke.
- 2. Schaltfläche Trip-Zähler löschen drücken.
- ▷ Alle Werte des Trip-Zählers werden auf 0 gesetzt.

#### Abfrage des Trip-Zählers während der Streuarbeit:

Sie können während der Streuarbeit, also mit offenen Schiebern, in das Menü **Trip-Zähler** wechseln und so die aktuellen Werte ablesen.

# HINWEIS

Wollen Sie die Werte während der Streuarbeit ständig beobachten, können Sie auch die frei wählbaren Anzeigefelder im Betriebsbild mit **kg Trip**, **ha Trip** oder **m Trip** belegen, siehe Kapitel <u>2.2.2: Anzeigefelder, Seite 7</u>.

#### 4.10.2 Ausgebrachte Düngemittelmenge ermitteln

Das Menü **kg-Zähler abgleichen** zeigt nach der Streuarbeit die Düngemittelmenge, die laut Waage ausgebracht wurde. Sie können diesen Wert in die Zähler übertragen.

Das Menü zeigt die ausgebrachte Düngemittelmenge in kg.

| 12∦<br>▶ <b>≦</b> ← kg-Zähler abgleichen |          |
|------------------------------------------|----------|
| Streuer waagerecht                       |          |
|                                          |          |
|                                          | $\frown$ |
| gestreut kg 513                          | 34 • 1   |
|                                          |          |
| <b>OK</b> Ablgeich starten               |          |

Bild 4.20: Menü kg-Zähler abgleichen

[1] Anzeigefeld ausgebrachte Düngemittelmenge

**HINWEIS** 

Die Funktion **kg-Zähler abgleichen** kann nur ausgeführt werden, **wenn die Ma**schine im Stillstand ist und waagerecht steht.

#### kg-Zähler abgleichen:

- 1. Untermenü Wiegen-Tripzähler > kg-Zähler abgleichen aufrufen.
- 2. Schaltfläche Abgleich starten Drücken.
  - Die ausgebrachte Düngemittelmenge ist in den Trip-Zähler, in den Gesamtdatenzähler übertragen.
- 3. OK drücken.
  - $\triangleright$  Der Wert ist angepasst.
  - Das Display zeigt das Menü Wiegen-Tripzähler.

# HINWEIS

Bei einer Neu- oder Wiederbefüllung des Wurf-Mineraldüngerstreuers wird die Funktion **kg-Zähler abgleichen** automatisch durchgeführt!

#### 4.10.3 Menge wiegen (Nur Wiegestreuer)

In diesem Menü wiegen Sie die Füllmenge im Behälter und setzen die Parameter für die Regelung des Fließfaktors (<u>siehe auch "Abfrage der Restmenge während</u> der Streuarbeit (nur Wiegestreuer)" auf Seite 73).

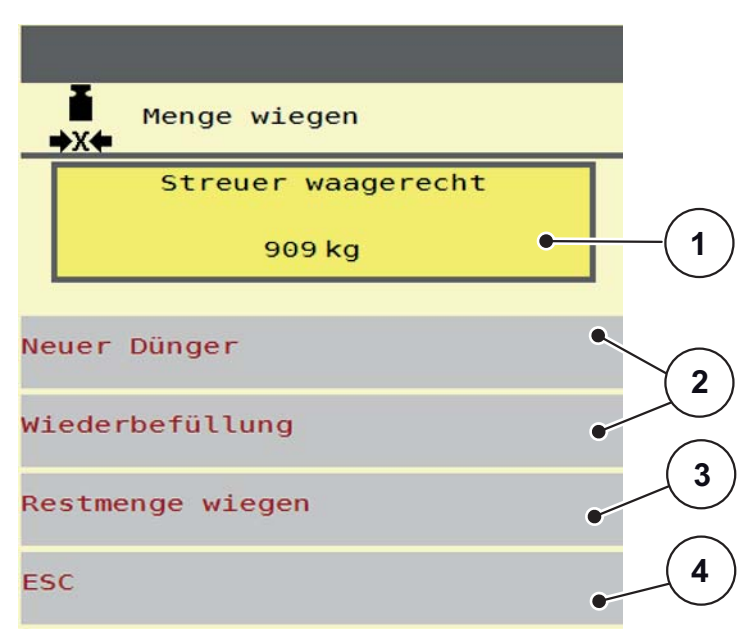

#### Bild 4.21: Menü Menge wiegen

- [1] Gewogene Menge im Behälter
- [2] Befüllungsmöglichkeiten
- [3] Restmenge wiegen (Anzeige nur bei Betriebsart AUTO km/h + Stat. kg)
- [4] Abbruch

#### HINWEIS

Sie können die Funktion **Menge wiegen** nur ausführen, wenn die Maschine in **Stillstand** ist und **waagerecht** steht.

#### HINWEIS

Die Funktion **Menge wiegen** wird nur wirksam, wenn sich das System in der Betriebsart **AUTO km/h + AUTO kg** oder **AUTO km/h + Stat. kg** befindet.

Bei Auslieferung der Maschinensteuerung mit dem Wurf-Mineraldüngerstreuer AXIS W ist die Betriebsart **AUTO km/h + AUTO kg** werkseitig eingestellt.

Beim Wiegen der Menge müssen die folgenden Bedingungen erfüllt sein:

- Die Maschine steht waagerecht und frei vom Boden,
- die Zapfwelle ist ausgeschaltet,
- der Traktor steht still,
- die Maschinensteuerung AXIS ISOBUS ist eingeschaltet.

#### Wiegen der Menge im Behälter:

- 1. Behälter befüllen.
  - ▷ Das Fenster **Menge Wiegen** erscheint im Display.
- 2. Die durchgeführte Art der Befüllung am Display drücken:
  - Wiederbefüllung: Weiterstreuen mit dem gleichen Düngemittel.
  - **neuer Dünger**: Fließfaktor wird auf 1,0 gesetzt und eine neue Fließfaktor torregelung erfolgt.
  - ESC: Abbruch
- Auf dem Display erscheint das Betriebsbild. Die gewogene Restmenge kann im Anzeigefeld eingeblendet sein.

#### ▲ VORSICHT

#### Falsche Dosierung durch Abbrechen der Wiegenfunktion

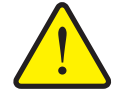

Die Schaltfläche **ESC** darf nicht betätigt werden. Es kann ansonsten zu gravierenden Fehlern bei der Ausbringmenge/Dosierung führen.

 Zur Bestätigung der Wiegenfunktion immer die Art der Befüllung auswählen.

#### HINWEIS

Um im **Betriebsbild** die Restmenge anzuzeigen, muss die Anzeigeoption **kg Rest** ausgewählt sein (<u>2.2.2: Anzeigefelder, Seite 7</u>).

#### Restmenge wiegen (Nur für die Betriebsart AUTO km/h + Stat. kg)

Siehe Kapitel <u>5.5</u>: Automatischer Betrieb mit statischem Wiegen (AUTO km/h + Stat. kg). Seite 85
#### 4.10.4 Waage tarieren (Nur Wiegestreuer)

In diesem Menü setzen Sie den Wiegewert bei leerem Behälter auf 0 kg. Beim Tarieren der Waage müssen die folgenden Bedingungen erfüllt sein:

- der Behälter ist leer,
- die Maschine steht still,
- die Zapfwelle ist ausgeschaltet,
- die Maschine steht waagerecht und frei vom Boden.
- der Traktor steht still.

#### Waage tarieren:

- 1. Menü Wiegen-Tripzähler > Waage tarieren aufrufen.
- 2. Schaltfläche Waage tarieren drücken.
- > Der Wiegewert bei leerer Waage ist nun auf 0 kg gesetzt.

### HINWEIS

Tarieren Sie die Waage vor jedem Einsatz, um eine fehlerfreie Berechnung der Restmenge zu gewährleisten.

## 4.11 Arbeitsscheinwerfer (SpreadLight)

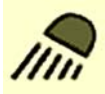

In diesem Menü können Sie die Funktion SpreadLight aktivieren, und das Streubild auch im Nachtbetrieb überwachen.

Sie schalten die Arbeitsscheinwerfer über die Maschinensteuerung im Automatik- bzw. manuellen Modus ein und aus.

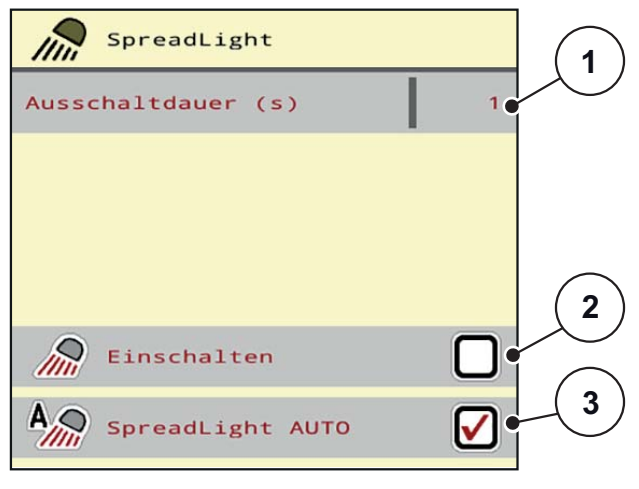

#### Bild 4.22: Menü SpreadLight

- [1] Ausschaltdauer
- [2] Manueller Modus: Arbeitsscheinwerfer einschalten
- [3] Automatik aktivieren

#### Automatikmodus:

Im Automatikmodus schalten die Arbeitsscheinwerfer ein, sobald die Dosierschieber sich öffnen und der Streuvorgang startet.

- 1. Menü Hauptmenü > SpreadLight aufrufen.
- 2. Im Menüeintrag SpreadLight AUTO [3] Haken setzen.
  - ▷ Die Arbeitsscheinwerfer schalten ein, wenn die Dosierschieber öffnen.
- 3. Ausschaltdauer [1] in Sekunden eingeben.
  - Die Arbeitsscheinwerfer schalten nach der eingegebenen Dauer aus, wenn die Dosierschieber geschlossen sind.
  - Bereich von 10 bis 100 Sekunden.
- 4. Im Menüeintrag SpreadLight AUTO [3] Haken löschen.
  - ▷ Automatikmodus ist deaktiviert.

#### Manueller Modus:

Im manuellen Modus schalten Sie die Arbeitsscheinwerfer ein und aus.

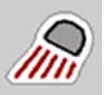

- 1. Menü Hauptmenü > SpreadLight aufrufen.
- 2. Im Menüeintrag Einschalten [2] Haken setzen.
  - Die Arbeitsscheinwerfer schalten ein und bleiben solange an, bis Sie den Haken löschen oder das Menü verlassen.

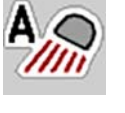

## 4.12 Abdeckplane

# S

**A** WARNUNG

#### Quetsch- und Schergefahr durch fremdkraftbetätigte Teile

Die Abdeckplane bewegt sich ohne Vorwarnung und kann Personen verletzen.

► Alle Personen aus dem Gefahrenbereich verweisen.

Die Maschine AXIS-H EMC verfügt über eine elektrisch gesteuerte Abdeckplane. Bei Wiederbefüllung am Feldende können Sie durch die Bedieneinheit und einen elektrischen Antrieb die Abdeckplane öffnen bzw. schließen.

HINWEIS

Das Menü dient lediglich der Betätigung der Aktuatoren für das Öffnen bzw. Schließen der Abdeckplane. Die Maschinensteuerung AXIS ISOBUS erfasst nicht die genaue Position der Abdeckplane.

• Überwachen Sie die Bewegung der Abdeckplane.

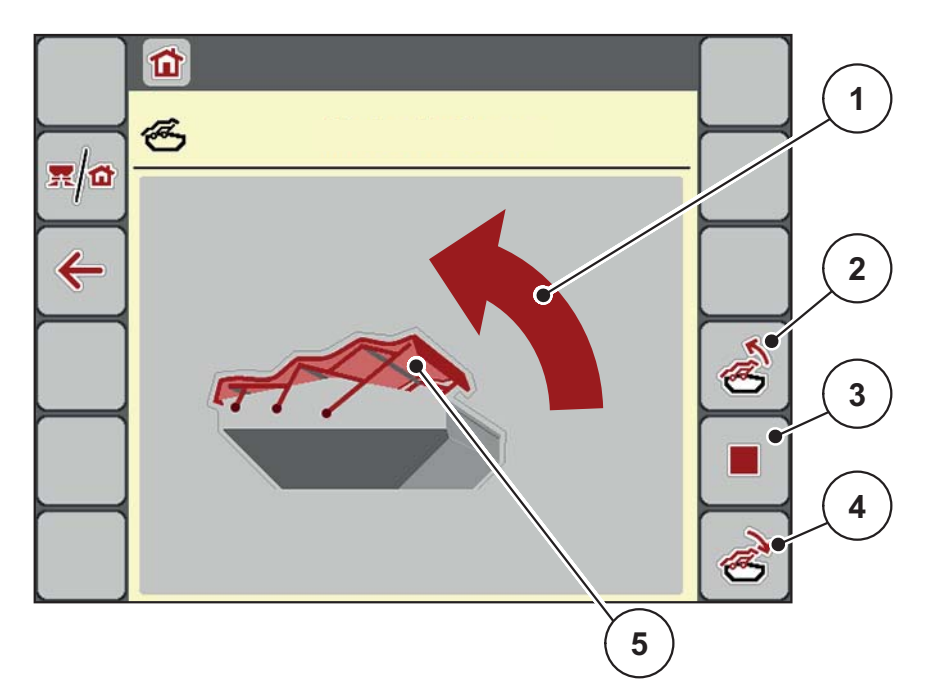

Bild 4.23: Menü Abdeckplane

- [1] Anzeige Öffnungsvorgang
- [2] Abdeckplane öffnen
- [3] Vorgang stoppen
- [4] Abdeckplane schließen
- [5] Statische Anzeige Abdeckplane

### ▲ VORSICHT

#### Sachschaden durch ungenügenden Freiraum

Das Öffnen und Schließen der Abdeckplane fordert genügenden Freiraum über den Maschinenbehälter. Wenn der Freiraum zu klein ist, kann die Abdeckplane zerreißen. Das Gestänge der Abdeckplane kann kaputt gehen und die Abdeckplane Schäden an der Umgebung anrichten.

Auf genügenden Freiraum über die Abdeckplane achten.

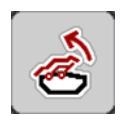

### Abdeckplane bewegen

- 1. Menü-Taste drücken.
- 2. Menü Abdeckplane aufrufen.
- 3. Taste Abdeckplane öffnen drücken.
  - ▷ Während der Bewegung erscheint ein Pfeil, der die Richtung **AUF** zeigt.
  - ▷ Die Abdeckplane öffnet vollständig.
- 4. Düngemittel einfüllen.

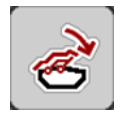

- 5. Taste Abdeckplane schließen drücken.
  - ▷ Während der Bewegung erscheint ein Pfeil, der die Richtung **ZU** zeigt.
  - ▷ Die Abdeckplane schließt.

Sie können bei Bedarf die Bewegung der Abdeckplane durch Drücken der **Stop**-Taste stoppen. Die Abdeckplane bleibt in der Zwischenposition, bis Sie diese wieder komplett schließen oder öffnen.

## 4.13 Sonderfunktion: Joystick verwenden

Sie können alternativ zu den Einstellungen am Betriebsbild des ISOBUS-Terminals einen Joystick verwenden. Siehe <u>7: Sonderausstattung, Seite 99</u>. Der angebotene Joystick ist werkseitig mit bestimmten Funktionen vorprogrammiert.

### HINWEIS

Wenn Sie einen anderen Joystick verwenden möchten, nehmen Sie mit Ihrem Händler Kontakt auf.

 Nur Ihr Händler kann die Tasten f
ür den Joystick in Ihr ISOBUS Terminal einprogrammieren.

#### Tastenbelegung des WTK Joysticks

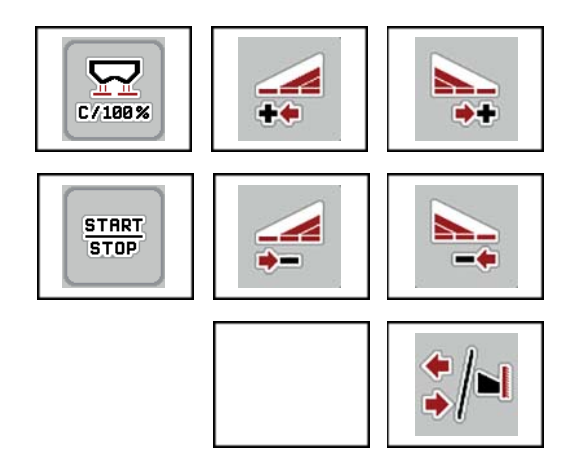

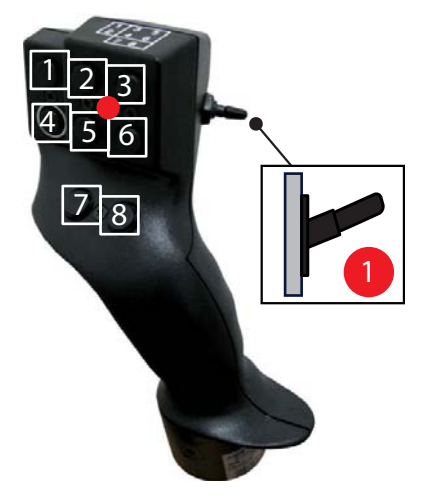

Bild 4.24: Tastenbelegung, Ebene 1 (LED ist rot)

- [1] Zurücksetzen
- [2] Teilbreite links erhöhen
- [3] Teilbreite rechts erhöhen
- [4] Regelung der Ausbringmenge starten/stoppen
- [5] Teilbreite links reduzieren (Minus)
- [6] Teilbreite rechts reduzieren (Minus)
- [7] Keine Funktion
- [8] Umschalten Teilbreiten/Grenzstreuen

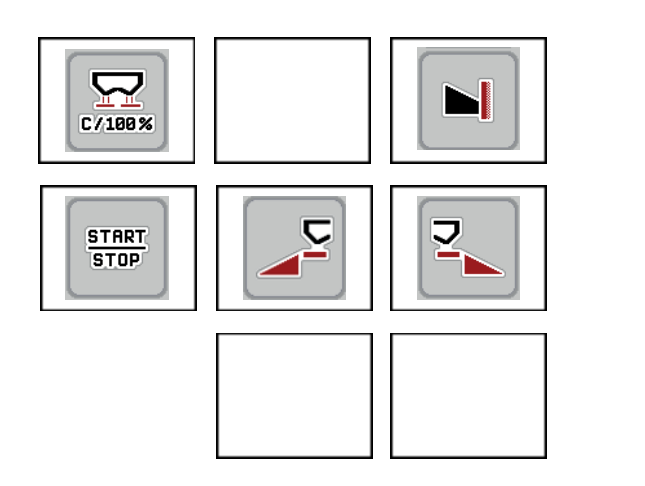

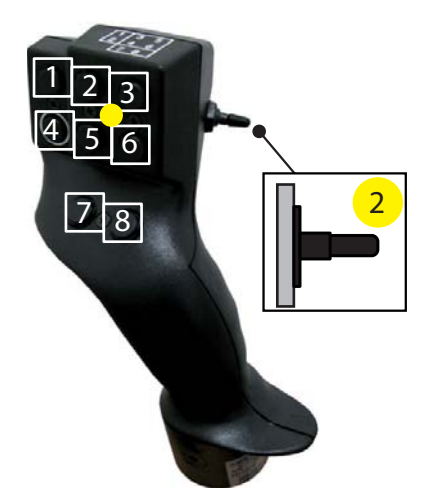

Bild 4.25: Tastenbelegung, Ebene 2 (LED ist gelb)

- [1] Zurücksetzen
- [2] Keine Funktion
- [3] Grenzstreuen auf die rechte Seite
- [4] Regelung der Ausbringmenge starten/stoppen
- [5] Streuseite links aktivieren
- [6] Streuseite rechts aktivieren
- [7] Keine Funktion
- [8] Keine Funktion

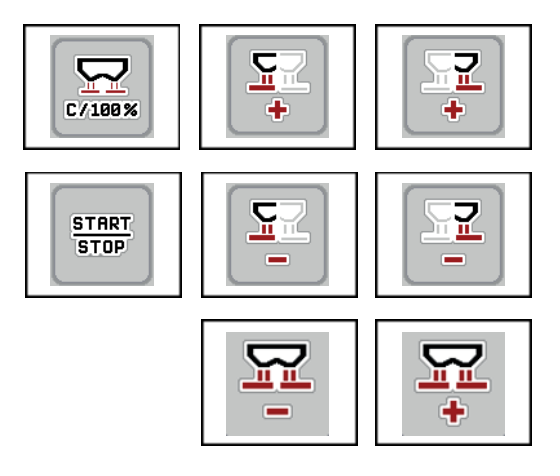

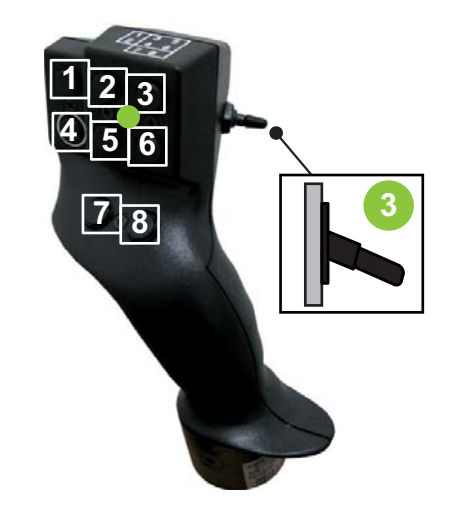

Bild 4.26: Tastenbelegung, Ebene 3 (LED ist grün)

- [1] Zurücksetzen
- [2] Menge links erhöhen
- [3] Menge rechts erhöhen
- [4] Regelung der Ausbringmenge starten/stoppen
- [5] Menge links reduzieren
- [6] Menge rechts reduzieren
- [7] Menge auf beide Seiten reduzieren
- [8] Menge auf beide Seiten erhöhen

## 5 Streubetrieb mit der Maschinensteuerung AXIS ISOBUS

Die Maschinensteuerung AXIS ISOBUS unterstützt Sie bei der Einstellung der Maschine vor der Arbeit. Während der Streuarbeit sind ebenfalls Funktionen der Maschinensteuerung im Hintergrund aktiv. Damit können Sie die Qualität der Düngemittelverteilung überprüfen.

### 5.1 Abfrage der Restmenge während der Streuarbeit (nur Wiegestreuer)

Während der Streuarbeit wird die Restmenge ständig neu berechnet und angezeigt.

12

Sie können während der Streuarbeit, also bei geöffneten Dosierschiebern, in das Menü Tripzähler wechseln und die aktuell im Behälter befindliche Restmenge ablesen.

**HINWEIS** 

Wollen Sie die Werte während der Streuarbeit ständig beobachten, können Sie auch die frei wählbaren Anzeigefelder im Betriebsbild mit **kg Rest**, **ha Rest** oder **m Rest** belegen, siehe Kapitel <u>2.2.2: Anzeigefelder, Seite 7</u>.

#### Arbeiten mit gewogener Restmenge, Wiederbefüllen des Behälters:

- Die Waage tarieren.
   Siehe Kapitel <u>4.10.4: Waage tarieren (Nur Wiegestreuer), Seite 67</u>.
- 2. Die verwendete Düngemittelart auswählen. Siehe Kapitel 4.4.9: Streutabelle, Seite 37.
- 3. Den Behälter befüllen.
- Die Düngemittelmenge im Behälter wiegen.
   Siehe Kapitel <u>4.10.3: Menge wiegen (Nur Wiegestreuer), Seite 65</u>.
- **5.** Mit der Arbeit beginnen.

Wenn der Behälter leer ist, befüllen Sie ihn erneut.

6. Handlungsschritte 3 bis 5 wiederholen.

#### HINWEIS

Ist der Behälter **leer** und wird **weniger als 200 kg** Düngemittel eingefüllt, ist der Fließfaktor festgesetzt und es erfolgt keine Fließfaktorregelung, siehe Kapitel <u>4.4.3: Fließfaktor, Seite 28</u>. Wechseln Sie in die Betriebsart **AUTO km/h**.

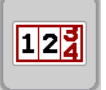

#### HINWEIS

Ist der Behälter befüllt und wird **weniger als 200 kg** Düngemittel nachgefüllt, drücken Sie im Menü **Wiegen-Tripzähler > Menge wiegen** zur Funktion **Wiederbefüllung**.

### 5.2 TELIMAT

#### Anbauvarianten am AXIS W Wurf-Mineraldüngerstreuer

HINWEIS

Die TELIMAT-Variante ist werkseitig in der Maschinensteuerung voreingestellt!

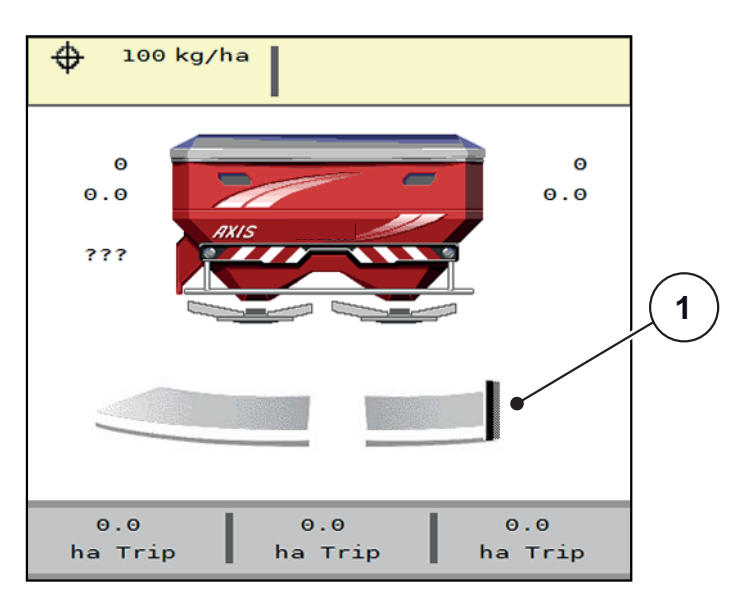

Bild 5.1: Anzeige TELIMAT

[1] Symbol TELIMAT

HINWEIS

Die Anzeige des TELIMAT-Symbols im Display ist für alle TELIMAT-Varianten gleich!

#### **TELIMAT** mit hydraulischer Fernbedienung

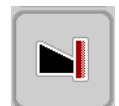

Der TELIMAT wird hydraulisch in Arbeits- oder Ruheposition gebracht. Sie aktivieren oder deaktivieren die Mengenreduzierung durch Drücken der **TELIMAT** Funktionstaste im Betriebsbild. Das Display blendet das **TELIMAT-Symbol** je nach Status ein oder aus.

#### TELIMAT mit hydraulischer Fernbedienung und TELIMAT-Sensoren

Sind TELIMAT-Sensoren angeschlossen und aktiviert, zeigt das Display das **TELIMAT-Symbol**, sobald der TELIMAT hydraulisch in Arbeitsposition ist. Ist der TELIMAT zurück in Ruheposition angefahren, ist das **TELIMAT-Symbol** ausgeblendet.

Die Sensoren überwachen die TELIMAT-Verstellung und aktivieren oder deaktivieren die Mengenreduzierung automatisch. Die **TELIMAT** Funktionstaste ist bei dieser Variante ohne Funktion.

Ist der Zustand der TELIMAT-Einrichtung länger als 5 Sekunden nicht erkennbar, erscheint der Alarm 14; siehe Kapitel <u>6.1: Bedeutung der Alarmmeldungen,</u> <u>Seite 93</u>.

| AXIS Düngerstre                  | euer |
|----------------------------------|------|
|                                  | 14   |
| Fehler an<br>TELIMAT-Einrichtung |      |
|                                  |      |

Bild 5.2: Anzeige Alarmmeldung TELIMAT

**TELIMAT** mit elektrischer Fernbedienung

### ▲ VORSICHT

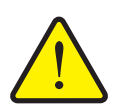

Verletzungsgefahr durch automatische Verstellung des TELIMAT

Nach Betätigung der **TELIMAT** Funktionstaste, wird die Grenzstreuposition automatisch mittels einem Aktuator angefahren. Dies kann Verletzungen und Sachschäden verursachen.

► Vor der Betätigung der **T-Taste**, Personen aus dem Gefahrenbereich der Maschine verweisen.

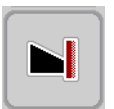

Durch Drücken der **TELIMAT** Funktionstaste fährt der elektrische TELIMAT auf die Grenzstreuposition. Während der Verstellung erscheint ein **?-Symbol** im Display der Maschinensteuerung, das nach Erreichen der Arbeitsposition wieder ausgeblendet wird. Eine zusätzliche Sensorüberwachung der TELIMAT-Position ist nicht nötig, da eine Überwachung des Aktuators integriert ist.

Bei Blockade des TELIMAT erscheint der Alarm 23; siehe Kapitel <u>6.1: Bedeutung</u> der Alarmmeldungen, <u>Seite 93</u>.

## 5.3 Arbeiten mit Teilbreiten

#### 5.3.1 Streuart im Betriebsbild anzeigen

Die Maschinensteuerung bietet 4 unterschiedliche Streuarte für den Streubetrieb mit der Maschine AXIS-M. Diese Einstellungen sind direkt im Betriebsbild möglich. Sie können während des Streubetriebs zwischen den Streuarten wechseln und damit den Feldanforderungen optimal anpassen.

| Schaltfläche                               | Streuart                                                                                       |
|--------------------------------------------|------------------------------------------------------------------------------------------------|
| <b>+</b> / <b>+</b><br><b>→</b> / <b>+</b> | Teilbreite auf beiden Seiten aktivieren                                                        |
| <b>◆</b> /►I                               | Teilbreite auf der linken Streuseite, Grenzstreufunktion auf der rechten Streuseite möglich    |
|                                            | Normalstreuen auf der linken Streuseite, Teilbreite auf der rechten Streuseite                 |
|                                            | Normalstreuen auf der linken Streuseite, Grenzstreufunktion auf der rechten Streuseite möglich |

1. Funktionstaste mehrmals drücken bis das Display die gewünschte Streuart zeigt.

#### 5.3.2 Mit reduzierten Teilbreiten streuen

Sie können auf einer oder beiden Streuseiten mit Teilbreiten streuen und damit die gesamte Streubreite den Feldanforderungen anpassen. Jede Streuseite kann in bis zu 4 Stufen eingestellt werden.

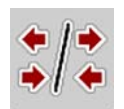

• Taste Wechseln Grenzstreuen/Streuseiten drücken.

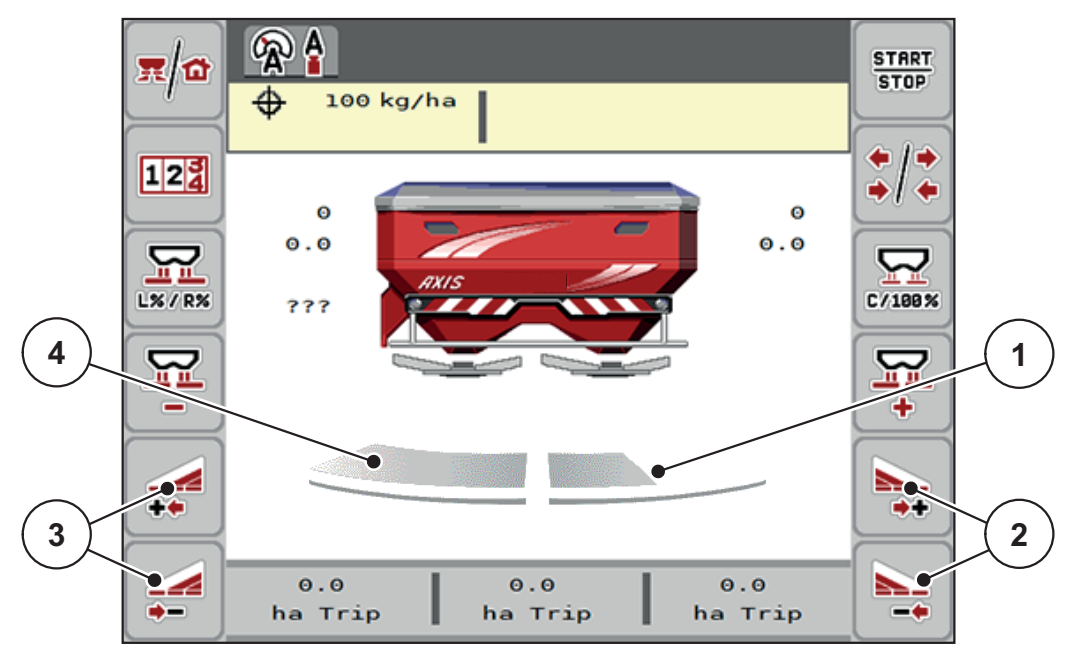

Bild 5.3: Betriebsbild mit Teilbreiten

- [1] Streuseite rechts ist auf mehrere Teilbreitenstufen reduziert
- [2] Funktionstasten Streubreite rechts erhöhen oder reduzieren
- [3] Funktionstasten Streubreite links erhöhen oder reduzieren
- [4] Streuseite links streut auf die komplette Halbseite

#### HINWEIS

- Jede Streuseite kann schrittweise reduziert oder erhöht werden.
- Nur AXIS.2: Die Teilbreitenschaltung ist von Außen nach Innen oder von Innen nach Außen möglich. Siehe <u>Bild 5.4</u>.
- 1. Funktionstaste Streubreite links reduzieren oder Streubreite rechts reduzieren drücken.
  - ▷ Die Teilbreite der Streuseite wird um eine Stufe reduziert.
- 2. Funktionstaste Streubreite links erhöhen oder Streubreite rechts erhöhen drücken.
  - ▷ Die Teilbreite der Streuseite wird um eine Stufe erhöht.

## HINWEIS

Die Teilbreiten sind nicht proportional eingestuft. Der Streubreitenassistent VariSpread stellt die Streubreiten automatisch ein.

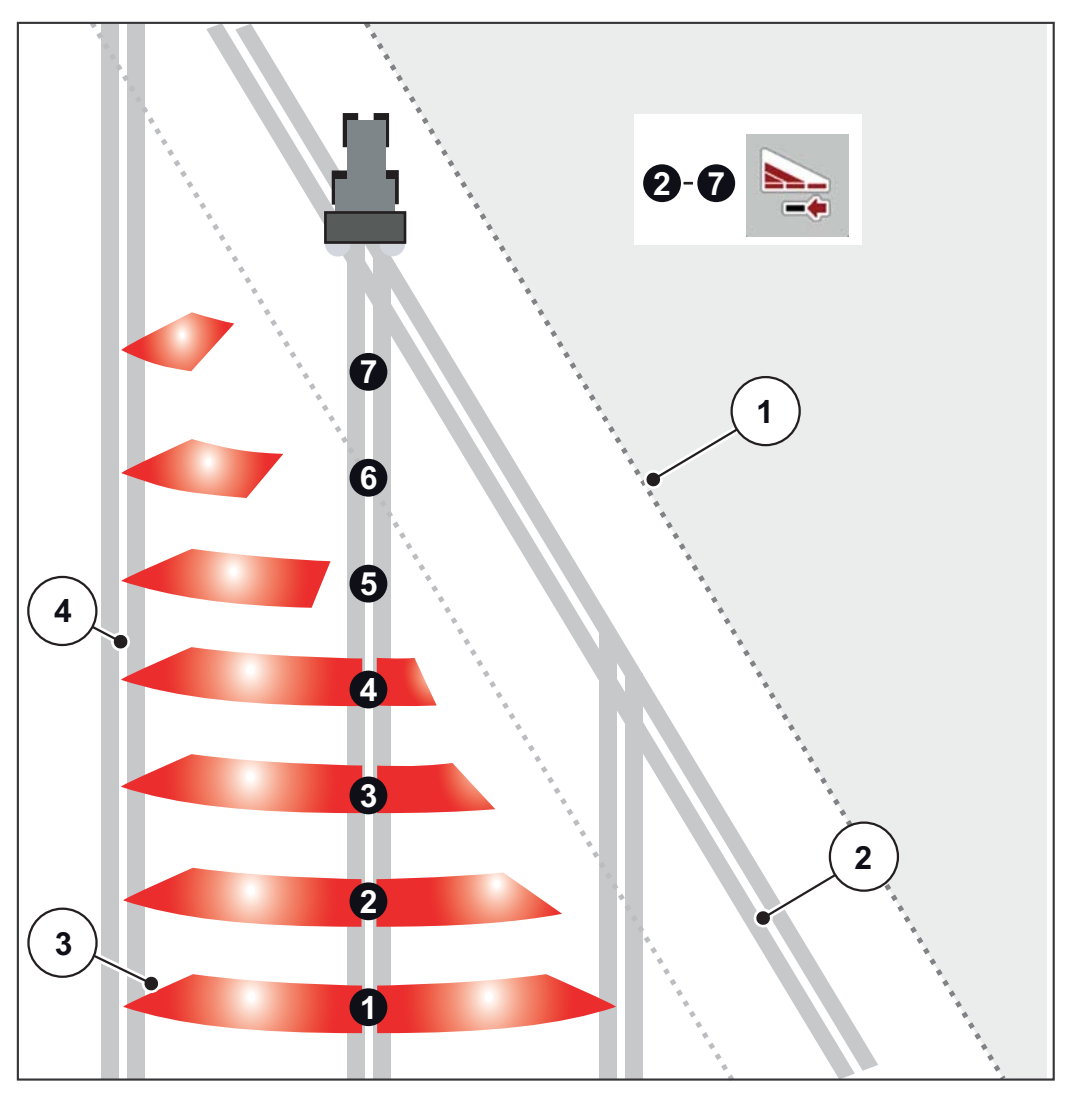

Bild 5.4: Automatische Teilbreitenschaltung

- [1] Feldrand
- [2] Vorgewendefahrgasse
- [3] Teilbreiten 1 bis 4: sukzessive Teilbreitenreduzierung auf der rechten Seite für AXIS.1 und AXIS.2.

Teilbreiten 5 bis 7: weitere Teilbreitenreduzierung auf der rechten Seite für AXIS.2

[4] Fahrgasse im Feld

#### 5.3.3 Streubetrieb mit einer Teilbreite und im Grenzstreumodus

Während des Streubetriebs können Sie die Teilbreiten schrittweise verändern und das Grenzstreuen deaktivieren. Das untere Bild zeigt das Betriebsbild mit aktivierten Grenzstreuen und aktivierter Teilbreite an.

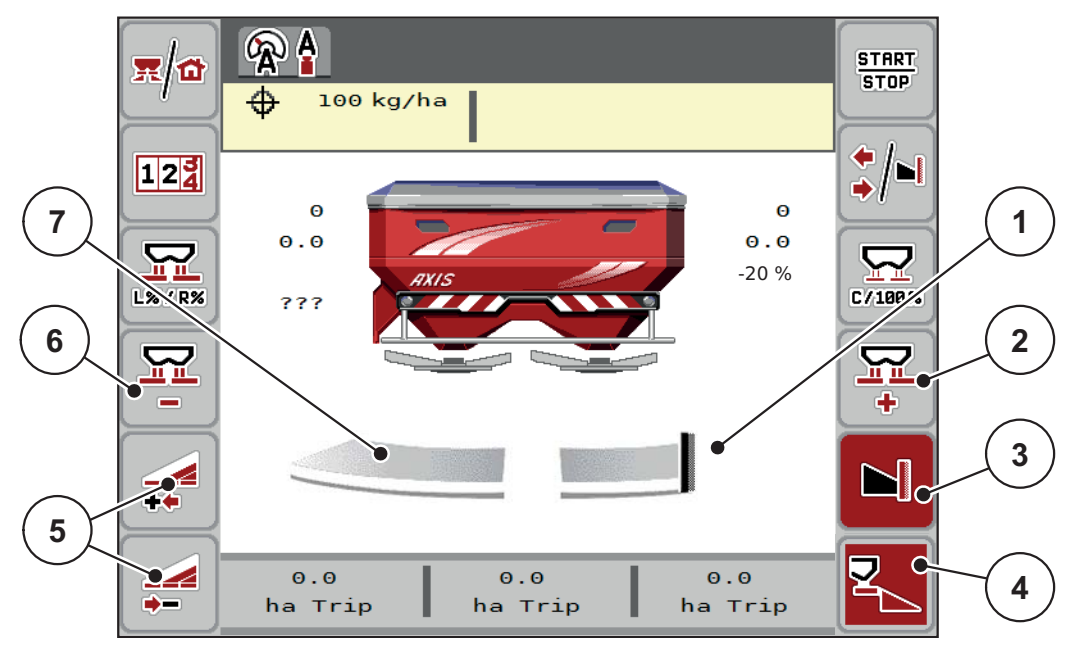

#### Bild 5.5: Betriebsbild eine Teilbreite links, Grenzstreuseite rechts

- [1] Streuseite rechts in Grenzstreumodus
- [2] Dosierschieberöffnung auf der Grenzstreuseite erhöhen
- [3] Grenzstreumodus ist aktiviert
- [4] Streuseite rechts ist aktiv
- [5] Teilbreite links reduzieren oder erhöhen
- [6] Dosierschieberöffnung auf der Grenzstreuseite reduzieren
- [7] 4-stufige einstellbare Teilbreite links
- Die Streumenge links ist auf die volle Arbeitsbreite eingestellt.
- Die Funktionstaste Streuseite rechts [4] ist aktiv.
- Die Funktionstaste **Grenzstreuen rechts** [3] ist gedrückt worden, Grenzstreuen ist aktiviert und die Streumenge ist zum Beispiel um 20 % reduziert.
- Düngemittel wird rechts auf die halbe Arbeitsbreite gestreut.
- Funktionstaste **Streubreite links reduzieren** [5], um die Teilbreite eine Stufe zu reduzieren.
- Drücken Sie die Funktionstaste **C/100** %, Sie kehren unmittelbar auf die volle Arbeitsbreite zurück.
- Funktionstaste Grenzstreuen rechts [3] drücken, das Grenzstreuen wird deaktiviert.

## 5.4 Streuen mit automatischer Betriebsart AUTO km/h + AUTO kg

HINWEIS

Die Betriebsart **AUTO km/h + AUTO kg** erscheint nur dann auf dem Display, wenn der Wurf-Mineraldüngerstreuer **AXIS W** werkseitig konfiguriert wurde.

Bei Maschinen **AXIS-M W** und **AXIS-M EMC** ist werkseitig die Betriebsart **AUTO km/h + AUTO kg** standardmäßig vorgewählt.

#### 5.4.1 Automatischer Betrieb mit automatischem Wiegen

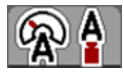

Die Betriebsart **AUTO km/h + AUTO kg** ermöglicht das kontinuierliche Abwiegen der Düngemittelmenge im Behälter während des Streubetriebs. Die Fließfaktorregelung wird anhand dieser Information in regelmäßigen Abständen korrigiert. Damit wird eine optimale Dosierung des Düngemittels erreicht.

#### Voraussetzung zur Streuarbeit:

 Die Betriebsart AUTO km/h + AUTO kg ist aktiv (Siehe <u>4.5.1: AUTO/MAN</u> <u>Betrieb, Seite 42</u>).

## HINWEIS

Wenn Sie eine Düngemittelmenge kleiner als 200 kg in einen leeren Behälter einfüllen, wechseln Sie in den Modus **AUTO km/h + Stat. kg** oder **AUTO km/h**.

#### Vorgehensweise:

- **1.** Bedieneinheit AXIS ISOBUS einschalten.
- 2. Den Behälter mit Düngemittel befüllen.
  - ▷ Das Fenster **Menge wiegen** erscheint im Display.
- 3. Düngemittelmenge über Wiederbefüllen oder neuer Dünger wiegen.

Siehe Kapitel 4.10.3: Menge wiegen (Nur Wiegestreuer), Seite 65

- Wiederbefüllung: Weiterstreuen mit gleichem Düngemittel. Die Einstellung des Fließfaktors bleibt erhalten.
- **neuer Dünger**: Fließfaktor ist auf 1,0 gesetzt; Eine neue Fließfaktorregelung erfolgt.
- **Die Düngemittelrestmenge wird um die Wiederbefüllungsmenge erhöht.**

#### ▲ VORSICHT

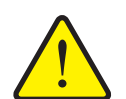

#### Falsche Dosierung durch Betätigung der ESC-Taste

Die ESC-Taste darf nicht betätigt werden. Es kann ansonsten zu gravierenden Fehlern bei der Ausbringmenge/Dosierung führen.

 Zur Bestätigung der Wiegenfunktion immer die Entertaste drücken.

- 4. Start/Stop drücken.
- ▷ Die Streuarbeit startet.

#### HINWEIS

Bei unebenem, hügligem Gelände sollten Ausbringmengen unter 30 kg/min in Modus **AUTO km/h + Stat. kg** (Wiegestreuer) oder **AUTO km/h** (andere Wurf-Mineraldüngerstreuertypen) gestreut werden.

### HINWEIS

Werden nach Bestätigung des Fensters **Menge wiegen** die Dünger-Einstellungen vor Streubeginn geändert, dann müssen diese Einstellungsänderungen bei waagerechtem Streuer im Stand erfolgen.

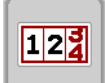

START

STOP

**HINWEIS** 

Wenn Sie während der Fahrt (z. B. Fahrt zum Feld) eine Änderung der Dünger-Einstellungen durchführen, rufen Sie vor dem Streubeginn im Stand das Menü **Wiegen-Tripzähler > Menge wiegen** auf und drücken Sie **neuer Dünger**.

#### HINWEIS

Wir empfehlen, den Fließfaktor im Betriebsbild anzeigen zu lassen (siehe <u>2.2.2: Anzeigefelder, Seite 7</u>), um die Fließfaktorregelung während der Streuarbeit zu beobachten.

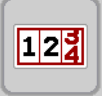

## HINWEIS

Bei Problemen im Regelverhalten des Fließfaktors (Verstopfungen, ...), wechseln Sie nach der Fehlerbehebung im Stand in das Menü **Wiegen-Tripzähler > Menge wiegen** und drücken Sie **neuer Dünger**.

#### 5.4.2 Massenstromregelung mit der Funktion M EMC

Die Messung des Massenstroms erfolgt separat auf beiden Wurfscheibenseiten, damit Abweichungen zu der vorgegebenen Ausbringmenge sofort korrigiert werden können.

Die Funktion M EMC benötigt die folgenden Maschinendaten zur Massenstromregelung:

- Zapfwellendrehzahl
- Wurfscheibentyp

Eine Zapfwellendrehzahl zwischen 450 und 650 U/min ist möglich.

- Die gewünschte Drehzahl sollte während der Streuarbeit konstant (+/- 10 U/min) bleiben. Damit können Sie sich eine hohe Qualität der Regelung sichern.
- Die Leerlaufmessung ist **nur** möglich, wenn die tatsächliche Zapfwellendrehzahl um **maximal +/- 10 U/min** von der Eingabe im Menü **Zapfwelle** abweicht. Außerhalb dieses Bereichs ist die Leerlaufmessung unmöglich.

### Voraussetzung zur Streuarbeit:

- Die Betriebsart **AUTO km/h + AUTO kg** ist aktiv (Siehe <u>4.5.1: AUTO/MAN</u> <u>Betrieb, Seite 42</u>).
- 1. Den Behälter mit Düngemittel befüllen.
- 2. Dünger Einstellungen vornhemen:
  - Ausbringmenge (kg/ha)
  - Arbeitsbreite (m)
- Zapfwellendrehzahl im entsprechenden Menü eingeben. <u>Siehe auch "Zapfwelle" auf Seite 51</u>.
- **4.** Verwendeten Wurfscheibentyp im entsprechenden Menü auswählen. Siehe auch "Wurfscheibentyp" auf Seite 51.
- **5.** Zapfwelle einschalten.
- 6. Zapfwelle auf eingegebene Zapfwellendrehzahl einstellen.
  - ▷ Die Maske **Leerlaufmessung** erscheint am Display.

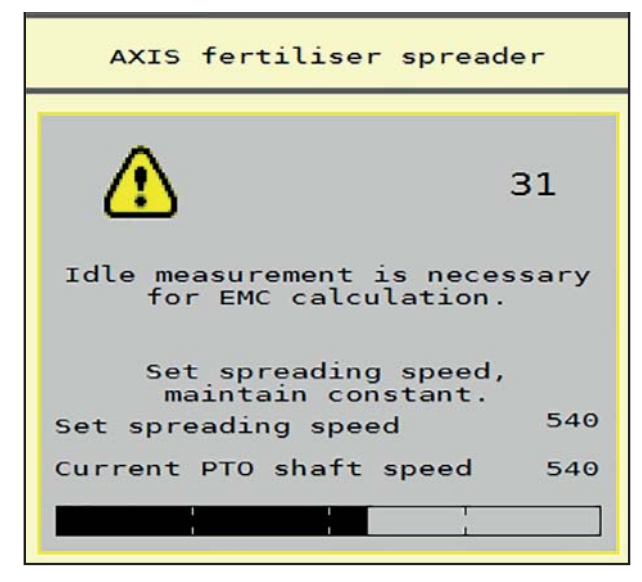

Bild 5.6: Informationsmaske Leerlaufmessung (Beispiel in Englisch)

- 7. Warten, bis der Fortschrittsbalken vollständig durchgelaufen ist.
  - ▷ Die Leerlaufmessung ist beendet.
  - ▷ Die Leerlaufzeit ist auf 20 min zurückgesetzt.
- 8. Start/Stop-Taste drücken.

#### ▷ Die Streuarbeit startet.

Solange die Zapfwelle läuft, startet eine neue Leerlaufmessung spätestens nach Ablauf der Leerlaufzeit alle 20 Minuten automatisch.

Unter bestimmten Bedingungen ist eine Leerlaufmessung zur Erfassung der neuen Referenzdaten erforderlich, bevor Sie die Streuarbeit fortführen.

Sobald eine Leerlaufmessung während der Streuarbeit erforderlich ist, erscheint die Informationsmaske.

#### HINWEIS

Sobald die Dosierschieber schließen (z.B. im Vorgewende oder durch Drücken der **Start/Stop** Taste), startet die **Funktion M EMC** eine Leerlaufmessung im Hintergrund (ohne Informationsmaske)!

 Hierfür muss die Zapfwellendrehzahl während der Leerlaufmessung auf dem eingestellten Wert bleiben!

#### HINWEIS

Wollen Sie die Zeit bis zur nächsten Leerlaufmessung beobachten, können Sie auch die frei wählbaren Anzeigefelder im Betriebsbild mit **Leerlaufzeit** belegen, siehe Kapitel <u>2.2.2: Anzeigefelder, Seite 7</u>.

## HINWEIS

Eine neue Leerlaufmessung ist beim Starten und Wechsel des Wurfscheibentyps zwingend notwendig! Bei ungewöhnlicher Fließfaktorveränderung sollten Sie die Leerlaufmessung **manuell** starten.

#### Voraussetzung:

- Streuarbeit ist gestoppt (Start/Stop Taste oder beide Teilbreiten deaktiviert).
- Das Display zeigt das Betriebsbild.
- Die Zapfwellendrehzahl ist mindestens 400 U/min.

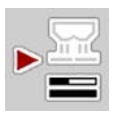

- Im Hauptmenü Taste Leerlaufmessung drücken.
  - ▷ Die Leerlaufmessung startet manuell.

## 5.5 Automatischer Betrieb mit statischem Wiegen (AUTO km/h + Stat. kg)

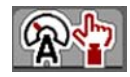

In der Betriebsart **AUTO km/h + Stat. kg** arbeiten Sie **NUR** für kleine Streumengen oder wenn Sie in Hanglagen arbeiten.

1. AXIS ISOBUS einschalten.

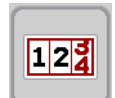

- 2. Menü Wiegen-Tripzähler > Menge wiegen aufrufen.
- Düngemittelmenge über Wiederbefüllung oder neuer Dünger wiegen. Siehe Kapitel <u>4.10.3: Menge wiegen (Nur Wiegestreuer). Seite 65</u>
- 4. Dünger-Einstellungen vornehmen:
  - Ausbringmenge (kg/ha)
  - Arbeitsbreite (m)
- 5. Düngemittel einfüllen.
  - ▷ Das Fenster **Menge wiegen** erscheint im Display.
- 6. Gewünschte Art der Befüllung auswählen:

**Wiederbefüllung**: Weiterstreuen mit gleichem Düngemittel. Alle gespeicherten Werte (Fließfaktor) bleiben erhalten.

**neuer Dünger**: Fließfaktor wird auf 1,0 gesetzt. Bei Bedarf können Sie den gewünschten Fließfaktor-Wert nachträglich eingeben.

- **7.** Fließfaktor aus der mitgelieferten Streutabelle oder nach Erfahrungswerten ermitteln.
- 8. Fließfaktor manuell eingeben.
- 9. Start/Stop drücken.
  - ▷ Die Streuarbeit beginnt.
- 10. Nach mindestens 150 kg ausgebrachtem Düngemittel, Start/Stop drücken.
- 11. Traktor auf einer ebenen Fläche stoppen.

Die Maschine muss waagerecht stehen.

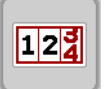

- 12. Menü Wiegen-Tripzähler > Menge wiegen aufrufen.
- 13. Auswahlfeld Restmenge wiegen markieren.
  - Die Software vergleicht die ausgebrachte Menge mit der tatsächlichen Restmenge im Behälter.
  - ▷ Die Software berechnet den Fließfaktor entsprechend neu.
- 14. Fließfaktor festlegen.

Fliessfaktor bestätigen drücken, um den neu berechneten Fließfaktor zu übernehmen.

ESC drücken, um den bisher gespeicherten Fließfaktor zu übernehmen.

## HINWEIS

Wenn Sie während der Fahrt (z. B. Fahrt zum Feld) eine Änderung der Dünger-Einstellungen durchführen, rufen Sie vor dem Streubeginn das Menü **Menge** wiegen im Stand auf.

START

STOP

## 5.6 Streuen mit Betriebsart AUTO km/h

Sie arbeiten standardmäßig in dieser Betriebsarbeit bei Maschinen **ohne Wiege-technik**.

|   |     | 1 |
|---|-----|---|
|   | (A) |   |
| 3 | A   |   |

- 1. Dünger-Einstellungen vornehmen:
  - Ausbringmenge (kg/ha)
  - Arbeitsbreite (m)
- 2. Düngemittel einfüllen.

### HINWEIS

Für ein optimales Streuergebnis in der Betriebsart **AUTO km/h** führen Sie vor Beginn der Streuarbeit eine Abdrehprobe durch.

3. Eine Abdrehprobe zur Fließfaktorbestimmung durchführen

oder

Fließfaktor aus der Streutabelle entnehmen und Fließfaktor manuell eingeben.

- 4. Start/Stop drücken.
- ▷ Die Streuarbeit startet.

START STOP

## 5.7 Streuen mit Betriebsart MAN km/h

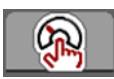

Sie arbeiten in der Betriebsart MAN km/h wenn kein Geschwindigkeitssignal vorliegt.

- 1. Maschinensteuerung AXIS ISOBUS einschalten.
- 2. Menü Maschinen-Einstellungen > AUTO/MAN Betrieb aufrufen.
- 3. Menüeintrag MAN km/h aufrufen.
- 4. Fahrgeschwindigkeit eingeben.
- 5. OK drücken.
- 6. Dünger-Einstellungen vornehmen:
  - Ausbringmenge (kg/ha)
  - Arbeitsbreite (m)
- 7. Düngemittel einfüllen.

## HINWEIS

Für ein optimales Streuergebnis in der Betriebsart MAN km/h führen Sie vor Beginn der Streuarbeit eine Abdrehprobe durch.

8. Eine Abdrehprobe zur Fließfaktorbestimmung durchführen

oder

Fließfaktor aus der Streutabelle entnehmen und Fließfaktor manuell eingeben.

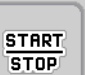

- 9. Start/Stop-Taste drücken.
- ▷ Die Streuarbeit startet.

HINWEIS

Halten Sie die eingegebene Geschwindigkeit während der Streuarbeit unbedingt ein.

#### Streuen mit Betriebsart MAN Skala 5.8

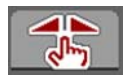

In der Betriebsart MAN Skala können Sie während des Streubetriebs die Dosierschieberöffnung manuell verändern.

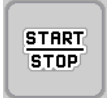

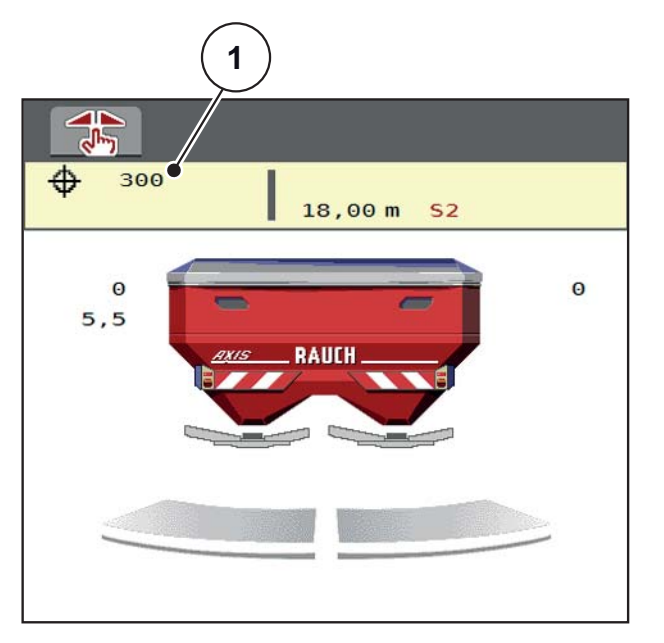

#### Bild 5.7: Betriebsbild MAN Skala

- [1] Anzeige aktuelle Skalenposition Dosierschieber
- 1. Maschinensteuerung AXIS ISOBUS einschalten.
- 2. Menü Maschinen-Einstellungen > AUTO/MAN Betrieb aufrufen.
- 3. Menüeintrag MAN Skala aufrufen.
- 4. Sollwert für die Dosierschieberöffnung eingeben.
- 5. OK drücken
- 6. Zum Betriebsbild wechseln
- 7. Start/Stop drücken.

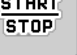

#### ▷ Die Streuarbeit startet.

8. Zum Ändern der Dosierschieberöffnung drücken Sie die Funktionstaste MAN+ oder MAN-.

MAN+ zum Vergrößern der Dosierschieberöffnung oder

MAN- zum Verringern der Dosierschieberöffnung.

#### **HINWEIS**

Um auch im manuellen Betrieb ein optimales Streuergebnis zu erzielen, empfehlen wir, die Werte für die Dosierschieberöffnung und die Fahrgeschwindigkeit aus der Streutabelle zu übernehmen.

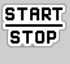

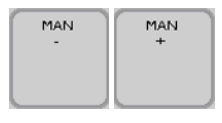

## 5.9 GPS Control

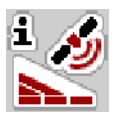

Die Maschinensteuerung AXIS ISOBUS ist kombinierbar mit einem GPS-fähigen Gerät. Diverse Daten werden zwischen den beiden Geräten ausgetauscht, um die Schaltung zu automatisieren.

Das ISOBUS Terminal mit SectionControl übermittelt an die Maschinensteuerung die Vorgaben zum Öffnen und Schließen der Dosierschieber.

Das Symbol **A** neben den Streukeilen signalisiert die aktivierte Automatikfunktion. Das ISOBUS Terminal mit SectionControl öffnet und schließt die einzelnen Teilbreiten in Abhängigkeit der Position im Feld. Die Streuarbeit startet nur, wenn Sie **Start/Stop** drücken.

#### **WARNUNG**

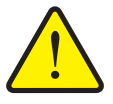

Verletzungsgefahr durch austretendes Düngemittel Die Funktion SectionControl startet automatisch den Streubetrieb

ohne Vowarnung. Austretendes Düngemittel kann Verletzungen von Augen und Nasenschleimhäuten verursachen. Es besteht ebenfalls Rutschgefahr.

 Personen aus dem Gefahrenbereich während des Streubetriebs verweisen.

Während der Streuarbeit können Sie jederzeit **eine oder beide Streuseiten** bzw. **einzelne Teilbreiten** schließen. Wenn Sie die Teilbreiten wieder für den Automatikbetrieb freigeben, wird der zuletzt kommandierte Zustand angenommen.

Wenn Sie im ISOBUS Terminal mit SectionControl von Automatik in den manuellen Betrieb wechseln, schließt die Maschinensteuerung die Dosierschieber.

HINWEIS

Zur Nutzung der GPS Control Funktionen der AXIS ISOBUS muss die Einstellung **GPS Control** im Menü **Masch.-Einstellungen** aktiviert werden!

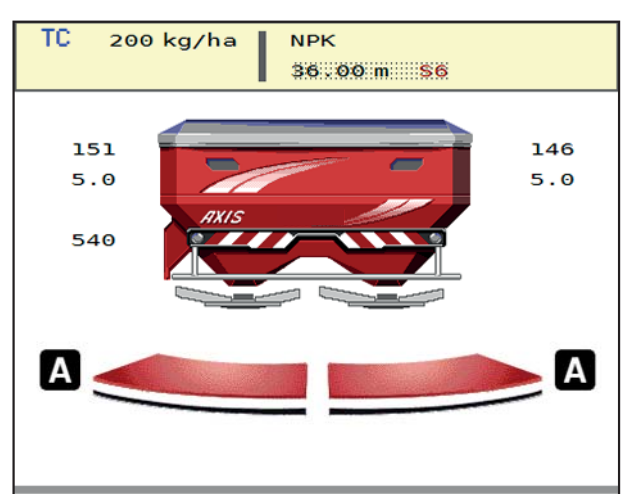

Bild 5.8: Anzeige Streubetrieb am Betriebsbild mit GPS Control

Die Funktion **OptiPoint** berechnet den optimalen Ein- und Ausschaltpunkt für die Streuarbeit im Vorgewende anhand der Einstellungen in der Maschinensteuerung; siehe <u>4.4.7: OptiPoint berechnen, Seite 34</u>.

#### Abstand ein (m)

Der **Abstand ein** bezeichnet den Einschaltabstand (<u>Bild 5.9</u> [A]) in Bezug zur Feldgrenze (<u>Bild 5.9</u> [C]). An dieser Position im Feld öffnen sich die Dosierschieber. Dieser Abstand ist abhängig von der Düngemittelsorte und stellt den optimalen Einschaltabstand für eine optimierte Düngemittelverteilung dar.

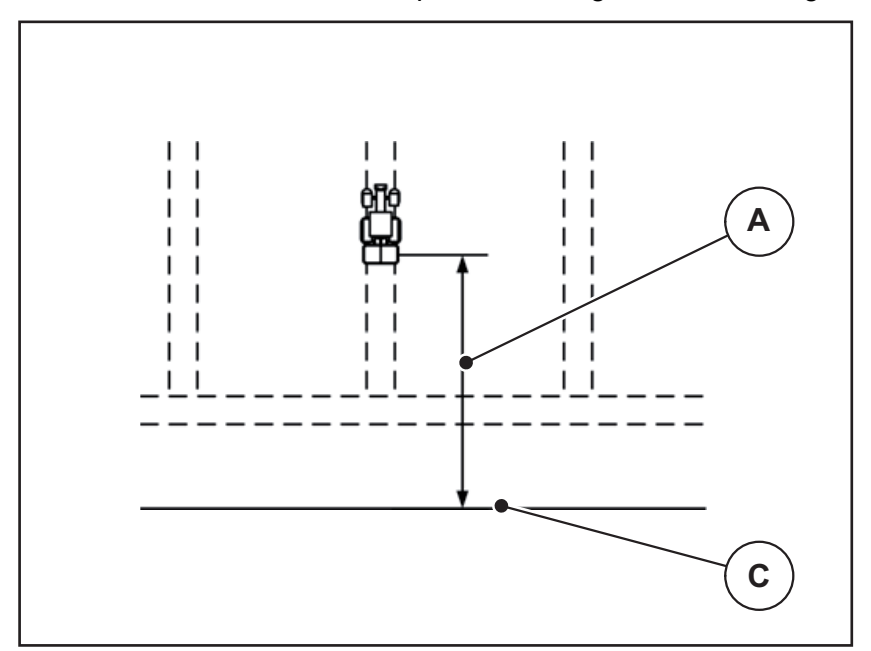

Bild 5.9: Abstand ein (Bezug zur Feldgrenze)

- [A] Einschaltabstand
- [C] Feldgrenze

Wenn Sie die Einschaltposition im Feld verändern möchten, müssen Sie den Wert **Abstand ein** anpassen.

- Ein kleinerer Wert des Abstandes bedeutet, die Einschaltposition verlagert sich zur Feldgrenze hin.
- Ein größerer Wert bedeutet, die Einschaltposition verlagert sich in das Feldinnere.

#### Abstand aus (m)

Der **Abstand aus** bezeichnet den Ausschaltabstand (<u>Bild 5.10</u> [B]) in Bezug zur Feldgrenze (<u>Bild 5.10</u> [C]). An dieser Position im Feld beginnen die Dosierschieber zu schließen.

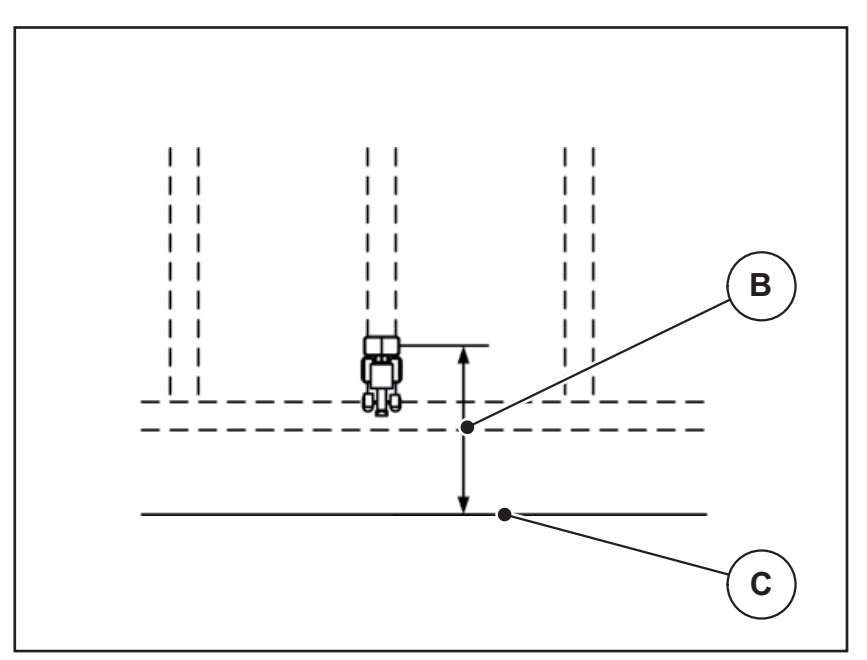

Bild 5.10: Abstand aus (Bezug zur Feldgrenze)

- [B] Ausschaltabstand
- [C] Feldgrenze

Wenn Sie die Ausschaltposition verändern möchten, müssen Sie den **Abstand aus** entsprechend anpassen.

- Ein kleinerer Wert bedeutet, die Ausschaltposition verlagert sich zur Feldgrenze hin.
- Ein größerer Wert zu einer Verlagerung der Ausschaltposition in das Feldinnere.

Wenn Sie über die Vorgewendefahrgasse wenden möchten, geben Sie einen größeren Abstand in **Abstand aus** ein.

Die Anpassung muss dabei so gering wie möglich sein, so dass die Dosierschieber schließen, wenn der Traktor in die Vorgewendefahrgasse einbiegt. Eine Anpassung des Ausschaltabstands kann zu einer Unterdüngung im Bereich der Ausschaltpositionen im Feld führen.

# 6 Alarmmeldungen und mögliche Ursachen

Auf dem Display der Maschinensteuerung AXIS ISOBUS können verschiedene Alarmmeldungen angezeigt werden.

## 6.1 Bedeutung der Alarmmeldungen

| Nr. | Meldung im Display                                                | Bedeutung                                                                                                    |
|-----|-------------------------------------------------------------------|----------------------------------------------------------------------------------------------------|
|     |                                                                   | Mögliche Ursache                                                                                                |
| 1   | Fehler an Dosiereinrichtung, anhalten !                           | Der Aktuator für die Dosiereinrichtung kann den anzufahrenden Sollwert nicht erreichen.                         |
|     |                                                                   | Blockade                                                                                                    |
|     |                                                                   | Keine Lagerückmeldung                                                                                           |
| 2   | Öffnung maximal! Geschwin-<br>digkeit oder Dosiermenge zu<br>hoch | Dosierschieberalarm                                                                                             |
|     |                                                                   | <ul> <li>Die maximale Dosieröffnung ist er-<br/>reicht.</li> </ul>                                              |
|     |                                                                   | <ul> <li>Die eingestellte Dosiermenge (+/-<br/>Menge) überschreitet die maximale<br/>Dosieröffnung.</li> </ul>  |
| 3   | Fliessfaktor liegt ausserhalb<br>der Grenzen                      | Der Fließfaktor muss im Bereich von <b>0,20</b><br><b>bis 1,90</b> liegen.                                      |
|     |                                                                   | • Der neu berechnete oder eingegebene<br>Fließfaktor liegt außerhalb des Berei-<br>ches.                        |
| 4   | Behälter Links leer!                                              | Der Leermeldesensor links meldet "Leer".                                                                        |
|     |                                                                   | Behälter links ist leer.                                                                                        |
| 5   | Behälter Rechts leer!                                             | Der Leermeldesensor rechts meldet<br>"Leer".                                                                    |
|     |                                                                   | Behälter rechts ist leer.                                                                                       |
| 7   | Daten werden gelöscht!<br>Löschen = START<br>Abbrechen = ESC      | Sicherheitsalarm, um ein versehentliches<br>Löschen von Daten zu verhindern.                                    |
| 8   | Mindeststreumenge 150 kg                                          | Fließfaktorberechnung nicht möglich.                                                                            |
|     | nicht erreicht. Alter Faktor<br>gültig.                           | <ul> <li>Betriebsart AUTO km/h + Stat. kg ist<br/>ausgewählt.</li> </ul>                                        |
|     |                                                                   | • Die ausgebrachte Menge ist zu klein,<br>um den neuen Fließfaktor beim Wie-<br>gen der Restmenge zu berechnen. |
|     |                                                                   | • Der alte Fließfaktor bleibt erhalten.                                                                         |

| Nr. | Meldung im Display                                              | Bedeutung                                                                                                    |  |
|-----|-----------------------------------------------------------------|----------------------------------------------------------------------------------------------------|--|
|     |                                                                 | Mögliche Ursache                                                                                                    |  |
| 11  | Fliessfaktor<br>Min. Einst. = 0.40<br>Max. Einst. = 1.90        | Hinweis auf den Wertebereich des Fließ-<br>faktors.<br>• Eingegebener Wert ist nicht zulässig.                                                |  |
| 14  | Fehler an TELIMAT Verstel-                                      | Alarm für den TELIMAT-Sensor.                                                                                                    |  |
|     | lung.                                                           | Diese Fehlermeldung wird angezeigt,<br>wenn der Zustand der TELIMAT-Einrich-<br>tung länger als 5 Sekunden nicht erkenn-<br>bar ist.          |  |
| 15  | Speicher ist voll, Löschen ei-<br>ner Privat- tabelle notwendig | Es können maximal 30 Streutabellen ge-<br>speichert werden.                                                                                   |  |
|     |                                                                 | • Keine weitere Speicherung möglich.                                                                                                    |  |
| 16  | AGP anfahren;<br>Ja = Start                                     | Nur bei Maschinen mit elektrischer Auf-<br>gabepunktverstellung: Sicherheitsabfra-<br>ge vor dem automatischen Anfahren des<br>Aufgabepunkts. |  |
|     |                                                                 | <ul> <li>Wechsel eines Düngemittels in der<br/>Streutabelle, falls sich der Aufgabe-<br/>punkt hierdurch ändert</li> </ul>                    |  |
|     |                                                                 | Abdrehprobe                                                                                                    |  |
|     |                                                                 | Schnellentleerung                                                                                                    |  |
|     |                                                                 | Diagnose                                                                                                    |  |
| 17  | Fehler an AGP-Verstellung                                       | Der Aktuator für die AGP-Verstellung kann den anzufahrenden Sollwert nicht errei-<br>chen.                                                    |  |
|     |                                                                 | • Blockade.                                                                                                    |  |
|     |                                                                 | Keine Lagerückmeldung.                                                                                                    |  |
| 18  | Blockade AGP                                                    | Überlastung des Aktuators.                                                                                                    |  |
| 19  | Defekt an AGP-Verstellung                                       | Defekt des Aktuators.                                                                                                    |  |
| 20  | Fehler an LIN-Bus Teilneh-<br>mer: [Name].                      | Kommunikationsproblem.                                                                                                    |  |
|     |                                                                 | Abziehen des Aktuators.                                                                                                    |  |
|     |                                                                 | Kabelbruch.                                                                                                    |  |
| 21  | Streuer überladen!                                              | Der Wurf-Mineraldüngerstreuer ist überla-<br>den.                                                                                             |  |
|     |                                                                 | Zu viel Düngemittel im Behälter                                                                                                    |  |
| 23  | Fehler an TELIMAT-Verstel-<br>lung.                             | Der Aktuator für die TELIMAT-Verstellung kann den anzufahrenden Sollwert nicht er-<br>reichen.                                                |  |
|     |                                                                 | Blockade.                                                                                                    |  |
|     |                                                                 | Keine Lagerückmeldung.                                                                                                    |  |

| Nr.         | Meldung im Display                                                                                                    | Bedeutung                                                                                                    |
|-------------|----------------------------------------------------------------------------------------------------|----------------------------------------------------------------------------------------------------|
|             |                                                                                                    | Mögliche Ursache                                                                                                    |
| 24          | Fehler an TELIMAT-Verstel-<br>lung.                                                                                                    | Überlastung des Aktuators.                                                                                                    |
| 25          | Defekt an TELIMAT-Verstel-<br>lung.                                                                                                    | Defekt des TELIMAT-Aktuators.                                                                                                    |
| 32          | Fremdbetätigte Teile können<br>sich bewegen. Scher- und<br>Quetschgefahr!<br>- Alle Personen aus dem Ge-<br>fahrenbereich verweisen<br>- Betriebsanleitung beachten<br>Bestätigen mit ENTER-Taste | <ul> <li>Wenn die Maschinensteuerung einge-<br/>schaltet wird, können sich Teile unerwartet<br/>bewegen.</li> <li>Nur wenn alle möglichen Gefahren be-<br/>seitigt sind, Anweisungen am Bild-<br/>schirm folgen.</li> </ul> |
| 35          | Fliessfaktor hat sich stark verändert, bitte überprüfen!                                                                                                    | Der Fließfaktor muss im Bereich von <b>0,50</b><br>- <b>1,80</b> liegen.                                                                                                    |
|             |                                                                                                    | • Der neu berechnete oder eingegebene<br>Fließfaktor liegt außerhalb des Berei-<br>ches.                                                                                                    |
| 36 Me<br>Ma | Menge wiegen nicht möglich.<br>Maschine muss still stehen                                                                                                    | Alarmmeldung beim Wiegen.                                                                                                    |
|             |                                                                                                    | <ul> <li>Funktion Menge wiegen ist nur mög-<br/>lich, wenn die Maschine in Stillstand ist<br/>und waagerecht steht.</li> </ul>                                                                                              |
| 37          | Abgleich kg-Zähler nicht<br>möglich. Maschine muss still                                                                                                    | Alarmmeldung beim Versuch, einen Ab-<br>gleich durchzuführen.                                                                                                    |
| stehen.     | stehen.                                                                                                    | • Abgleich ist nur möglich, wenn die Ma-<br>schine in Stillstand ist und waagerecht<br>steht.                                                                                                    |
| 45          | Fehler M-EMC Sensorik.                                                                                                    | Der Sensor sendet kein Signal mehr                                                                                                    |
|             | EMC Regelling deaktivien!                                                                                                    | Kabelbruch                                                                                                    |
|             |                                                                                                    | Sensor defekt                                                                                                    |
| 46          | Fehler Streudrehzahl. Streu-<br>drehzahl 450650 U/min ein-<br>halten!                                                                                                    | Die Zapfwellendrehzahl liegt außerhalb des Bereichs für die Funktion M EMC.                                                                                                    |
| 47          | Fehler Dosierung Links, Be-                                                                                                    | Behälter leer                                                                                                    |
|             | naiter leer, Auslauf blockleft!                                                                                                    | Auslauf blockiert                                                                                                    |
| 48          | Fehler Dosierung Rechts, Be-                                                                                                    | Behälter leer                                                                                                    |
|             |                                                                                                    | Auslauf blockiert                                                                                                    |
| 49          | Leerlaufmessung unplausi-<br>bel, EMC Regelung deakti-                                                                                                    | Sensor defekt                                                                                                    |
|             | viert!                                                                                                    | Getriebe defekt                                                                                                    |
| 50          | Leerlaufmessung nicht mög-<br>lich. EMC Regelung deakti-<br>viert!                                                                                                    | Zapfwellendrehzahl dauerhaft nicht stabil                                                                                                    |

| Nr. | Meldung im Display                      | Bedeutung                                                                              |
|-----|-----------------------------------------|----------------------------------------------------------------------------------------|
|     |                                         | Mögliche Ursache                                                                       |
| 52  | Fehler an Abdeckplane                   | Die Position der Abdeckplane konnte nicht erreicht werden                              |
|     |                                         | Blockade                                                                               |
|     |                                         | Aktuator defekt                                                                        |
| 53  | Defekt an Abdeckplane                   | Die Position der Abdeckplane konnte nicht erreicht werden                              |
|     |                                         | Blockade                                                                               |
|     |                                         | Aktuator defekt                                                                        |
| 57  | Blockade an Abdeckplane                 | Der Aktuator für die Abdeckplane kann den anzufahrenden Sollwert nicht errei-<br>chen. |
|     |                                         | Blockade                                                                               |
|     |                                         | Keine Lagerückmeldung                                                                  |
| 54  | TELIMAT Position ändern!                | Die TELIMAT Position entspricht nicht<br>dem von GPS Control gemeldeten Zu-<br>stand   |
| 56  | GPS-Control                             | Ungültiger Schaltvorgang erkannt.                                                      |
|     | Fehler an Dosiereinrichtung, anhalten ! | Die Maschine nimmt den Defaultzustand an.                                              |
|     |                                         | <ul> <li>SectionControl im GPS-Terminal neu<br/>starten.</li> </ul>                    |

## 6.2 Alarmmeldung quittieren

Eine Alarmmeldung wird im Display hervorgehoben und mit einem Warnsymbol versehen angezeigt.

| AXIS Düngerstreuer            |      |
|-------------------------------|------|
|                               | 20   |
| Fehler an<br>LIN-Bus Teilnehn | mer: |
| AGP links                     |      |
|                               |      |
|                               |      |

**Bild 6.1:** Alarmmeldung (Beispiel)

1. Ursache der Alarmmeldung beseitigen.

Beachten Sie dazu die Bedienungsanleitung der Maschine und den Abschnitt <u>6.1: Bedeutung der Alarmmeldungen, Seite 93</u>.

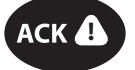

- 2. ACK-Taste drücken.
- ▷ Die Alarmmeldung erlischt.

HINWEIS

Die Quittierung der Alarmmeldungen kann sich je nach verwendetem ISOBUS-Terminal unterscheiden.

Sie quittieren die anderen Meldungen mit gelber Umrandung über unterschiedliche Tasten:

- Enter
- Start/Stop

Folgen Sie dazu den Anweisungen am Bildschirm.

# 7 Sonderausstattung

| Darstellung | Benennung                |
|-------------|--------------------------|
|             | Leermeldesensor für AXIS |
|             | GSP-Kabel und Empfänger  |
|             | TELIMAT Sensor AXIS      |
|             | Joystick                 |

## Stichwortverzeichnis

### Α

Abdeckplane 69 Abdrehprobe 25, 31, 50 Berechnung Fließfaktor 32 durchführen 32 Geschwindigkeit 31 ACK-Taste 97 AGP Siehe Aufgabepunkt Alarmmeldung 93 Liste 93-96 quittieren 97 Anbauhöhe 25 Anschluss 17-18 Beispiel 19 Steckdose 17 Stromversorgung 17 Anzeigefeld 6-7 Arbeitsbreite 25, 27 Arbeitsscheinwerfer 68 Aufgabepunkt 25, 30, 56 Ausbringmenge 25-26 Ausschaltabstand 26

## В

**Bedieneinheit** Alarmmeldung 93 Anbau 17 Anschluss 17-18 Anschlussübersicht 19 Aufbau 5 bedienen 21 Display 5 einschalten 21 Halterung 18 Softwareversion 21 Bedienung 21 Betriebsart 6, 40, 42, 52 AUTO km/h 45, 86 AUTO km/h + AUTO kg 43, 52, 80 AUTO km/h + Stat. kg 44, 85 MAN km/h 45, 87 MAN Skala 45, 88 Betriebsbild 5 Anzeigefeld 7

## D

Display 5 Dosierschieber 35 Testpunkte 56-58 Zustand 8 Düngemittel 21 Name 25 Dünger Einstellungen 21, 23-24, 42, 48 Abdrehprobe 25, 31, 50 Anbauhöhe 25 Arbeitsbreite 25, 27 Aufgabepunkt 25, 30 Ausbringmenge 25-26 Düngername 25 Düngungsart 25 Fließfaktor 25, 28, 49 Funktion M EMC 48-49 **GPS-Control 26** Grenzstreuen 25 Hersteller 25 OptiPoint 26, 34 Streutabelle 26, 37-38 TELIMAT 25, 34 Wurfscheibe 25, 49, 51 Zapfwelle 25, 49, 51 Zusammensetzung 25

## E

Einschaltabstand 26

## F

Fließfaktor 25, 28, 49 berechnen 32 Funktion M EMC 21, 42, 48–51, 82 Dünger Einstellungen 49 Einstellungen 48–52 Leerlaufmessung 82 Leerlauzeit 83 Wurfscheibe 51 Zapfwelle 51 Funktionstasten 6

### G

Gesamtdatenzähler 55 Geschwindigkeit 31, 34 GPS-Control 89 Abstand aus 26, 92 Abstand ein 26, 91 Fahrstrategie 91–92 Info 36 Grenzstreuen 25 Grenzstreumodus 79

## Η

Hauptmenü 23, 53, 55 Abdeckplane 69 Arbeitsscheinwerfer 68 Dünger Einstellungen 23 Info 23 Maschinen Einstellungen 23 Menü-Taste 22 Schlagdatei 23 Schnellentleerung 23 SpreadLight 68 System/Test 23

#### I

Info 23 GPS-Control 36

#### J

Joystick 99 Tastenbelegung 71

## L

Leerlaufmessung *51, 82* Leermeldesensor *56* 

#### М

Maschinen Einstellungen 21, 23, 42, 48 Betriebsart 40, 42, 52 Menge 40, 52 Traktor 40, 52 Massenstromregelung Siehe Funktion M EMC Menge Restmenge 61, 73 Veränderung 40, 52 wiegen 61, 85 Menü Navigation 3, 22 Menüübersicht 15

#### Ν

Normaldüngung 25

#### 0

OptiPoint 34-92

#### R

Restmenge 73

#### S

Schlagdatei 23 Schnellentleerung 23, 53 Service 55 Software Version 21 Sonderausstattung 99 Spannung 56 Spätdüngung **TELIMAT 25** SpreadLight 68 Streubetrieb 73-92 AUTO km/h 86 AUTO km/h + AUTO kg 80 AUTO km/h + Stat. kg 85 Funktion M EMC 82 Grenzstreuen 79 MAN km/h 87 MAN Skala 88 Restmenge 73 Teilbreite 76 **TELIMAT 74** Streutabelle 25, 37 anlegen 37-38 Symbole Bibilothek 10-14 System/Test 23, 55-56 Gesamtdatenzähler 55 Service 55 Test/Diagnose 55
### Τ

Taste ACK 97 Menü 22 Teilbreite 8, 31, 76-77 Anzeige 9 TELIMAT 25, 56, 74 Menge 34 Terminal Joystick verwenden 71 Test/Diagnose 55-56 Aufgabepunkt 56 Dosierschieber 56–58 Leermelder 56 Spannung 56 **TELIMAT 56** Testpunkte 56 Wiegezellen 56 Touchscreen 6 Traktor 40, 52 Anforderung 17 Trip-Zähler 60

## V

VariSpread 77

#### W

Waage tarieren *61, 67* Wiegen-Tripzähler *60* Wiegezellen *5* Wurfscheibe *51* Typ *25* 

# Ζ

Zähler Meter 60 Trip 60 Zapfwelle 25, 49, 51

#### Garantie und Gewährleistung

RAUCH-Geräte werden nach modernen Fertigungsmethoden und mit größter Sorgfalt hergestellt und unterliegen zahlreichen Kontrollen.

Deshalb leistet RAUCH 12 Monate Garantie, wenn nachfolgende Bedingungen erfüllt sind:

- Die Garantie beginnt mit dem Datum des Kaufs.
- Die Garantie umfasst Material- oder Fabrikationsfehler. Für Fremderzeugnisse (Hydraulik, Elektronik) haften wir nur im Rahmen der Gewährleistung des jeweiligen Herstellers. Während der Garantiezeit werden Fabrikations- und Materialfehler kostenlos behoben durch Ersatz oder Nachbesserung der betreffenden Teile. Andere, auch weitergehende Rechte, wie Ansprüche auf Wandlung, Minderung oder Ersatz von Schäden, die nicht am Liefergegenstand entstanden, sind ausdrücklich ausgeschlossen. Die Garantieleistung erfolgt durch autorisierte Werkstätten, durch RAUCH-Werksvertretung oder das Werk.
- Von den Garantieleistungen ausgenommen sind Folgen natürlicher Abnutzung, Verschmutzung, Korrosion und alle Fehler, die durch unsachgemäße Handhabung sowie äußere Einwirkung entstanden sind. Bei eigenmächtiger Vornahme von Reparaturen oder Änderungen des Originalzustandes entfällt die Garantie. Der Ersatzanspruch erlischt, wenn keine RAUCH-Original-Ersatzteile verwendet wurden. Bitte beachten Sie darum die Betriebsanleitung. Wenden Sie sich in allen Zweifelsfragen an unsere Werksvertretung oder direkt ans Werk. Garantieansprüche müssen spätestens innerhalb 30 Tagen nach Eintritt des Schadens beim Werk geltend gemacht sein. Kaufdatum und Maschinennummer angeben. Reparaturen für die Garantie geleistet werden soll, dürfen von der autorisierten Werkstatt erst nach Rücksprache mit RAUCH oder deren offiziellen Vertretung durchgeführt werden. Durch Garantiearbeiten verlängert sich die Garantiezeit nicht. Transportfehler sind keine Werksfehler und fallen deshalb nicht unter die Gewährleistungspflicht des Herstellers.
- Ein Anspruch auf Ersatz von Schäden, die nicht an den RAUCH-Geräten selbst entstanden sind, ist ausgeschlossen. Hierzu gehört auch, dass eine Haftung für Folgeschäden aufgrund von Streufehlern ausgeschlossen ist. Eigenmächtige Veränderungen an den RAUCH-Geräten können zu Folgeschäden führen und schließen eine Haftung des Lieferanten für diese Schäden aus. Bei Vorsatz oder grober Fahrlässigkeit des Inhabers oder eines leitenden Angestellten und in den Fällen, in denen nach Produkthaftungsgesetz bei Fehlern des Liefergegenstandes für Personen- oder Sachschäden an privat genutzten Gegenständen gehaftet wird, gilt der Haftungsausschluss des Lieferanten nicht. Er gilt auch nicht beim Fehlen von Eigenschaften, die ausdrücklich zugesichert sind, wenn die Zusicherung gerade bezweckt hat, den Besteller gegen Schäden, die nicht am Liefergegenstand selbst entstanden sind, abzusichern.

RAUCH Streutabellen RAUCH Fertilizer Chart Tableaux d'épandage RAUCH Tabele wysiewu RAUCH RAUCH Strooitabellen RAUCH Tabella di spargimento RAUCH Spredetabellen RAUCH Levitystaulukot RAUCH Spridningstabellen RAUCH Tablas de abonado

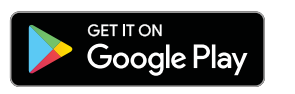

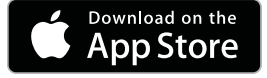

http://www.rauch-community.de/streutabelle/

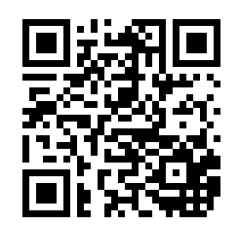

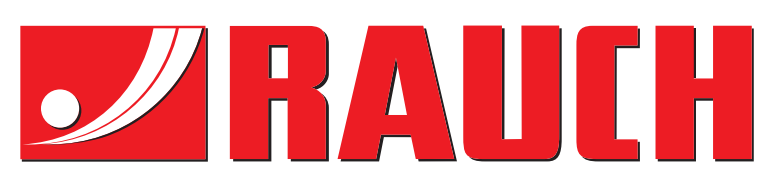

# **RAUCH Landmaschinenfabrik GmbH**

Landstraße 14 · D-76547 Sinzheim Victoria-Boulevard E200 · D-77836 Rheinmünster

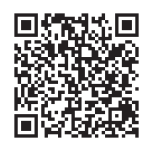

info@rauch.de · www.rauch.de

Phone +49 (0) 7221/985-0 Fax +49 (0) 7221/985-200